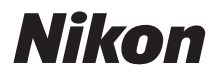

### FOTOCAMERA DIGITALE

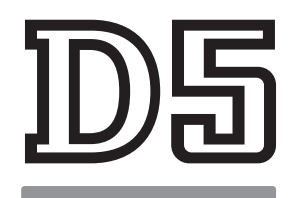

# Guida ai menu

Leggere questa guida per informazioni sulle opzioni del menu della fotocamera. Per informazioni sulle operazioni di base della fotocamera, vedere il *manuale d'uso* in dotazione con la fotocamera.

- Leggere attentamente il manuale prima di utilizzare la fotocamera.
- Dopo aver letto il presente manuale, conservarlo in un luogo facilmente accessibile per riferimento futuro.

# Sommario

# Guida ai menu

| Valori predefiniti                              | 7  |
|-------------------------------------------------|----|
| ▶ Il menu riproduzione: gestione delle immagini |    |
| Cancella                                        | 17 |
| Cartella di riproduzione                        |    |
| Nascondi immagine                               |    |
| Opzioni di visualizz. in riprod                 |    |
| Copia foto                                      |    |
| Mostra foto scattata                            |    |
| Dopo la cancellazione                           | 23 |
| Dopo sequenza, mostra                           | 23 |
| Rotazione auto immagine                         |    |
| Ruota foto verticali                            | 24 |
| Slide show                                      | 25 |
| 🗅 Il menu di ripresa foto: opzioni di ripresa   | 27 |
| Set impostaz. menu di ripresa foto              |    |
| Set impostazioni menu foto estesi               |    |
| Cartella di memorizzazione                      |    |
| Nome file                                       |    |
| Ruolo card nello slot 2                         |    |
| Controllo flash                                 |    |
| Area immagine                                   |    |
| Qualità dell'immagine                           |    |
| Dimensione dell'immagine                        | 40 |
| Registrazione NEF (RAW)                         | 41 |
| Impostazioni sensibilità ISO                    | 42 |
| Bilanciamento del bianco                        | 43 |

7

| Imposta Picture Control             |                          |
|-------------------------------------|--------------------------|
| Gestisci Picture Control            |                          |
| Spazio colore                       | 45                       |
| D-Lighting attivo                   |                          |
| NR su esposizioni lunghe            |                          |
| (Riduzione disturbo su              | esposizioni lunghe)46    |
| NR su ISO elevati                   |                          |
| Controllo vignettatura              | 47                       |
| Controllo distorsione auto          |                          |
| Riduzione dello sfarfallio.         |                          |
| Opzioni auto bracketing             |                          |
| Esposizione multipla                |                          |
| HDR (high dynamic range             | )50                      |
| Riprese intervallate                | 51                       |
| Fotografia live view silenz         | iosa51                   |
| 🐙 ll menu di ripresa filmato: opzic | oni di ripresa filmato52 |
| Reset menu di ripresa film          | ato53                    |
| Nome file                           | 53                       |
| Destinazione                        | 53                       |
| Area immagine                       | 53                       |
| Dimens./freq. fotogramm             | i54                      |
| Qualità filmato                     | 54                       |
| Impostaz. sensib. ISO film          | ato55                    |
| Bilanciamento del bianco            | 55                       |
| Imposta Picture Control             | 56                       |
| Gestisci Picture Control            |                          |
| Sensibilità microfono               |                          |
| Risposta in frequenza               | 56                       |
| Attenuazione vento                  | 57                       |
| NR su ISO elevati                   | 57                       |
| Filmato accelerato                  | 57                       |
| Riduzione dello sfarfallio.         | 58                       |
| VR elettronico                      | 58                       |

| 🖋 Personalizzazioni: regolazione fine delle impostazion | i della |
|---------------------------------------------------------|---------|
| fotocamera                                              | 59      |
| Set personalizzazioni                                   | 61      |
| a: Autofocus                                            | 63      |
| a1: Selezione priorità AF-C                             | 63      |
| a2: Selezione priorità AF-S                             | 64      |
| a3: Focus Tracking + Lock-On                            | 64      |
| a4: Rilevam. volto con tracking 3D                      | 65      |
| a5: Area visione tracking 3D                            | 65      |
| a6: Numero di punti AF                                  | 65      |
| a7: Memorizza con orientam                              |         |
| a8: Attivazione AF                                      | 67      |
| a9: Limita selez. modo area AF                          | 67      |
| a10: Restrizioni modo autofocus                         | 68      |
| a11: Inclusione punti AF                                | 68      |
| a12: Opzioni punto AF                                   | 69      |
| b: Misurazione/Esposizione                              | 69      |
| b1: Valore increm. sens. ISO                            | 69      |
| b2: Step EV in esposizione                              | 69      |
| b3: Valore incr. comp. flash/esp                        | 69      |
| b4: Comp. agevolata esposiz                             | 70      |
| b5: Misurazione matrix                                  | 71      |
| b6: Area ponderata centrale                             | 71      |
| b7: Regolaz. fine esposimetro                           | 71      |
| c: Timer/Blocco AE                                      | 72      |
| c1: Pulsante di scatto AE-L                             | 72      |
| c2: Timer di standby                                    | 72      |
| c3: Autoscatto                                          | 73      |
| c4: Ritardo autosp. monitor                             | 73      |
| d: Ripresa/Display                                      | 74      |
| d1: Velocità scatto continuo                            | 74      |
| d2: Limite scatto continuo                              | 74      |
| d3: Limita selezione modo di scatto                     | 75      |
| d4: Opzioni modo di scatto sincro                       | 75      |
| d5: Esposizione posticipata                             | 75      |
| d6: Otturat. a prima tend. elettr                       | 76      |
| d7: Numerazione sequenza file                           | 76      |
| d8: Mostra reticolo mirino                              | 77      |
| d9: Illuminazione LCD                                   | 78      |

| e: Bracketing/Flash                                   | 79   |
|-------------------------------------------------------|------|
| e1: Tempo sincro flash                                | 79   |
| e2: Tempo di posa flash                               | 80   |
| e3: Compens. esposizione flash                        | 80   |
| e4: Controllo automatico 🕏 ISO                        | 80   |
| e5: Lampi flash pilota                                | 81   |
| e6: Auto bracketing (modo M)                          | 81   |
| e7: Ordine bracketing                                 | 82   |
| f: Controlli                                          | 83   |
| f1: Assegnaz. contr. personalizz                      | 83   |
| f2: Pulsante centr. multi-selett                      | 94   |
| f3: Blocca tempo e diaframma                          | 95   |
| f4: Personalizzazione ghiere                          | 96   |
| f5: Multi-selettore                                   | 98   |
| f6: Press. pulsante uso ghiera                        | 98   |
| f7: Inverti indicatori                                | 98   |
| f8: Opzioni pulsante live view                        | 98   |
| f9: Pulsante 🐮                                        | 99   |
| g: Filmato                                            | 99   |
| g1: Assegnaz. contr. personalizz                      | 99   |
| 📍 ll menu impostazioni: impostazione della fotocamera | a104 |
| Formatt. card di memoria                              | 105  |
| Lingua (Language)                                     |      |
| Fuso orario e data                                    |      |
| Luminosità del monitor                                |      |
| Bilanciamento colore monitor                          | 107  |
| Orizzonte virtuale                                    |      |
| Visualizzazione informazioni                          |      |
| Regolazione fine AF                                   | 110  |
| Dati obiettivo senza CPU                              | 111  |
| Pulisci sensore di immagine                           | 112  |
| M-Up per pulizia sensore                              | 112  |
| Foto di riferimento "Dust off"                        | 113  |
| Commento foto                                         | 115  |
| Informazioni copyright                                | 116  |

|           | IPTC                                       | 117 |
|-----------|--------------------------------------------|-----|
|           | Opzioni memo vocale                        | 120 |
|           | Segnale acustico                           | 122 |
|           | Comandi touch                              | 122 |
|           | HDMI                                       | 123 |
|           | Dati posizione                             | 123 |
|           | Opzioni telecomando (WR)                   | 124 |
|           | Funz. puls. Fn telec. (WR)                 | 125 |
|           | Rete                                       | 126 |
|           | Blocco scatto con slot vuoto               | 126 |
|           | Info batteria                              | 127 |
|           | Salva/carica impostazioni                  | 128 |
|           | Ripristina tutte le impostazioni           | 130 |
|           | Versione firmware                          | 130 |
| 🛃 ll menu | I di ritocco: creazione di copie ritoccate | 131 |
| _         | Elaborazione NEF (RAW)                     | 134 |
|           | Rifila                                     | 136 |
|           | Ridimensiona                               | 137 |
|           | D-Lighting                                 | 139 |
|           | Correzione occhi rossi                     | 140 |
|           | Raddrizzamento                             | 140 |
|           | Controllo distorsione                      | 141 |
|           | Distorsione prospettica                    | 142 |
|           | Effetti filtro                             | 142 |
|           | Monocromatico                              | 143 |
|           | Sovrapposizione immagini                   | 143 |
|           | Modifica filmato                           | 146 |
|           | Confronto affiancato                       | 146 |
| 🗟 Mio Me  | nu/🗐 Impostazioni Recenti                  | 148 |

# Guida ai menu

# Valori predefiniti

Di seguito sono elencate le impostazioni predefinite per le opzioni dei menu della fotocamera.

### II Impostazioni predefinite del menu riproduzione

| Opzione                         | Predefinito              |  |
|---------------------------------|--------------------------|--|
| Cartella di riproduzione (🕮 17) | Tutte                    |  |
| Mostra foto scattata (🕮 22)     | No                       |  |
| Dopo la cancellazione (🕮 23)    | Mostra seguente          |  |
| Dopo sequenza, mostra (🕮 23)    | Ultima foto in sequenza  |  |
| Rotazione auto immagine (🕮 24)  | Sì                       |  |
| Ruota foto verticali (🕮 24)     | Sì                       |  |
| Slide show (III 25)             |                          |  |
| Tipo immagine                   | Immagini fisse e filmati |  |
| Intervallo fotogrammi           | 2 sec.                   |  |
| Riproduzione audio              | No                       |  |

| Opzione                                     | Predefinito                                           |  |
|---------------------------------------------|-------------------------------------------------------|--|
| Set impostazioni menu foto estesi<br>(© 29) | No                                                    |  |
| Cartella di memorizzazione (D 30)           |                                                       |  |
| Rinomina                                    | NC_D5                                                 |  |
| Selez. cartella per numero                  | 100                                                   |  |
| Nome file (🕮 33)                            | DSC                                                   |  |
| Ruolo card nello slot 2 (C 34)              | Eccedenza                                             |  |
| Controllo flash (🕮 34)                      |                                                       |  |
| Modo controllo flash                        | ΠL                                                    |  |
| Opzioni flash wireless                      | No                                                    |  |
| Controllo flash remoto                      | Gruppo flash                                          |  |
| Area immagine (CD 38)                       |                                                       |  |
| Scegli area immagine                        | FX (36×24) 1.0×                                       |  |
| Ritaglio DX auto                            | Sì                                                    |  |
| Qualità dell'immagine (🕮 39)                | JPEG Normal                                           |  |
| Dimensione dell'immagine (C 40)             |                                                       |  |
| JPEG/TIFF                                   | Grande                                                |  |
| NEF (RAW)                                   | Grande                                                |  |
| Registrazione NEF (RAW) (C 41)              |                                                       |  |
| Compressione NEF (RAW)                      | Compress. senza perdita                               |  |
| Profondità di bit NEF (RAW)                 | 14 bit                                                |  |
| İmpostazioni sensibilità ISO (C 42)         |                                                       |  |
| Sensibilità ISO                             | 100                                                   |  |
| Controllo automatico ISO                    | No                                                    |  |
| Bilanciamento del bianco (🕮 43)             | Auto > AUTO0 Preserva bianco<br>(riduci colori caldi) |  |
| Regolazione fine                            | A-B: 0, G-M: 0                                        |  |
| Temperatura di colore                       | 5.000 K                                               |  |
| Premisurazione manuale                      | d-1                                                   |  |

# 💵 Impostazioni predefinite del menu di ripresa foto

| Opzione                                 | Predefinito |  |
|-----------------------------------------|-------------|--|
| Imposta Picture Control (🕮 44)          | Standard    |  |
| Spazio colore (🕮 45)                    | sRGB        |  |
| D-Lighting attivo (🕮 45)                | No          |  |
| NR su esposizioni lunghe (🕮 46)         | No          |  |
| NR su ISO elevati (🕮 46)                | Normale     |  |
| Controllo vignettatura (🕮 47)           | Normale     |  |
| Controllo distorsione auto (🕮 47)       | No          |  |
| Riduzione dello sfarfallio (🕮 48)       |             |  |
| Impostazione riduz. sfarfallio          | Disattiva   |  |
| Indicatore riduzione sfarfallio         | Sì          |  |
| Opzioni auto bracketing (🕮 48)          | AE e flash  |  |
| Esposizione multipla ( $\Box$ 49) *     |             |  |
| Modo esposizione multipla               | No          |  |
| Numero di scatti                        | 2           |  |
| Modo sovrapposizione                    | Media       |  |
| HDR (high dynamic range) (🕮 50)         |             |  |
| Modo HDR                                | No          |  |
| Esposizione differenziale               | Auto        |  |
| Uniformare                              | Normale     |  |
| Riprese intervallate (🎞 51)             | No          |  |
| Opzioni avvio                           | Adesso      |  |
| Intervallo                              | 1 minuto    |  |
| Num. intervalli×scatti/intervallo       | 0001×1      |  |
| Uniforma esposizione                    | No          |  |
| Fotografia live view silenziosa (CD 51) | No          |  |

\* Il ripristino del menu di ripresa foto non è disponibile mentre è in corso la ripresa.

# II Impostazioni predefinite del menu di ripresa filmato

| Opzione                              | Predefinito            |  |
|--------------------------------------|------------------------|--|
| Nome file (🕮 53)                     | DSC                    |  |
| Destinazione (🕮 53)                  | Slot 1                 |  |
| Area immagine (🕮 53)                 |                        |  |
| Scegli area immagine                 | FX                     |  |
| Ritaglio DX auto                     | Sì                     |  |
| Dimens./freq. fotogrammi (🕮 54)      | 1920×1080; 60p         |  |
| Qualità filmato (🕮 54)               | Alta qualità           |  |
| Impostaz. sensib. ISO filmato (🕮 55) |                        |  |
| Sensibilità ISO (modo M)             | 100                    |  |
| Contr. auto ISO (modo M)             | No                     |  |
| Sensibilità massima                  | 102400                 |  |
| Bilanciamento del bianco (🕮 55)      | Come impostazioni foto |  |
| Regolazione fine                     | A-B: 0, G-M: 0         |  |
| Temperatura di colore                | 5.000 K                |  |
| Premisurazione manuale               | d-1                    |  |
| Imposta Picture Control (🕮 56)       | Come impostazioni foto |  |
| Sensibilità microfono (🕮 56)         | Sensibilità automatica |  |
| Risposta in frequenza (🕮 56)         | Range ampio            |  |
| Attenuazione vento (🕮 57)            | No                     |  |
| NR su ISO elevati (🕮 57)             | Normale                |  |
| Filmato accelerato (🕮 57)            | No                     |  |
| Intervallo                           | 5 sec.                 |  |
| Durata della ripresa                 | 25 minuti              |  |
| Uniforma esposizione                 | Sì                     |  |
| Riduzione dello sfarfallio (🕮 58)    | Auto                   |  |
| VR elettronico (🕮 58)                | No                     |  |

# III Impostazioni predefinite del menu Personalizzazioni

|     | Opzione                               | Predefinito               |
|-----|---------------------------------------|---------------------------|
| a1  | Selezione priorità AF-C (🎞 63)        | Scatto                    |
| a2  | Selezione priorità AF-S (🎞 64)        | Messa a fuoco             |
| a3  | Focus Tracking + Lock-On (🕮 64)       | -                         |
|     | Risposta scatto AF bloccata           | 3                         |
|     | Movimento soggetto                    | (Normale)                 |
| a4  | Rilevam. volto con tracking 3D (🕮 65) | No                        |
| a5  | Area visione tracking 3D (🕮 65)       | Normale                   |
| аб  | Numero di punti AF (🎞 65)             | 55 punti                  |
| a7  | Memorizza con orientam. (🕮 66)        | No                        |
| a8  | Attivazione AF (🕮 67)                 | Scatto/AF-ON              |
|     | Scatto fuori fuoco                    | Attiva                    |
| a10 | Restrizioni modo autofocus (🕮 68)     | Nessuna restrizione       |
| a11 | Inclusione punti AF (🎞 68)            | Normale                   |
| a12 | Opzioni punto AF (🕮 69)               | -                         |
|     | Modo Messa a fuoco man.               | Sì                        |
|     | Luminosità punto AF                   | Normale                   |
|     | AF ad area dinamica ausiliario        | Sì                        |
| b1  | Valore increm. sens. ISO (🕮 69)       | 1/3 step                  |
| b2  | Step EV in esposizione (🕮 69)         | 1/3 step                  |
| b3  | Valore incr. comp. flash/esp (🕮 69)   | 1/3 step                  |
| b4  | Comp. agevolata esposiz. (🕮 70)       | No                        |
| b5  | Misurazione matrix (🎞 71)             | Con rilevamento del volto |
| b6  | Area ponderata centrale (🕮 71)        | Ø 12 mm                   |
| b7  | Regolaz. fine esposimetro (🕮 71)      | -                         |
|     | Misurazione matrix                    | 0                         |
|     | Misuraz. pond. centrale               | 0                         |
|     | Misurazione spot                      | 0                         |
|     | Misuraz. ponder. su alte luci         | 0                         |

|    | Opzione                               | Predefinito         |  |
|----|---------------------------------------|---------------------|--|
| c1 | Pulsante di scatto AE-L (🕮 72)        | No                  |  |
| c2 | Timer di standby (🕮 72)               | 6 sec.              |  |
| c3 | c3 Autoscatto (C 73)                  |                     |  |
|    | Tempo di attesa autoscatto            | 10 sec.             |  |
|    | Numero di scatti                      | 1                   |  |
|    | Intervallo tra scatti                 | 0,5 sec.            |  |
| c4 | c4 Ritardo autosp. monitor (C 73)     |                     |  |
|    | Riproduzione                          | 10 sec.             |  |
|    | Menu                                  | 1 min.              |  |
|    | Visualizzazione informazioni          | 10 sec.             |  |
|    | Mostra foto scattata                  | 4 sec.              |  |
|    | Live view                             | 10 min.             |  |
| d1 | Velocità scatto continuo (🕮 74)       | -<br>-              |  |
|    | Continuo ad alta velocità             | 12 fps              |  |
|    | Continuo a bassa velocità             | 5 fps               |  |
| d2 | Limite scatto continuo (🕮 74)         | 200                 |  |
| d4 | Opzioni modo di scatto sincro (🕮 75)  | Sincro              |  |
| d5 | Esposizione posticipata (🕮 75)        | No                  |  |
| d6 | Otturat. a prima tend. elettr. (🕮 76) | Disattiva           |  |
| d7 | Numerazione sequenza file (🕮 76)      | Sì                  |  |
| d8 | Mostra reticolo mirino (🕮 77)         | No                  |  |
| d9 | Illuminazione LCD (🎞 78)              | No                  |  |
| e1 | Tempo sincro flash (🕮 79)             | 1/250 sec.          |  |
| e2 | Tempo di posa flash (🎞 80)            | 1/60 sec.           |  |
| e3 | Compens. esposizione flash (🕮 80)     | Intero fotogramma   |  |
| e4 | Controllo automatico 🕻 ISO (🕮 80)     | Soggetto e sfondo   |  |
| e5 | Lampi flash pilota (🕮 81)             | Sì                  |  |
| еб | Auto bracketing (modo M) (🕮 81)       | Flash/tempo         |  |
| e7 | Ordine bracketing (🕮 82)              | MTR > Sotto > Sovra |  |

|    | Opzione                                 | Predefinito                       |  |
|----|-----------------------------------------|-----------------------------------|--|
| f1 | f1 Assegnaz. contr. personalizz. (🕮 83) |                                   |  |
|    | Pulsante anteprima                      | Anteprima                         |  |
|    | Pulsante anteprima + 🌄                  | Nessuna                           |  |
|    | Pulsante Fn1                            | Nessuna                           |  |
|    | Pulsante Fn1 + 🗮                        | Scegli area immagine              |  |
|    | Pulsante Fn2                            | Anteprima                         |  |
|    | Pulsante Fn2 + 🗮                        | Nessuna                           |  |
|    | Pulsante Fn ripresa verticale           | Blocco AE (reset allo scatto)     |  |
|    | Pulsante Fn ripresa vertic. + 🌄         | Nessuna                           |  |
|    | Pulsante Fn3                            | Connetti alla rete                |  |
|    | Pulsante AF-ON                          | AF-ON                             |  |
|    | Selettore secondario                    | Selezione punto AF                |  |
|    | Centro selettore secondario             | Blocco AE/AF                      |  |
|    | Centro selettore second. + 🌉            | Nessuna                           |  |
|    | Pulsante AF-ON ripresa vertic.          | Come pulsante AF-ON               |  |
|    | Multi-selettore ripresa verticale       | Come pulsante multi-<br>selettore |  |
|    | Info foto/riproduzione                  | Info ۞/Riproduzione ③             |  |
|    | Pulsante BKT + 🕱                        | Auto bracketing                   |  |
|    | Pulsante registraz. filmato + 🛒         | Nessuna                           |  |
|    | Pulsanti messa a fuoco obiet.           | Solo blocco AF                    |  |
| f2 | Pulsante centr. multi-selett. (🕮 94)    |                                   |  |
|    | Modo di ripresa                         | Selez. punto AF centrale          |  |
|    | Modo di riproduzione                    | Zoom sì/no                        |  |
|    | Zoom sì/no                              | Zoom ridotto (50%)                |  |
|    | Live view                               | Selez. punto AF centrale          |  |
| f3 | Blocca tempo e diaframma (🕮 95)         |                                   |  |
|    | Blocco del tempo di posa                | No                                |  |
|    | Blocco del diaframma                    | No                                |  |

|    | Opzione                                            | Predefinito                  |
|----|----------------------------------------------------|------------------------------|
| f4 | Personalizzazione ghiere (🕮 96)                    |                              |
|    | Rotazione inversa                                  | Compensazione esposiz.: 🗆    |
|    |                                                    | Tempo di posa/diaframma: 🗆   |
|    | Inverti principale/secondaria                      | Impostazione esposizione: No |
|    |                                                    | Impostazione autofocus: No   |
|    | Impostazione diaframma                             | Ghiera secondaria            |
|    | Menu e riproduzione                                | No                           |
|    | Avanz. fotogr. ghiera second.                      | 10 fotogrammi                |
| f5 | Multi-selettore (🕮 98)                             | Disattivato                  |
| f6 | f6 Press. pulsante uso ghiera (CII 98) No          |                              |
| f7 | f7 Inverti indicatori (🕮 98)                       |                              |
| f8 | f8Opzioni pulsante live view (\$\screw 98\$)Attiva |                              |
| f9 | 9 Pulsante 🔆 (🕮 99) Retroilluminazione LCD         |                              |
| g1 | Assegnaz. contr. personalizz. (🕮 99)               |                              |
|    | Pulsante anteprima                                 | Creazione di indici          |
|    | Pulsante anteprima + 🗮                             | Nessuna                      |
|    | Pulsante Fn1                                       | Nessuna                      |
|    | Pulsante Fn1 + 🗮                                   | Nessuna                      |
|    | Pulsante Fn2                                       | Nessuna                      |
|    | Pulsante Fn2 + 🗮                                   | Nessuna                      |
|    | Pulsante Fn3                                       | Nessuna                      |
|    | Centro selettore secondario                        | Blocco AE/AF                 |
|    | Centro selettore second. + 🚬                       | Nessuna                      |
|    | Pulsante di scatto                                 | Scatta foto                  |

# II Impostazioni predefinite del menu impostazioni

| Opzione                        | Predefinito |
|--------------------------------|-------------|
| Fuso orario e data (끄 106)     |             |
| Ora legale                     | No          |
| Luminosità del monitor (🕮 106) | ·           |
| Menu/riproduzione              | 0           |
| Live view                      | 0           |

| Opzione                               | Predefinito                 |  |
|---------------------------------------|-----------------------------|--|
| Bilanciamento colore monitor (🕮 107)  | A-B: 0, G-M: 0              |  |
| Visualizzazione informazioni (🕮 109)  | Auto                        |  |
| Pulisci sensore di immagine (III 112) |                             |  |
| Pulisci all'avvio/spegnimento         | Pulisci ad avvio e spegnim. |  |
| Opzioni memo vocale (C 120)           |                             |  |
| Memo vocale                           | No                          |  |
| Sovrascrittura memo vocale            | Disattiva                   |  |
| Controllo memo vocale                 | Tenere premuto              |  |
| Uscita audio                          | Altoparlante/cuffie         |  |
| Segnale acustico (🕮 122)              |                             |  |
| Volume                                | No                          |  |
| Tono                                  | Moderato                    |  |
| Comandi touch (III 122)               |                             |  |
| Attiva/disattiva comandi touch        | Attiva                      |  |
| Scorrim. riproduz. pieno formato      | Sinistra → Destra           |  |
| HDMI ( <sup>[[]]</sup> 123)           |                             |  |
| Risoluzione output                    | Auto                        |  |
| Avanzata                              |                             |  |
| Range di output                       | Auto                        |  |
| Dimensione visualizz. output          | 100%                        |  |
| Visual. su display live view          | No                          |  |
| Doppio monitor                        | Sì                          |  |
| Dati posizione (🕮 123)                |                             |  |
| Timer di standby                      | Attiva                      |  |
| Imposta orologio da satellite         | Sì                          |  |
| Opzioni telecomando (WR) (🕮 124)      |                             |  |
| Spia LED                              | Sì                          |  |
| Modo collegamento                     | Accoppiamento               |  |
| Funz. puls. Fn telec. (WR) (🕮 125)    | Nessuna                     |  |
| Blocco scatto con slot vuoto (🕮 126)  | Attiva scatto               |  |

# ► Il menu riproduzione: gestione delle immagini

Per visualizzare il menu di riproduzione, premere **MENU** e selezionare la scheda (menu di riproduzione).

# Pulsante MENU

|                          | MENU RIPRO<br>cella<br>tella di riproduz<br>condi immagine<br>tioni di visualizz.<br>ia foto<br>stra foto scattat<br>so la cancellazio<br>so sequenza, mo | DOUZIONE<br>in riprod   | E ALL<br>ALL<br>SSI<br> |
|--------------------------|----------------------------------------------------------------------------------------------------|-------------------------|-------------------------|
| Opzione                  |                                                                                                    | Opzione                 |                         |
| Cancella                 | 17                                                                                                    | Dopo la cancellazione   | 23                      |
| Cartella di riproduzione | 17                                                                                                    | Dopo sequenza, mostra   | 23                      |
| Nascondi immagine        | 18                                                                                                    | Rotazione auto immagine | 24                      |

19

19

22

Ruota foto verticali

Slide show

24

25

#### **Vedere anche**

Mostra foto scattata

**Copia foto** 

Opzioni di visualizz. in riprod.

Le impostazioni predefinite dei menu sono elencate a pagina 7.

# Cancella

#### Cancellare più immagini.

| Opzione |             | Descrizione                                                                                                    |                                       |
|---------|-------------|----------------------------------------------------------------------------------------------------|---------------------------------------|
|         | Selezionate | Per cancellare le foto selezionate.                                                                                                    |                                       |
| ALL     | Tutte       | Per cancellare tutte le immagini<br>nella cartella attualmente<br>selezionata per la riproduzione. Se<br>sono inserite due card, è possibile<br>selezionare la card dalla quale<br>saranno cancellate le immagini. | Cancella<br>Tutte<br>Slot 1<br>Slot 2 |

# Cartella di riproduzione

Pulsante MENU → ► menu riproduzione

Scegliere una cartella per la riproduzione.

| Opzione            | Descrizione                                                                                                    |  |  |
|--------------------|----------------------------------------------------------------------------------------------------|--|--|
| (Nome<br>cartella) | Durante la riproduzione saranno visibili le foto di tutte le cartelle<br>create con la D5. È possibile rinominare le cartelle mediante<br>l'opzione <b>Cartella di memorizzazione</b> > <b>Rinomina</b> nel menu di<br>ripresa foto. |  |  |
| Tutte              | Durante la riproduzione saranno visibili le foto di tutte le cartelle.                                                                                                    |  |  |
| Attuale            | Durante la riproduzione saranno visibili solo le foto nella cartella attuale.                                                                                                    |  |  |

Per nascondere o mostrare le foto selezionate come descritto di seguito. Le foto nascoste sono visibili solo nel menu **Nascondi immagine** e possono essere cancellate soltanto formattando la card di memoria.

#### 🚺 Foto protette e foto nascoste

Rivelare un'immagine protetta rimuoverà anche la protezione dall'immagine.

# **2** Selezionare le foto.

Usare il multi-selettore per scorrere fra le immagini sulla card di memoria (per visualizzare l'immagine selezionata a pieno formato, tenere premuto il pulsante <sup>®</sup>) e premere il centro del multi-selettore per

selezionare l'immagine attuale. Le immagini selezionate sono contrassegnate da un'icona 🖼; per deselezionare un'immagine, selezionarla e premere di nuovo il centro del multi-selettore. Continuare fino a selezionare tutte le foto desiderate.

# **3** Premere <sup>⊛</sup>.

Premere ® per completare l'operazione.

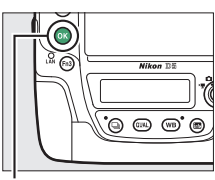

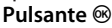

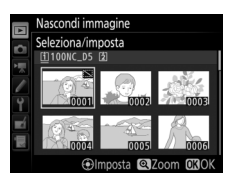

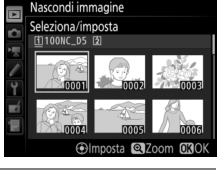

Scegliere le informazioni disponibili nella visualizzazione informazioni sulla foto in riproduzione. Premere O o O per selezionare un'opzione, quindi premere O per confermare la selezione dell'opzione per la visualizzazione informazioni sulla foto. Un  $\checkmark$  appare accanto alle voci selezionate; per deselezionare, selezionare una voce e premere O. Per ritornare al menu di riproduzione, premere O.

### **Copia foto**

Pulsante MENU → ▶ menu riproduzione

Copiare le immagini da una card di memoria all'altra. Questa opzione è disponibile soltanto quando due card di memoria sono inserite nella fotocamera.

| Opzione                                                                 | Descrizione                                                     |  |
|-------------------------------------------------------------------------|-----------------------------------------------------------------|--|
| Seleziona origine Scegliere la card dalla quale saranno copiate le foto |                                                                 |  |
| Seleziona foto                                                          | Selezionare le foto da copiare.                                 |  |
| Seleziona cartella<br>destinaz.                                         | Selezionare la cartella di destinazione sulla card rimanente.   |  |
| Copiare le foto?                                                        | Copiare le immagini selezionate nella destinazione specificata. |  |

### **1** Scegliere Seleziona origine. Selezionare Seleziona origine e premere **(b)**.

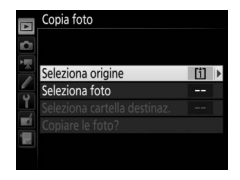

2 Selezionare la card di origine. Selezionare l'alloggiamento per la card contenente le immagini da copiare e premere <sup>®</sup>.

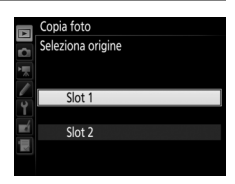

## **4** Selezionare la cartella di origine. Selezionare la cartella contenente le foto da copiare e premere **()**.

Selezionare **Seleziona foto** e premere **()**.

**3** Scegliere Seleziona foto.

# 5 Eseguire la selezione iniziale. Prima di continuare a selezionare o deselezionare le singole foto, si possono contrassegnare tutte le foto o tutte le foto protette nella cartella per la copia scegliendo Seleziona tutte le foto o

Seleziona foto protette. Per contrassegnare solo le immagini selezionate singolarmente per la copia, scegliere **Deseleziona tutto** prima di continuare.

# **6** Selezionare immagini aggiuntive.

Selezionare le immagini e premere il centro del multi-selettore per selezionare o deselezionare (per visualizzare l'immagine selezionata a pieno formato, tenere premuto il pulsante <sup>®</sup>). Le immagini

selezionate sono contrassegnate con un ✓. Premere <sup>®</sup> per procedere allo step 7 al termine della selezione.

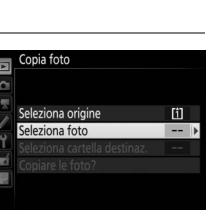

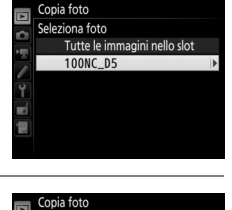

Selezione predefinita foto

seleziona tutto eziona tutte le foto

eleziona foto protette

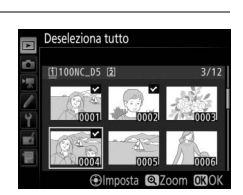

 Scegliere Seleziona cartella destinaz. Selezionare Seleziona cartella destinaz. e premere ().
Seleziona re una cartella di destinazione. Per immettere un numero di cartella, scegliere Selez. cartella per numero, immettere il numero (() 31) e premere (). Se non esiste già una cartella con il numero

Per scegliere da un elenco di cartelle esistenti, scegliere **Seleziona cartella da elenco**, selezionare una cartella e premere ®.

selezionato, verrà creata una nuova cartella.

Viene visualizzata una finestra di conferma; selezionare **Sì** e premere ®. Premere nuovamente ® per uscire quando la copia è completa.

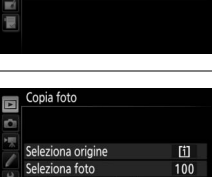

eleziona cartella destinaz opiare le foto?

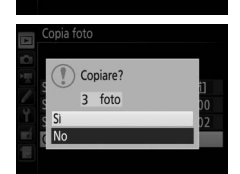

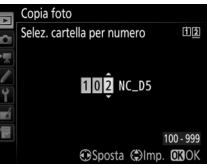

Copia foto Seleziona cartella da elenco

> 100NC\_D5 101NC\_D5

102NC\_D5

103NC\_D5

[1]

100

101

# V Copia di foto

Le foto non verranno copiate se nella card di destinazione non è disponibile spazio sufficiente. Prima di eseguire la copia di filmati, assicurarsi che la batteria ricaricabile sia completamente carica.

Se la cartella di destinazione contiene una foto con lo stesso nome di una delle foto da copiare, sarà visualizzata una finestra di conferma. Selezionare Sostituisci foto esistente per sostituire la foto con quella da copiare oppure selezionare Sostituisci tutto per sostituire tutte le foto esistenti con gli stessi nomi senza ulteriori richieste. Per continuare

senza sostituire la foto, selezionare Ignora oppure selezionare Annulla per uscire senza copiare altre foto. I file nascosti o protetti nella cartella di destinazione non saranno sostituiti.

Lo stato di protezione e le classificazioni vengono copiati insieme alle immagini. I memo vocali verranno copiati insieme alle immagini a loro associate. Non è possibile copiare immagini nascoste.

# Mostra foto scattata

Scegliere se visualizzare automaticamente le foto sul monitor immediatamente dopo lo scatto. Se è selezionato No, le immagini

possono essere visualizzate solo premendo il pulsante 돈.

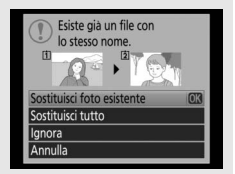

Pulsante MENU -> 🕞 menu riproduzione

Per scegliere l'immagine visualizzata dopo la cancellazione di una foto.

| Opzione |                          | Descrizione                                                                                                    |
|---------|--------------------------|----------------------------------------------------------------------------------------------------|
| Q@⊳     | Mostra<br>seguente       | Visualizzare la foto successiva. Se la foto cancellata era<br>l'ultimo fotogramma, verrà visualizzata la foto precedente.                                                                                                    |
|         | Mostra<br>precedente     | Visualizzare la foto precedente. Se la foto cancellata era il primo fotogramma, verrà visualizzata la foto successiva.                                                                                                    |
|         | Procedi<br>come<br>prima | Se l'utente stava scorrendo le foto nell'ordine registrato,<br>verrà visualizzata la foto successiva, come descritto per<br><b>Mostra seguente</b> . Se l'utente stava scorrendo le foto<br>nell'ordine inverso, verrà visualizzata la foto precedente,<br>come descritto per <b>Mostra precedente</b> . |

| Dopo sequenza, most | ra |
|---------------------|----|
|---------------------|----|

Pulsante MENU → ▶ menu riproduzione

Scegliere se la foto visualizzata subito dopo una sequenza di scatti ripresi in modo continuo è il primo o l'ultimo scatto nella sequenza. Questa opzione ha effetto solo quando **Mostra foto scattata** ( $\square$  22) è disattivato.

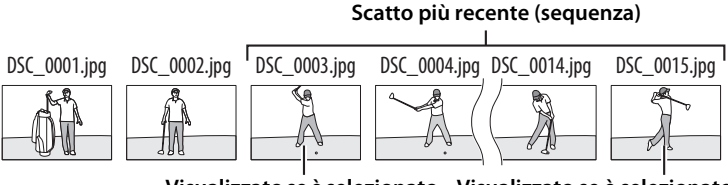

Visualizzato se è selezionato Prima foto in sequenza Ultima foto in sequenza Le foto scattate quando è selezionato **Sì** contengono informazioni sull'orientamento della fotocamera, consentendo che vengano ruotate automaticamente durante la riproduzione oppure durante la visualizzazione in ViewNX-i o Capture NX-D. Sono registrati i seguenti orientamenti:

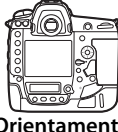

Orientamento orizzontale (paesaggio)

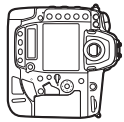

Rotazione della fotocamera di 90 ° in senso orario

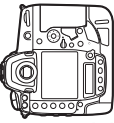

Rotazione della fotocamera di 90° in senso antiorario

L'orientamento della fotocamera non viene registrato se è selezionato **No**. Scegliere questa opzione quando si effettua una ripresa panoramica o si scattano foto con l'obiettivo puntato verso l'alto o verso il basso.

### Ruota foto verticali

Pulsante MENU -> 🕞 menu riproduzione

Se è selezionato **Sì** le foto verticali (orientamento ritratto) scattate con **Sì** selezionato per **Rotazione auto immagine** verranno automaticamente ruotate per la visualizzazione nel monitor. Le foto scattate selezionando **No** per **Rotazione auto immagine** saranno visualizzate con orientamento orizzontale (paesaggio). Si noti che, poiché la fotocamera si trova già nell'orientamento corretto durante la ripresa, le foto non vengono ruotate automaticamente durante mostra foto scattata. Creare uno slide show delle foto nella cartella di riproduzione attuale ( $\square$  17). Le foto nascoste ( $\square$  18) non vengono visualizzate.

| Opzione                  | Descrizione                                                                                                    |
|--------------------------|----------------------------------------------------------------------------------------------------|
| Avvia                    | Per avviare lo slide show.                                                                                             |
| Tipo immagine            | Scegliere il tipo di immagine visualizzata tra <b>Immagini</b><br>fisse e filmati, Solo immagini fisse e Solo filmati. |
| Intervallo<br>fotogrammi | Scegliere la durata di visualizzazione delle singole foto.                                                             |
| Riproduzione audio       | Visualizzare il menu delle opzioni di riproduzione dei memo vocali (🕮 26).                                             |

Per avviare lo slide show, selezionare **Avvia** e premere <sup>®</sup>. Le operazioni seguenti possono essere eseguite mentre è in corso lo slide show:

|    | Slide show            |                         |
|----|-----------------------|-------------------------|
| D) |                       |                         |
| 狊  | Avvia                 |                         |
| 1  | Tipo immagine         | <b>0</b> ' <del>*</del> |
| Y  | Intervallo fotogrammi | 2s                      |
| -  | Riproduzione audio    | 0FF                     |
| 1  |                       |                         |
| ?  |                       | Pausa→ <b>OK</b>        |

| Per                                  | Premere  | Descrizione                                                                                                    |
|--------------------------------------|----------|----------------------------------------------------------------------------------------------------|
| Passare indietro/<br>avanti          |          | Premere ⑦ per tornare al fotogramma<br>precedente, ③ per passare al fotogramma<br>successivo.                                                         |
| Visualizzare info<br>foto aggiuntive |          | Cambiare o nascondere le informazioni sulla<br>foto (solo immagini fisse).                                                                            |
| Mettere in pausa                     | œ        | Mettere in pausa lo slide show (la<br>riproduzione dei memo vocali potrebbe<br>continuare). Per riavviare, selezionare<br><b>Riavvia</b> e premere ®. |
| Alzare/abbassare<br>il volume        | @/ੴ≅(\$) | Premere  durante la riproduzione filmato<br>per aumentare il volume, ९छ (५) per ridurlo.                                                              |
| Tornare al menu<br>riproduzione      | MENU     | Terminare lo slide show e tornare al menu di riproduzione.                                                                                            |
| Tornare al modo<br>di riproduzione   | ►        | Terminare lo slide show e tornare alla riproduzione a pieno formato o delle miniature.                                                                |
| Tornare al modo<br>di ripresa        |          | Premere il pulsante di scatto a metà corsa per<br>ritornare al modo di ripresa.                                                                       |

Al termine dello slide show, viene visualizzata la finestra di dialogo mostrata a destra. Selezionare **Riavvia** per riavviare o **Esci** per tornare al menu di riproduzione.

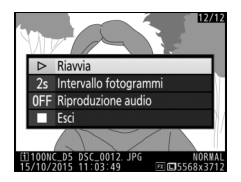

## **II** Riproduzione audio

Scegliere **Si** per riprodurre i memo vocali durante gli slide show (il suono registrato con i filmati viene sempre riprodotto indipendentemente dall'opzione selezionata). Vengono visualizzate le seguenti opzioni:

| Opzione                  | Descrizione                                                                                                    |
|--------------------------|----------------------------------------------------------------------------------------------------|
| Intervallo<br>fotogrammi | La riproduzione termina quando viene visualizzato il<br>fotogramma successivo, anche se non è stato riprodotto<br>l'intero memo.                                 |
| Durata memo<br>vocale    | Il fotogramma successivo non viene visualizzato finché non<br>è stato riprodotto l'intero memo, anche se l'intervallo<br>fotogrammi è più breve del memo vocale. |

Scegliere **No** per disattivare la riproduzione dei memo vocali durante gli slide show.

# D II menu di ripresa foto: opzioni di ripresa

Per visualizzare il menu di ripresa foto, premere MENU e selezionare la scheda 🗅 (menu di ripresa foto).

#### Pulsante MENU

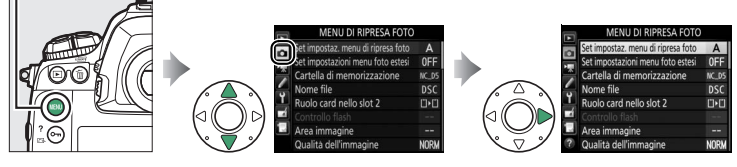

| Opzione                            |    |
|------------------------------------|----|
| Set impostaz. menu di ripresa foto | 28 |
| Set impostazioni menu foto estesi  | 29 |
| Cartella di memorizzazione         | 30 |
| Nome file                          | 33 |
| Ruolo card nello slot 2            | 34 |
| Controllo flash                    | 34 |
| Area immagine                      | 38 |
| Qualità dell'immagine              | 39 |
| Dimensione dell'immagine           | 40 |
| Registrazione NEF (RAW)            | 41 |
| Impostazioni sensibilità ISO       | 42 |
| Bilanciamento del bianco           | 43 |
| Imposta Picture Control            | 44 |

| Opzione                         |    |
|---------------------------------|----|
| Gestisci Picture Control        | 44 |
| Spazio colore                   | 45 |
| D-Lighting attivo               | 45 |
| NR su esposizioni lunghe        | 46 |
| NR su ISO elevati               | 46 |
| Controllo vignettatura          | 47 |
| Controllo distorsione auto      |    |
| Riduzione dello sfarfallio      |    |
| Opzioni auto bracketing         |    |
| Esposizione multipla            |    |
| HDR (high dynamic range)        | 50 |
| Riprese intervallate            |    |
| Fotografia live view silenziosa |    |

### 🖉 Vedere anche

Le impostazioni predefinite dei menu sono elencate a pagina 8.

Le opzioni del menu di ripresa foto sono memorizzate in uno dei quattro set impostazioni. Con le eccezioni di **Set impostazioni menu foto estesi, Esposizione multipla, Riprese intervallate** e delle modifiche ai Picture Control (regolazione rapida e altre regolazioni manuali), le modifiche alle impostazioni di un set non hanno effetto sugli altri. Per memorizzare una combinazione particolare di impostazioni utilizzate di frequente, selezionare uno dei quattro set e configurare la fotocamera su tali impostazioni. Le nuove impostazioni resteranno memorizzate nel set anche quando la fotocamera viene spenta e saranno riprese alla successiva selezione del set. È possibile memorizzare negli altri set combinazioni diverse di impostazioni, consentendo così all'utente di passare istantaneamente da una combinazione all'altra selezionando il set appropriato dal menu di set impostazioni.

I nomi predefiniti per i quattro set impostazioni menu di ripresa foto sono A, B, C e D. Una didascalia descrittiva lunga fino a 20 caratteri può essere aggiunta come descritto a pagina 33 selezionando il set impostazioni del menu e premendo ().

#### 🖉 Set impostaz. menu di ripresa foto

Il pannello di controllo superiore e le visualizzazioni informazioni mostrano il set impostazioni menu di ripresa foto attuale.

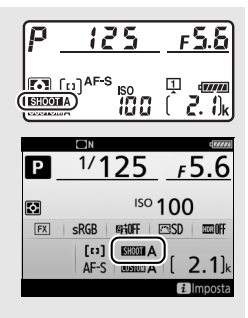

### 🥖 Vedere anche

Modi di esposizione e flash, tempo di posa e diaframma possono essere inclusi nei set impostazioni menu di ripresa foto utilizzando l'opzione **Set impostazioni menu foto estesi** nel menu di ripresa foto ( $\Box$  29). Per informazioni sull'uso dei controlli sul corpo macchina della fotocamera per selezionare il set impostazioni menu di ripresa foto, fare riferimento alla Personalizzazione f1 (**Assegnaz. contr. personalizz.**,  $\Box$  83).

# II Ripristino delle impostazioni predefinite

Per ripristinare le impostazioni predefinite, selezionare un set nel menu **Set impostaz. menu di ripresa foto** e premere **mi** (**REP**). Verrà visualizzata una finestra di conferma; selezionare **Sì** e premere **R** per ripristinare le impostazioni predefinite per il

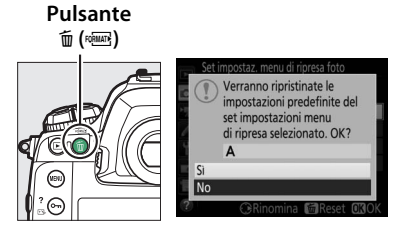

set selezionato. Per un elenco delle impostazioni predefinite, fare riferimento a pagina 8.

### Set impostazioni menu foto estesi

Pulsante MENU -> 🗅 menu di ripresa foto

Selezionare **Sì** per includere i modi di esposizione e flash, tempo di posa (solo modi **S** e **M**) e diaframma (solo modi **A** e **M**) nelle informazioni registrate in ciascuno dei quattro set impostazioni del menu di ripresa foto, da richiamare ogniqualvolta viene selezionato il set impostazioni. Selezionare **No** per ripristinare i valori impostati prima della selezione di **Sì**. Rinominare le cartelle e selezionare la cartella in cui saranno memorizzate le immagini successive.

Cartella

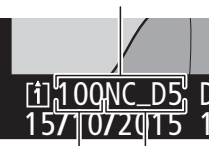

Numero Nome cartella cartella

# Rinomina

Le cartelle sono identificate da un nome cartella di 5 caratteri preceduto da un numero cartella a 3 cifre assegnato automaticamente dalla fotocamera. Il nome cartella predefinito è "NC\_D5"; per cambiare il nome assegnato alle nuove cartelle, selezionare **Rinomina** e rinominare la cartella come descritto a pagina 33 (se lo si desidera, il nome predefinito può essere ripreso tenendo premuto il pulsante to (1997) mentre è visualizzata la tastiera). Le cartelle esistenti non possono essere rinominate.

# Selez. cartella per numero

Per selezionare le cartelle per numero o creare una nuova cartella con il nome della cartella attuale e un nuovo numero cartella:

 Scegliere Selez. cartella per numero. Selezionare Selez. cartella per numero e premere <sup>(3)</sup>. Verrà visualizzata la finestra di dialogo mostrata a destra, con lo slot primario attuale sottolineato.

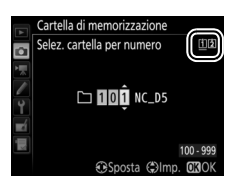

# 2 Scegliere un numero di cartella.

Premere O o O per selezionare una cifra, premere O o O per cambiare. Qualora esista già una cartella con il numero selezionato, sarà visualizzata un'icona  $\Box$ ,  $\boxdot$  o O a sinistra del numero della cartella:

- 🗀: la cartella è vuota.
- 🗀: la cartella è parzialmente piena.
- 🖹: la cartella contiene 999 immagini o un'immagine con numero 9999. Non è possibile memorizzare altre foto in questa cartella.

La card sulla quale è memorizzata la cartella viene indicata dall'icona dell'alloggiamento card nell'angolo in alto a destra della finestra di dialogo "selez. cartella per numero". La card utilizzata per le nuove cartelle dipende dall'opzione attualmente selezionata per **Ruolo card nello slot 2** ( $\square$  34).

# **3** Salvare le modifiche e uscire.

Premere ® per completare l'operazione (per uscire senza modificare la cartella di memorizzazione, premere il pulsante MENU). Se non esiste già una cartella con il numero specificato, verrà creata una nuova cartella. Le foto successive saranno memorizzate nella cartella selezionata a meno che non sia già piena.

# Seleziona cartella da elenco

Per scegliere da un elenco di cartelle esistenti:

# 1 Scegliere Seleziona cartella da elenco.

Selezionare **Seleziona cartella da elenco** e premere **③**.

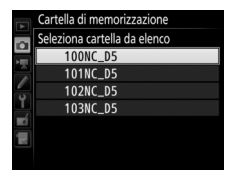

# **2** Selezionare una cartella.

Premere 🕙 o 🝚 per selezionare una cartella.

# **3** Selezionare la cartella evidenziata.

Premere ® per selezionare la cartella evidenziata. Le foto successive saranno salvate nella cartella selezionata.

### 🔽 Numeri di cartelle e di file

Se la cartella attuale è la 999 e contiene 999 immagini o una foto numero 9999, lo scatto dell'otturatore verrà disattivato e non potranno essere scattate altre foto (inoltre, la registrazione di filmati potrebbe essere disattivata se la cartella attuale è la 999 e il file successivo sarebbe il 992esimo o numerato 9992 o più). Poiché la creazione automatica della cartella viene disattivata una volta che il numero di cartella raggiunge 999, la ripresa in modo filmato potrebbe terminare se **Cattura fotogramma** è assegnato al pulsante di scatto tramite la personalizzazione g1 (**Assegnaz. contr. personalizz.**) e la cartella attuale è la numero 999 e contiene 942 o più file o un file numero 9942 o più. Per continuare la ripresa, creare una cartella il cui numero sia inferiore a 999 o provare a modificare le opzioni selezionate per **Dimens./freq. fotogrammi** e **Qualità filmato** (<sup>CD</sup> 54).

### 🖉 Tempo di avvio

Se la card di memoria contiene un numero molto grande di file o di cartelle, tempo aggiuntivo potrebbe essere richiesto per l'avvio della fotocamera.

### Nome file

Le foto sono salvate con nomi file composti da "DSC\_" o, in caso di immagini che utilizzano lo spazio colore Adobe RGB ( $\square$  45), "\_DSC", seguito da un numero di quattro cifre e un'estensione di tre lettere (per es. "DSC\_0001.JPG"). L'opzione **Nome file** è utilizzata per selezionare tre lettere che sostituiscano la parte "DSC" del nome file.

#### 🖉 Immissione di testo

La finestra di dialogo a destra viene visualizzata quando è necessaria l'immissione di testo. Toccare le lettere sulla tastiera del touch screen (toccare il pulsante di selezione tastiera per passare ciclicamente tra le tastiere lettere maiuscole, minuscole e simboli).

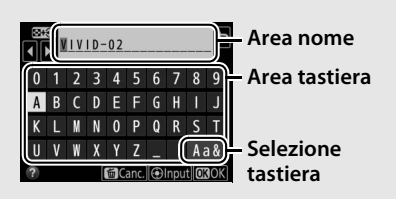

### 🖉 Estensioni

Sono utilizzate le seguenti estensioni: ".NEF" per immagini in formato NEF (RAW), ".TIF" per immagini TIFF (RGB), ".JPG" per immagini JPEG, ".MOV" per i filmati e ".NDF" per i dati di riferimento "dust off". In ciascuna coppia di foto registrata con impostazioni di qualità dell'immagine di NEF (RAW) + JPEG, le immagini in formato NEF e JPEG hanno gli stessi nomi file, ma estensioni diverse.

### Ruolo card nello slot 2

Scegliere la funzione assegnata alla card nello Slot 2 quando sono inserite due card di memoria nella fotocamera.

Scegliere tra **Eccedenza** (la card nello Slot 2 viene utilizzata solo quando la card nello Slot 1 è piena), **Backup** (ciascuna immagine viene registrata due volte, una volta nello Slot 1 e di nuovo nella card nello Slot 2) e **Slot 1 RAW - Slot 2 JPEG** (come per **Backup**, tranne che le copie NEF/RAW delle foto registrate con impostazioni NEF/RAW + JPEG vengono registrate solo nello Slot 1 e le copie JPEG solo nella card nello Slot 2).

## **Controllo flash**

Pulsante MENU -> 📫 menu di ripresa foto

Scegliere il modo controllo flash per i flash esterni opzionali innestati sulla slitta accessori della fotocamera e regolare le impostazioni per le fotografie con flash separato.

# Modo controllo flash

Quando un'unità SB-5000, SB-500, SB-400 o SB-300 è innestata sulla fotocamera, il modo controllo flash, il livello flash e altre impostazioni del flash possono essere regolati con la voce **Controllo flash** > **Modo controllo flash** nel menu di ripresa foto (nel caso di SB-5000,

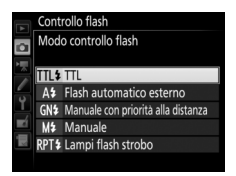

queste impostazioni possono anche essere regolate con i controlli sull'unità flash). Le opzioni disponibili variano in base al flash utilizzato, mentre le opzioni visualizzate in **Modo controllo flash** variano in base al modo selezionato. Le impostazioni per altre unità flash possono essere regolate soltanto mediante i controlli dell'unità flash.

- Manuale con priorità alla distanza: scegliere la distanza dal soggetto; la potenza flash verrà regolata automaticamente. È inoltre disponibile la compensazione flash.
- Manuale: scegliere il livello flash manualmente.
- Lampi flash strobo: il flash si attiva ripetutamente mentre l'otturatore è aperto, producendo un effetto di esposizione multipla. Scegliere il livello flash (Potenza), il numero di volte in cui l'unità si attiva (Lampi) e il numero di volte in cui il flash si attiva al secondo, (Frequenza, misurata in hertz). Si noti che il numero di volte in cui l'unità si attiva in totale potrebbe variare a seconda delle opzioni selezionate per Potenza e Frequenza; vedere la documentazione fornita con l'unità flash per i dettagli.

# **II** Opzioni flash wireless

Regolare le impostazioni per un controllo wireless simultaneo di più unità flash remote.

| Opzione              | Descrizione                                                                                                    |
|----------------------|----------------------------------------------------------------------------------------------------|
| AWL ottica           | Le unità flash remote sono controllate tramite lampi a bassa<br>intensità emessi dal flash master. Disponibile solo con<br>un'unità SB-5000 o SB-500 innestata sulla slitta accessori della<br>fotocamera.                                                                                                    |
| AWL ottica/<br>radio | Questa opzione è per la fotografia con flash che utilizza le<br>unità flash controllate sia otticamente sia via radio ed è<br>disponibile quando un WR-R10 è collegato e un SB-500,<br>oppure un SB-910, SB-900, SB-800, SB-700 o SU-800<br>configurato per servire come flash master, è innestato sulla<br>slitta accessori della fotocamera. <b>Controllo flash remoto</b> è<br>impostato automaticamente su <b>Gruppo flash</b> ( $\square$ 37). |
| AWL radio            | Le unità flash remote sono controllate mediante segnali radio<br>emessi da un WR-R10 collegato alla fotocamera. Disponibile<br>solo con il WR-R10 e le unità flash remote che supportano AWL<br>radio.                                                                                                    |
| No                   | La fotografia con flash remoto è disattivata.                                                                                                    |

### 🖉 AWL radio

Un adattatore WR-A10 è necessario quando si utilizza il WR-R10. Assicurarsi di aggiornare il firmware del WR-R10 alla versione più recente; per informazioni sugli aggiornamenti firmware, visitare il sito web Nikon della propria area.
# II Controllo flash remoto

Scegliere tra le seguenti opzioni di fotografia con flash remoto.

| Opzione                      | Descrizione                                                                                                    |
|------------------------------|----------------------------------------------------------------------------------------------------|
| Gruppo flash                 | Scegliere un modo di controllo flash e un livello flash separati<br>per ciascun gruppo di unità flash remote. Se <b>AWL Ottica</b> o<br><b>AWL ottica/radio</b> è selezionato per <b>Opzioni flash wireless</b><br>(III 36), è possibile scegliere il canale utilizzato dal flash master<br>per comunicare con le unità flash remote.                                                                                                    |
| Controllo<br>wireless rapido | Scegliere questa opzione per il controllo complessivo della<br>potenza flash. Utilizzare <b>Opzioni controllo wireless rapido</b><br>per regolare il bilanciamento tra i gruppi A e B e impostare la<br>potenza per il gruppo C manualmente (il flash master non si<br>attiva). È inoltre possibile regolare la compensazione flash per<br>i gruppi A e B e, se <b>AWL ottica o AWL ottica/radio</b> è<br>selezionato per <b>Opzioni flash wireless</b> ( $\square$ 36), scegliere il<br>canale utilizzato dal flash master per comunicare con le unità<br>flash remote.                                                                                                    |
| Strobo remoto                | Le unità flash si attivano ripetutamente mentre l'otturatore è<br>aperto, producendo un effetto di esposizioni multiple.<br>Scegliere il livello flash ( <b>Potenza</b> ), il numero di volte in cui le<br>unità flash si attivano ( <b>Lampi</b> ), il numero di volte in cui l'unità<br>si attiva al secondo ( <b>Frequenza</b> ) e, se <b>AWL ottica o AWL</b><br><b>ottica/radio</b> è selezionato per <b>Opzioni flash wireless</b> (III 36),<br>il canale utilizzato dal flash master per comunicare con le unità<br>flash remote. Si noti che il numero di volte in cui le unità flash<br>si attivano in totale potrebbe variare a seconda delle opzioni<br>selezionate per <b>Potenza</b> e <b>Frequenza</b> ; vedere la<br>documentazione fornita con l'unità flash per i dettagli. |

# III Info flash remoto radio

Visualizzare le unità flash attualmente controllate mediante AWL radio quando **AWL radio** è selezionato per **Opzioni flash wireless**.

# Scegli area immagine

La fotocamera offre una scelta tra le seguenti aree immagine:

| Opzione             | Descrizione                                                                                                    |
|---------------------|----------------------------------------------------------------------------------------------------|
| FX FX (36×24) 1.0×  | Le immagini sono registrate in formato FX con un<br>angolo di campo equivalente a quello di un obiettivo<br>NIKKOR su una fotocamera in formato 35 mm.   |
| ℡ 1,2× (30×20) 1.2× | La selezione di questa opzione riduce l'angolo di<br>campo e aumenta la lunghezza focale apparente<br>dell'obiettivo di circa 1,2×.                      |
| ₩ DX (24×16) 1.5×   | Le immagini sono registrate in formato DX. Per<br>calcolare la lunghezza focale approssimativa<br>dell'obiettivo in formato 35 mm, moltiplicare per 1,5. |
| ⓑः4▌5:4 (30×24)     | Le immagini vengono registrate con proporzioni di 5 : 4.                                                                                                 |

# **II** Ritaglio DX auto

Se è selezionato **S**ì, le foto scattate con un obiettivo DX vengono automaticamente registrate utilizzando l'area immagine (formato DX) **DX (24×16) 1.5×**. Scegliere un formato file e un rapporto di compressione (qualità dell'immagine).

| Opzione                                                    | Tipo file     | Descrizione                                                                                                    |
|------------------------------------------------------------|---------------|----------------------------------------------------------------------------------------------------|
| NEF (RAW)                                                  | NEF           | I dati RAW provenienti dal sensore di immagine<br>vengono salvati senza elaborazione aggiuntiva. Le<br>impostazioni come il bilanciamento del bianco e il<br>contrasto possono essere regolate dopo la ripresa.       |
| NEF (RAW) +<br>JPEG Fine★/<br>NEF (RAW) +<br>JPEG Fine     | NEF/<br>JPEG  | Vengono registrate due immagini, un'immagine in<br>formato NEF (RAW) e un'immagine JPEG di qualità<br>Fine.                                                                                                    |
| NEF (RAW) +<br>JPEG Normal★/<br>NEF (RAW) +<br>JPEG Normal |               | Vengono registrate due immagini, un'immagine in<br>formato NEF (RAW) e un'immagine JPEG di qualità<br>Normal.                                                                                                    |
| NEF (RAW) +<br>JPEG Basic★/<br>NEF (RAW) +<br>JPEG Basic   |               | Vengono registrate due immagini, un'immagine in<br>formato NEF (RAW) e un'immagine JPEG di qualità<br>Basic.                                                                                                    |
| JPEG Fine★/<br>JPEG Fine                                   |               | Registrare le immagini in formato JPEG a un<br>rapporto di compressione di circa 1 : 4 (qualità<br>Fine).                                                                                                    |
| JPEG Normal★/<br>JPEG Normal                               | JPEG          | Registrare le immagini in formato JPEG con un rapporto di compressione di circa 1 : 8 (qualità Normal).                                                                                                    |
| JPEG Basic★/<br>JPEG Basic                                 |               | Registrare le immagini in formato JPEG con un rapporto di compressione di circa 1 : 16 (qualità Basic).                                                                                                    |
| TIFF (RGB)                                                 | TIFF<br>(RGB) | Registrare le immagini TIFF-RGB senza<br>compressione a una profondità di bit di 8 bit per<br>canale (colore a 24 bit). TIFF è supportato da una<br>vasta gamma di applicazioni per l'elaborazione<br>delle immagini. |

#### Compressione JPEG

Le opzioni di qualità dell'immagine con una stella ("★") utilizzano la compressione intesa a garantire la massima qualità; la dimensione dei file varia in base alla scena. Le opzioni senza una stella utilizzano un tipo di compressione progettato per creare file più piccoli; i file tendono ad essere all'incirca della stessa dimensione indipendentemente dalla scena registrata.

Pulsante MENU → 🖨 menu di ripresa foto

Scegliere il formato, in pixel, delle foto registrate con la fotocamera. Selezionare **JPEG/TIFF** per scegliere il formato delle immagini JPEG e TIFF, **NEF (RAW)** per scegliere la dimensione delle immagini in formato NEF (RAW).

| Area immagine                   | Opzione | Dimensione<br>(pixel) | Dimensione di stampa (cm) * |
|---------------------------------|---------|-----------------------|-----------------------------|
| FV (2(24) 1 0                   | Grande  | 5.568 × 3.712         | 47,1 × 31,4                 |
| (Formato FX)                    | Medio   | 4.176 × 2.784         | 35,4 × 23,6                 |
| (FORMATO FX)                    | Piccola | 2.784 × 1.856         | 23,6 × 15,7                 |
| 1,2× (30×20)<br>1.2×            | Grande  | 4.640 × 3.088         | 39,3 × 26,2                 |
|                                 | Medio   | 3.472 × 2.312         | 29,4 × 19,6                 |
|                                 | Piccola | 2.320 × 1.544         | 19,6 × 13,1                 |
| DX (24×16) 1.5×<br>(formato DX) | Grande  | 3.648 × 2.432         | 30,9 × 20,6                 |
|                                 | Medio   | 2.736 × 1.824         | 23,2 × 15,4                 |
|                                 | Piccola | 1.824 × 1.216         | 15,4 × 10,3                 |
|                                 | Grande  | 4.640 × 3.712         | 39,3 × 31,4                 |
| 5:4(30×24)                      | Medio   | 3.472 × 2.784         | 29,4 × 23,6                 |
|                                 | Piccola | 2.320 × 1.856         | 19,6 × 15,7                 |

\* Dimensioni approssimative quando si stampa a 300 dpi. La dimensione di stampa in pollici è uguale alla dimensione dell'immagine in pixel divisa per la risoluzione stampante in **d**ots **p**er inch (dpi; 1 pollice = circa 2,54 cm).

Scegliere un tipo di compressione e la profondità di bit per le foto NEF (RAW).

# **Compressione NEF (RAW)**

|     | Opzione                    | Descrizione                                                                                                    |
|-----|----------------------------|----------------------------------------------------------------------------------------------------|
| ONI | Compress. senza<br>perdita | Le immagini NEF sono compresse tramite un<br>algoritmo reversibile, che riduce la dimensione del file<br>di circa il 20–40% senza alcun effetto sulla qualità<br>dell'immagine.           |
| ONŸ | Compressione<br>maggiore   | Le immagini NEF sono compresse tramite un<br>algoritmo non reversibile, che riduce la dimensione<br>del file di circa il 35–55% senza quasi alcun effetto<br>sulla qualità dell'immagine. |
|     | Senza<br>compressione      | Le immagini NEF non sono compresse.                                                                                                    |

# Profondità di bit NEF (RAW)

| Opzione       | Descrizione                                                                                                    |
|---------------|----------------------------------------------------------------------------------------------------|
| 12-bit 12 bit | Le immagini in formato NEF (RAW) sono registrate a una profondità di bit di 12 bit.                                                                                                    |
| 14-bit 14 bit | Le immagini in formato NEF (RAW) sono registrate a una<br>profondità di bit di 14 bit, producendo file più grandi di<br>quelle con profondità di bit di 12 bit, ma aumentando i dati<br>di colore registrati. |

Regolare le impostazioni sensibilità ISO per le foto.

| Opzione                     | Descrizione                                                                                                    |  |
|-----------------------------|----------------------------------------------------------------------------------------------------|--|
| Sensibilità ISO             | Regolare la sensibilità ISO. Selezionare tra valori compresi<br>tra ISO 100 e 102400. Le impostazioni da circa 0,3 EV a 1 EV<br>sotto ISO 100 e da 0,3 a 5 EV sopra ISO 102400 sono inoltre<br>disponibili per situazioni speciali.                                                                                                    |  |
| Controllo<br>automatico ISO | Se è selezionato Sì, la fotocamera regolerà<br>automaticamente la sensibilità ISO quando non è possibile<br>ottenere un'esposizione ottimale con il valore selezionato<br>per Sensibilità ISO. È possibile scegliere la sensibilità<br>massima per evitare che la sensibilità ISO diventi troppo alta<br>e il tempo di posa al di sopra del quale il controllo<br>automatico ISO verrà attivato per evitare sottoesposizione<br>nei modi P e A (il tempo di posa massimo; scegliere tra valori<br>compresi tra <sup>1</sup> /4.000 sec. e 30 sec.). La massima sensibilità ISO<br>per le foto scattate con un flash esterno opzionale può<br>essere selezionata usando Sensibilità massima con \$. |  |

Far corrispondere il bilanciamento del bianco alla fonte di luce.

| Opzione |                                                                                           | Descrizione                                                                                                    |
|---------|-------------------------------------------------------------------------------------------|----------------------------------------------------------------------------------------------------|
| AUTO    | Auto<br>Preserva bianco (riduci colori<br>caldi)<br>Normale<br>Preserva colore luci calde | Il bilanciamento del bianco è regolato<br>automaticamente. Per risultati ottimali,<br>utilizzare obiettivi di tipo G, E o D. Se il flash<br>opzionale si attiva, i risultati vengono regolati<br>di conseguenza. |
| ☀       | Incandescenza                                                                             | Utilizzare in presenza di luce incandescente.                                                                                                    |
| *       | Fluorescenza                                                                              | Utilizzare con:                                                                                                    |
|         | Lampade ai vapori di sodio                                                                | <ul> <li>Luci ai vapori di sodio (usate durante<br/>avvenimenti sportivi).</li> </ul>                                                                                                    |
|         | Fluorescenza calda-bianca                                                                 | <ul> <li>Luci a fluorescenza calda-bianca.</li> </ul>                                                                                                    |
|         | Fluorescenza bianca                                                                       | <ul> <li>Luci a fluorescenza bianca.</li> </ul>                                                                                                    |
|         | Fluorescenza fredda-bianca                                                                | <ul> <li>Luci a fluorescenza fredda-bianca.</li> </ul>                                                                                                    |
|         | Fluorescenza bianca diurna                                                                | <ul> <li>Luci a fluorescenza bianca diurna.</li> </ul>                                                                                                    |
|         | Fluorescenza luce diurna                                                                  | <ul> <li>Luci a fluorescenza luce diurna.</li> </ul>                                                                                                    |
|         | Alta temp. a vapori merc.                                                                 | <ul> <li>Fonti di luce con elevata temperatura di<br/>colore (per es. le lampade ai vapori di<br/>mercurio).</li> </ul>                                                                                          |
| ☀       | Sole diretto                                                                              | Utilizzare con soggetti illuminati da sole diretto.                                                                                                    |
| 4       | Flash                                                                                     | Usare con flash esterni opzionali.                                                                                                    |
| a       | Nuvoloso                                                                                  | Utilizzare in presenza di luce solare filtrata da nuvole.                                                                                                    |
| €⊾      | Ombra                                                                                     | Utilizzare in presenza di luce solare, con soggetti in ombra.                                                                                                    |
| К       | Temperatura di colore                                                                     | Scegliere la temperatura di colore dall'elenco dei valori.                                                                                                    |
| PRE     | Premisurazione manuale                                                                    | Utilizzare il soggetto, la fonte di luce o la foto<br>esistente come riferimento per il<br>bilanciamento del bianco.                                                                                             |

Scegliere come saranno elaborate le nuove foto. Selezionare in base al tipo di scena o alla propria creatività.

| Opzione            | Descrizione                                                                                                    |
|--------------------|----------------------------------------------------------------------------------------------------|
| ─SD Standard       | Elaborazione standard per risultati equilibrati.<br>Consigliata per la maggior parte delle situazioni.                                                                                                    |
| INL Neutro         | Elaborazione minima per risultati naturali. Scegliere per foto che verranno successivamente sottoposte a elaborazioni o ritocchi.                                                                          |
| ₩VI Saturo         | Le immagini sono ottimizzate per un effetto di stampa<br>fotografica satura. Scegliere questa opzione per far<br>risaltare i colori primari nelle foto.                                                    |
| 🖾 MC Monocromatico | Per scattare foto monocromatiche.                                                                                                    |
| PT Ritratto        | Per conferire una tonalità naturale e tenue alla pelle dei soggetti ritratti.                                                                                                    |
| 🖾 LS Paesaggio     | Per generare paesaggi e panorami metropolitani<br>vivaci.                                                                                                    |
| rtsFL Uniforme     | l dettagli sono conservati su un'estesa gamma di toni,<br>dalle alte luci alle ombre. Scegliere questa opzione<br>per foto che verranno successivamente sottoposte a<br>elaborazioni o ritocchi complessi. |

# **Gestisci Picture Control**

Pulsante MENU → 🖨 menu di ripresa foto

Creare Picture Control personalizzati.

| Opzione        | Descrizione                                                                                                    |
|----------------|----------------------------------------------------------------------------------------------------|
| Salva/modifica | Creare un nuovo Picture Control personalizzato basato su un<br>Picture Control premisurato o personalizzato esistente oppure<br>modificare Picture Control personalizzati esistenti. |
| Rinomina       | Rinominare un Picture Control selezionato.                                                                                                    |
| Cancella       | Cancellare un Picture Control selezionato.                                                                                                    |
| Carica/salva   | Copiare i Picture Control da una card di memoria alla<br>fotocamera oppure copiare Picture Control esistenti dalla<br>fotocamera alla card.                                          |

# Spazio colore

Lo spazio colore determina la gamma di colori disponibile per la riproduzione del colore. **sRGB** è consigliato per la stampa e la visualizzazione a scopi generici, **Adobe RGB**, con la sua più vasta gamma di colori, per la pubblicazione professionale e la stampa commerciale.

#### 🖉 Adobe RGB

Per una riproduzione del colore accurata, le immagini Adobe RGB richiedono applicazioni, display e stampanti che supportano la gestione dei colori.

#### Spazio colore

ViewNX-i e Capture NX-D selezionano automaticamente lo spazio colore corretto quando vengono aperte foto create con questa fotocamera. I risultati non possono essere garantiti con software di terze parti.

#### **D-Lighting attivo**

Pulsante MENU → 🖨 menu di ripresa foto

Conservare i dettagli in alte luci e ombre, creando foto con un contrasto naturale.

| Opzione      | Descrizione                                                                                   |  |
|--------------|-----------------------------------------------------------------------------------------------|--|
| Auto         | La fotocamera regola automaticamente il D-Lighting attivo in base alle condizioni di ripresa. |  |
| Molto alto 2 |                                                                                               |  |
| Molto alto 1 |                                                                                               |  |
| Alto         | Scegliere il livello di D-Lighting attivo.                                                    |  |
| Normale      |                                                                                               |  |
| Moderato     |                                                                                               |  |
| No           | D-Lighting attivo disattivato.                                                                |  |

# NR su esposizioni lunghe (Riduzione disturbo su esposizioni lunghe)

Se è selezionato **Si**, le foto scattate con tempi di posa più lunghi di 1 sec. saranno elaborate per ridurre il disturbo (punti luminosi o effetto nebbia). Il tempo richiesto per l'elaborazione è circa il doppio; durante l'elaborazione,

"Jobnr" lampeggerà nelle visualizzazioni di tempo di posa/diaframma e non è possibile

scattare foto (se la fotocamera viene spenta prima del termine dell'elaborazione, l'immagine sarà salvata, ma la riduzione disturbo non verrà eseguita). Nel modo di scatto continuo, la frequenza fotogrammi rallenta e, durante l'elaborazione delle foto, la capacità del buffer di memoria diminuisce.

# NR su ISO elevati

Le foto scattate a sensibilità ISO alte possono essere elaborate per ridurre il "disturbo".

| Opzione  | Descrizione                                                                                                    |
|----------|----------------------------------------------------------------------------------------------------|
| Alta     | Ridurre il disturbo (pixel luminosi distribuiti in modo casuale),                                                                          |
| Normale  | specialmente in immagini scattate a sensibilità ISO alte. Scegliere                                                                        |
| Moderata | Moderata.                                                                                                    |
| No       | La riduzione del disturbo viene eseguita solo come richiesto e mai<br>a una quantità così alta come quando è selezionato <b>Moderata</b> . |

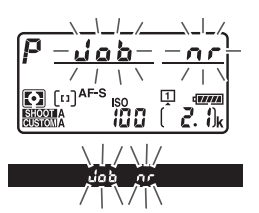

Pulsante MENU → 📩 menu di ripresa foto

Pulsante MENU → 🗖 menu di ripresa foto

La "vignettatura" è una riduzione della luminosità ai bordi di una foto. **Controllo vignettatura** riduce la vignettatura per gli obiettivi di tipo G, E e D (esclusi gli obiettivi PC). Gli effetti variano da un obiettivo all'altro e sono più evidenti all'apertura massima. Scegliere tra **Alto**, **Normale, Moderato** e **No**.

#### 🖉 Controllo vignettatura

A seconda della scena, delle condizioni di ripresa e del tipo di obiettivo, le immagini TIFF e JPEG possono presentare del disturbo (effetto nebbia) o variazioni della luminosità periferica, mentre i Picture Control personalizzati e quelli premisurati che sono stati modificati dalle impostazioni predefinite potrebbero non produrre l'effetto desiderato. Eseguire scatti di prova e controllare i risultati sul monitor. Controllo vignettatura non si applica ai filmati o alle esposizioni multiple.

## **Controllo distorsione auto**

Pulsante MENU -> 🗅 menu di ripresa foto

Selezionare **Si** per ridurre la distorsione a barilotto durante la ripresa con obiettivi grandangolari e per ridurre la distorsione a cuscinetto durante la ripresa con teleobiettivi (si noti che i bordi dell'area visibile nel mirino potrebbero essere ritagliati dalla foto finale e che il tempo necessario per elaborare le foto prima dell'inizio della registrazione potrebbe aumentare). Questa opzione non si applica ai filmati ed è disponibile soltanto con obiettivi tipo G, E e D (PC, fisheye e alcuni altri obiettivi esclusi); i risultati non sono garantiti con altri obiettivi. Prima di usare il controllo distorsione auto con obiettivi DX, selezionare **Si** per **Ritaglio DX auto** oppure scegliere un'area immagine di **DX (24×16) 1.5×** (□ 38); la selezione di altre opzioni potrebbe dare luogo a foto fortemente ritagliate o a foto con forte distorsione periferica.

#### 🖉 Ritocco: controllo distorsione

Per informazioni su come creare copie di foto esistenti con distorsione a cuscinetto e a barilotto ridotte, fare riferimento a pagina 141.

Ridurre l'effetto flicker (sfarfallio della luce) e le righe per la ripresa effettuata con illuminazione fluorescente o a vapori di mercurio durante la fotografia tramite mirino.

| Opzione                               | Descrizione                                                                                                    |
|---------------------------------------|----------------------------------------------------------------------------------------------------|
| lmpostazione<br>riduz. sfarfallio     | Quando è selezionato <b>Attiva</b> , la fotocamera regola i tempi<br>delle foto per ridurre l'effetto flicker (sfarfallio della luce). Si<br>noti che la frequenza fotogrammi potrebbe diminuire<br>quando la riduzione dello sfarfallio è attivata. |
| Indicatore<br>riduzione<br>sfarfallio | Scegliere se la fotocamera visualizza un indicatore di<br>rilevamento effetto flicker (sfarfallio della luce) (FL [) nel<br>mirino quando viene rilevato l'effetto flicker (sfarfallio della<br>luce).                                               |

#### **Opzioni auto bracketing**

Pulsante MENU → 🗖 menu di ripresa foto

Scegliere l'impostazione o le impostazioni con bracketing quando è attivo l'auto bracketing. Scegliere **AE e flash** (超) per effettuare il bracketing sia dell'esposizione sia del livello flash, **Solo AE** (AE) per il bracketing della sola esposizione, **Solo flash** (\$) per effettuare il bracketing del solo livello flash, **Bracketing bilanc. bianco** (WB) per effettuare il bracketing del bilanciamento del bianco oppure **Bracket. D-Lighting attivo** (暗) per il bracketing eseguito mediante D-Lighting attivo. Si noti che il bracketing del bilanciamento del bianco non è disponibile con impostazioni di qualità dell'immagine NEF (RAW) o NEF (RAW) + JPEG. Registrare da due a dieci esposizioni NEF (RAW) come foto singola.

| Opzione                         | Descrizione                                                                                                    |
|---------------------------------|----------------------------------------------------------------------------------------------------|
| Modo<br>esposizione<br>multipla | <ul> <li>ON<sup>C</sup> Si (serie): per scattare una serie di esposizioni multiple.<br/>Selezionare No per riavviare la ripresa normale.</li> <li>Si (singola foto): scattare una esposizione multipla.</li> <li>No: per uscire senza creare altre esposizioni multiple.</li> </ul>                                                                                                    |
| Numero di scatti                | Scegliere il numero di esposizioni che saranno combinate per formare una foto singola.                                                                                                    |
| Modo<br>sovrapposizione         | <ul> <li>Aggiungi: le esposizioni sono sovrapposte senza modifiche; il guadagno non viene regolato.</li> <li>Media: prima che le esposizioni siano sovrapposte, il guadagno per ciascuna di esse viene diviso per il numero totale di esposizioni riprese (il guadagno per ciascuna esposizione è impostato su <sup>1</sup>/<sub>2</sub> per 2 esposizioni, <sup>1</sup>/<sub>3</sub> per 3 esposizioni, ecc.).</li> <li>Schiarisci: la fotocamera confronta i pixel in ciascuna esposizione e usa solo i più luminosi.</li> <li>Scurisci: la fotocamera confronta i pixel in ciascuna esposizione e usa solo i più scuri.</li> </ul> |

HDR (high dynamic range)

Utilizzato con i soggetti ad alto contrasto, High Dynamic Range (HDR) preserva i dettagli nelle alte luci e nelle ombre combinando due scatti eseguiti a esposizioni diverse.

| Opzione                      | Descrizione                                                                                                    |
|------------------------------|----------------------------------------------------------------------------------------------------|
| Modo HDR                     | <ul> <li>• ON<sup>C</sup> Si (serie): scattare una serie di foto HDR. Selezionare No per riavviare la ripresa normale.</li> <li>• Si (singola foto): scattare una foto HDR.</li> <li>• No: per uscire senza scattare altre foto HDR.</li> </ul> |
| Esposizione<br>differenziale | L'esposizione differenziale controlla la differenza di<br>esposizione tra gli scatti che sono combinati per creare una<br>foto HDR. Scegliere i valori maggiori per soggetti ad alto<br>contrasto.                                              |
| Uniformare                   | Scegliere di quanto uniformare i bordi tra gli scatti che costituiscono ciascuna foto HDR.                                                                                                    |

Scattare foto all'intervallo selezionato fino a quando non è stato registrato il numero di scatti specificato. Selezionare un modo di scatto diverso da autoscatto (ல) quando si scattano foto intervallate.

| Opzione                                | Descrizione                                                                                                    |
|----------------------------------------|----------------------------------------------------------------------------------------------------|
| Avvia                                  | Avviare le riprese intervallate, o dopo 3 sec. (Adesso<br>selezionato per Opzioni avvio) o a una data e ora<br>selezionate (Scegliere giorno e ora di avvio). La ripresa<br>continua all'intervallo selezionato finché non sono stati<br>ripresi tutti gli scatti.        |
| Opzioni avvio                          | Scegliere un'opzione di avvio. Per avviare immediatamente<br>la ripresa, selezionare <b>Adesso</b> . Per avviare la ripresa a una<br>data e ora scelte, selezionare <b>Scegliere giorno e ora di</b><br><b>avvio</b> .                                                    |
| Intervallo                             | Scegliere l'intervallo (ore, minuti e secondi) tra gli scatti.                                                                                                    |
| Num. intervalli ×<br>scatti/intervallo | Scegliere il numero di intervalli e il numero di scatti per<br>intervallo.                                                                                                    |
| Uniforma<br>esposizione                | Selezionare <b>Si</b> permette alla fotocamera di regolare<br>l'esposizione in modo che corrisponda allo scatto<br>precedente in modi diversi da <b>M</b> (si noti che Uniforma<br>esposizione ha effetto in modo <b>M</b> solo se controllo<br>automatico ISO è attivo). |

#### Fotografia live view silenziosa Pulsante MENU → ☆ menu di ripresa foto

Se è selezionato **Sì**, l'otturatore rimane aperto durante la ripresa, eliminando il suono prodotto dall'otturatore.

# ♥ II menu di ripresa filmato: opzioni di ripresa filmato

Per visualizzare il menu di ripresa filmato, premere MENU e selezionare la scheda 🐙 (menu di ripresa filmato).

#### **Pulsante MENU**

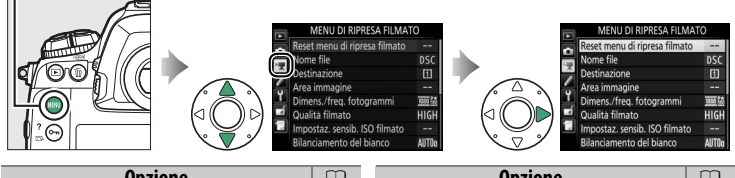

| Opzione                       |    | Opzione                    |    |
|-------------------------------|----|----------------------------|----|
| Reset menu di ripresa filmato | 53 | Gestisci Picture Control   | 56 |
| Nome file                     | 53 | Sensibilità microfono      | 56 |
| Destinazione                  | 53 | Risposta in frequenza      | 56 |
| Area immagine                 | 53 | Attenuazione vento         | 57 |
| Dimens./freq. fotogrammi      | 54 | NR su ISO elevati          | 57 |
| Qualità filmato               | 54 | Filmato accelerato         | 57 |
| Impostaz. sensib. ISO filmato | 55 | Riduzione dello sfarfallio | 58 |
| Bilanciamento del bianco      | 55 | VR elettronico             | 58 |
| Imposta Picture Control       | 56 |                            |    |

## Vedere anche

Le impostazioni predefinite dei menu sono elencate a pagina 10.

53

Selezionare **S**ì e premere B per ripristinare le opzioni del menu di ripresa filmato ai valori predefiniti (D 10).

# Nome file

#### Destinazione

Scegliere l'alloggiamento nel quale vengono registrati i filmati. Il menu mostra il tempo disponibile su ciascuna card; la registrazione termina automaticamente quando non c'è più tempo a disposizione.

# Area immagine

Scegliere l'area immagine per i filmati.

# Ritaglio DX auto

Se è selezionato **Sì**, i filmati ripresi con un obiettivo DX vengono automaticamente registrati utilizzando l'area immagine (formato DX) **DX**.

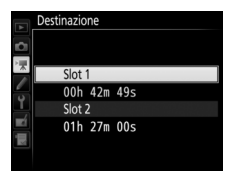

Pulsante MENU → 🐙 menu di ripresa filmato

Pulsante MENU -> 🐂 menu di ripresa filmato

Pulsante MENU → 🖷 menu di ripresa filmato

Scegliere le dimensioni del fotogramma filmato (in pixel) e la frequenza fotogrammi.

|                   |                                                      | Bit rate massimo (Mbps)<br>(★ Alta qualità/ |                              |
|-------------------|------------------------------------------------------|---------------------------------------------|------------------------------|
|                   | Opzione <sup>1</sup>                                 | Normale)                                    | Lunghezza massima            |
| 2160 21           | <b>3840 × 2160</b> (4K UHD); <b>30p</b> <sup>2</sup> |                                             |                              |
| 2160              | <b>3840 × 2160</b> (4K UHD); <b>25p</b> <sup>2</sup> | 144 <sup>3</sup>                            |                              |
| 2160 2            | <b>3840 × 2160</b> (4K UHD); <b>24p</b> <sup>2</sup> |                                             |                              |
| 1080 PÅ / 1080 P  | 1920 × 1080; 60p                                     | 48/24                                       |                              |
| 1080 2 / 1080 2   | 1920 × 1080; 50p                                     |                                             |                              |
| 1080 PÅ/1080 P    | 1920 × 1080; 30p                                     |                                             | 29 min. 59 sec. <sup>4</sup> |
| 1080 2 / 1080 2   | 1920 × 1080; 25p                                     |                                             |                              |
| 1080 25 / 1080 25 | 1920 × 1080; 24p                                     |                                             |                              |
| 720 pt / 720 p    | 1280× 720; 60p                                       |                                             |                              |
| 720 5 / 720 50    | 1280× 720; 50p                                       | 24/12                                       |                              |
| <b>\$</b> *       | 1920 $	imes$ 1080; ritaglio 60p $^5$                 |                                             |                              |
| ∏å/⊑n             | 1920 $	imes$ 1080; ritaglio 50p $^5$                 |                                             |                              |
| ό/ϰ               | 1920 $	imes$ 1080; ritaglio 30p $^5$                 |                                             |                              |
| ό/ϰ               | 1920 $	imes$ 1080; ritaglio 25p $^5$                 |                                             |                              |
| □.<br>*           | <b>1920 × 1080; ritaglio 24p</b> <sup>5</sup>        |                                             |                              |

1 La frequenza fotogrammi effettiva è 29,97 fps per i valori elencati come 30p, 23,976 fps per i valori elencati come 24p e 59,94 fps per i valori elencati come 60p.

2 Quando questa opzione è selezionata, 🖾 viene visualizzato sul monitor e la qualità filmato viene fissata su "Alta".

- 3 Disponibile solo in alta qualità.
- 4 Ciascun filmato sarà registrato in 8 file al massimo, ciascuno di 4 GB al massimo. Il numero di file e la lunghezza di ciascun file variano in base alle opzioni selezionate per Dimens./freq. fotogrammi e Qualità filmato.
- 5 🖾 viene visualizzato sul monitor quando questa opzione è selezionata.

#### **Qualità filmato**

Pulsante MENU 🔿 🐙 menu di ripresa filmato

Scegliere tra Alta qualità e Normale.

Regolare le seguenti impostazioni sensibilità ISO.

• Sensibilità ISO (modo M): scegliere la sensibilità ISO per il modo di esposizione M da valori compresi fra ISO 100 e Hi 5. Il controllo automatico ISO è utilizzato in altri modi di esposizione.

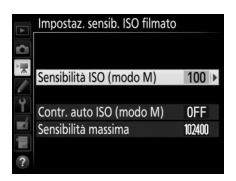

- Contr. auto ISO (modo M): selezionare Sì per il controllo automatico ISO in modo di esposizione M, No per utilizzare il valore selezionato per Sensibilità ISO (modo M).
- Sensibilità massima: scegliere il limite superiore per il controllo automatico ISO da valori compresi fra ISO 200 e Hi 5. Il controllo automatico ISO è utilizzato nei modi di esposizione P, S e A e quando Sì è selezionato per Contr. auto ISO (modo M) in modo di esposizione M.

#### 🖉 Controllo automatico ISO

Ad alte sensibilità ISO, la fotocamera potrebbe avere difficoltà a mettere a fuoco e il disturbo (pixel luminosi distribuiti in modo casuale, effetto nebbia o linee) potrebbe aumentare. Ciò può essere evitato scegliendo un valore inferiore per **Impostaz. sensib. ISO filmato** > **Sensibilità massima**.

#### Bilanciamento del bianco

Pulsante MENU 🔿 🦷 menu di ripresa filmato

Scegliere il bilanciamento del bianco per i filmati (
 43). Selezionare **Come impostazioni foto** per utilizzare l'opzione attualmente selezionata per le foto.

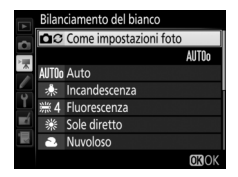

#### **Imposta Picture Control**

Scegliere un Picture Control per i filmati (
44). Selezionare **Come impostazioni foto** per utilizzare l'opzione attualmente selezionata per le foto.

## **Gestisci Picture Control**

Creare Picture Control personalizzati (<sup>11</sup> 44).

# Sensibilità microfono

Attivare o disattivare i microfoni esterni o regolare la sensibilità del microfono. Scegliere **Sensibilità automatica** per regolare la sensibilità automaticamente, **Microfono spento** per disattivare la registrazione del suono; per selezionare manualmente la

sensibilità microfono, selezionare **Sensibilità manuale** e scegliere una sensibilità.

## **Risposta in frequenza**

Se è selezionato **WWE Range ampio**, i microfoni risponderanno a un range ampio di frequenze, dalla musica al brusio dell'attività di una strada di città. Scegliere **WWE Range vocale** per dare risalto alle voci umane.

Pulsante MENU -> 🐂 menu di ripresa filmato

Sensibilità microfono Sensibilità automatica Sensibilità automatica Microfono spento di agina di agina

Imposta Picture Control

Composta Picture Control

Composta Picture Control

Composta Picture

Composta Picture

Composta Picture

Composta Picture

Composta Picture

Composta Picture

Composta Picture

Composta Picture

Composta Picture

Composta Picture

Composta Picture

Composta Picture

Composta Picture

Composta Picture

Composta Picture

Composta Picture

Composta Picture

Composta Picture

Composta Picture

Composta Picture

Composta Picture

Composta Picture

Composta Picture

Composta Picture

Composta Picture

Composta Picture

Composta Picture

Composta Picture

Composta Picture

Composta Picture

Composta Picture

Composta Picture

Composta Picture

Composta Picture

Composta Picture

Composta Picture

Composta Picture

Composta Picture

Composta Picture

Composta Picture

Composta Picture

Composta Picture

Composta Picture

Composta Picture

Composta Picture

Composta Picture

Composta Picture

Composta Picture

Composta Picture

Composta Picture

Composta Picture

Composta Picture

Composta Picture

Composta Picture

Composta Picture

Composta Picture

Composta Picture

Composta Picture

Composta Picture

Composta Picture

Composta Picture

Composta Picture

Composta Picture

Composta Picture

Composta Picture

Composta Picture

Composta Picture

Composta Picture

Composta Picture

Composta Picture

Composta Picture

Composta Picture

Composta Picture

Composta Picture

Composta Picture

Composta Picture

Composta Picture

Composta Picture

Composta Picture

Composta Picture

Composta Picture

Composta Picture

Composta Picture

Composta Picture

Composta Picture

Composta Picture

Composta Picture

Composta Picture

Composta Picture

Composta Picture

Composta Picture

Composta Picture

Composta Picture

Composta Picture

Composta Picture

Composta Picture

Composta Picture

Composta Picture

Composta Picture

Composta Picture

Composta Picture

Composta Picture

Composta Picture

Composta Picture

Composta Picture

Composta Picture

Composta Picture

Composta Picture

Composta Picture

Compost

Pulsante MENU → 🧖 menu di ripresa filmato

Pulsante MENU -> 🖷 menu di ripresa filmato

Pulsante MENU -> 🖷 menu di ripresa filmato

Selezionare **Sì** per attivare il filtro taglia-basso del microfono incorporato (i microfoni stereo opzionali non sono influenzati), riducendo il disturbo prodotto dal vento che soffia sul microfono (si noti che anche altri suoni potrebbero essere influenzati).

L'attenuazione vento per i microfoni stereo opzionali che supportano questa funzione può essere attivata o disattivata usando i controlli del microfono.

| NR su ISO elevati | Pulsante MENU 🔿 隒 menu di ripresa filmato |
|-------------------|-------------------------------------------|
|-------------------|-------------------------------------------|

Ridurre il "disturbo" (pixel luminosi distribuiti in modo casuale) in filmati registrati a sensibilità ISO alte (<sup>(1)</sup> 46).

Pulsante MENU -> 👎 menu di ripresa filmato

La fotocamera scatta foto automaticamente agli intervalli selezionati per creare un filmato accelerato silenzioso con dimensioni del fotogramma, frequenza di scatto e area immagine attualmente selezionati nel menu di ripresa filmato.

| Opzione                 | Descrizione                                                                                                    |
|-------------------------|----------------------------------------------------------------------------------------------------|
| Avvia                   | Avviare la registrazione accelerata. La ripresa si avvia dopo<br>3 sec. e continua all'intervallo selezionato per la durata del<br>tempo di ripresa selezionato.                                                  |
| Intervallo              | Scegliere l'intervallo tra scatti in minuti e secondi.                                                                                                    |
| Durata della<br>ripresa | Scegliere la durata della ripresa (ore e minuti).                                                                                                    |
| Uniforma<br>esposizione | Selezionare <b>Si</b> per uniformare cambi repentini dell'esposizione<br>in modi diversi da <b>M</b> (si noti che Uniforma esposizione ha<br>effetto in modo <b>M</b> solo se controllo automatico ISO è attivo). |

Ridurre l'effetto flicker (sfarfallio della luce) e le righe per la ripresa effettuata con illuminazione fluorescente o a vapori di mercurio durante il live view o la registrazione di filmati. Scegliere **Auto** per consentire alla fotocamera di scegliere automaticamente la frequenza corretta oppure far corrispondere manualmente la frequenza a quella della fonte di alimentazione CA locale.

#### 🔽 Riduzione dello sfarfallio nel menu di ripresa filmato

Se **Auto** non produce i risultati desiderati e non si conosce la frequenza dell'alimentazione locale, testare entrambe le opzioni da 50 e 60 Hz e scegliere quella che genera i migliori risultati. La riduzione dello sfarfallio potrebbe non produrre i risultati desiderati se il soggetto è molto luminoso, in questo caso selezionare un diaframma più chiuso (numero f/ più alto). Per evitare l'effetto flicker (sfarfallio della luce), selezionare il modo **M** e scegliere un tempo di posa adatto alla frequenza dell'alimentazione locale: 1/125 sec., 1/60 sec. o 1/30 sec. per 60 Hz; 1/100 sec., 1/50 sec. o 1/25 sec. per 50 Hz.

# **VR elettronico**

Pulsante MENU -> 👎 menu di ripresa filmato

Per scegliere se attivare la riduzione vibrazioni elettronica nel modo filmato.

# Personalizzazioni: regolazione fine delle impostazioni della fotocamera

Per visualizzare il menu personalizzazioni, premere MENU e selezionare la scheda p (menu personalizzazioni).

#### **Pulsante MENU**

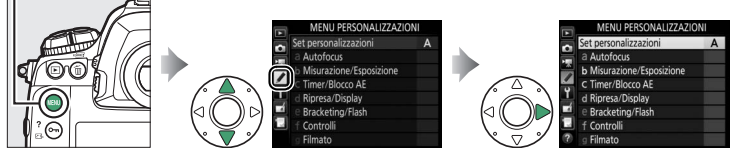

Le personalizzazioni sono usate per personalizzare le impostazioni della fotocamera in modo che si adattino alle preferenze individuali.

Gruppi di personalizzazioni

#### Menu principale

#### MENU PERSONALIZZAZIONI lezione priorità AF-S 3 Focus Tracking + Lock-On Rilevam. volto con tracking 3D Set personalizzazioni Α a Autofocus 1/3 **b** Misurazione/Esposizione 3Valore incr. comp. flash/esp OFF C Timer/Blocco AE d Ripresa/Display e Bracketing/Flash f Controlli g Filmato 31 imita selezione modo di scatto 0-8 et personalizzazioni ipo di posa fla Compens. esposizione flash 57 P F atiro \$ ISO Assegnaz, co Pulsante centr. multi-selett CRinomina CReset CROK Set 14 Personalizzazione ghiere personalizzazioni (0 61)

# Sono disponibili le seguenti personalizzazioni:

|            | Personalizzazione              | ш  |  |  |
|------------|--------------------------------|----|--|--|
|            | Set personalizzazioni          | 61 |  |  |
| а          | Autofocus                      |    |  |  |
| a1         | Selezione priorità AF-C        | 63 |  |  |
| a2         | Selezione priorità AF-S        | 64 |  |  |
| a3         | Focus Tracking + Lock-On       | 64 |  |  |
| a4         | Rilevam. volto con tracking 3D | 65 |  |  |
| a5         | Area visione tracking 3D       | 65 |  |  |
| аб         | Numero di punti AF             | 65 |  |  |
| a7         | Memorizza con orientam.        | 66 |  |  |
| a8         | Attivazione AF                 | 67 |  |  |
| a9         | Limita selez. modo area AF     | 67 |  |  |
| a10        | Restrizioni modo autofocus     | 68 |  |  |
| a11        | Inclusione punti AF            | 68 |  |  |
| a12        | Opzioni punto AF               | 69 |  |  |
| b          | b Misurazione/Esposizione      |    |  |  |
| b1         | Valore increm. sens. ISO       | 69 |  |  |
| b2         | Step EV in esposizione         | 69 |  |  |
| b3         | Valore incr. comp. flash/esp   | 69 |  |  |
| b4         | Comp. agevolata esposiz.       | 70 |  |  |
| b5         | Misurazione matrix             | 71 |  |  |
| b6         | Area ponderata centrale        | 71 |  |  |
| b7         | Regolaz. fine esposimetro      | 71 |  |  |
| C          | Timer/Blocco AE                |    |  |  |
| <b>c</b> 1 | Pulsante di scatto AE-L        | 72 |  |  |
| c2         | Timer di standby               | 72 |  |  |
| c3         | Autoscatto                     | 73 |  |  |
| c4         | Ritardo autosp. monitor        | 73 |  |  |

|    | Personalizzazione                  | m  |
|----|------------------------------------|----|
| d  | Ripresa/Display                    |    |
| d1 | Velocità scatto continuo           | 74 |
| d2 | Limite scatto continuo             | 74 |
| d3 | Limita selezione modo di scatto    | 75 |
| d4 | Opzioni modo di scatto sincro      | 75 |
| d5 | Esposizione posticipata            | 75 |
| d6 | Otturat. a prima tend. elettr.     | 76 |
| d7 | Numerazione sequenza file          | 76 |
| d8 | Mostra reticolo mirino             | 77 |
| d9 | Illuminazione LCD                  | 78 |
| е  | Bracketing/Flash                   |    |
| e1 | Tempo sincro flash                 | 79 |
| e2 | Tempo di posa flash                | 80 |
| e3 | Compens. esposizione flash         | 80 |
| e4 | Controllo automatico <b>\$</b> ISO | 80 |
| e5 | Lampi flash pilota                 | 81 |
| еб | Auto bracketing (modo M)           | 81 |
| e7 | Ordine bracketing                  | 82 |
| f  | Controlli                          |    |
| f1 | Assegnaz. contr. personalizz.      | 83 |
| f2 | Pulsante centr. multi-selett.      | 94 |
| ß  | Blocca tempo e diaframma           | 95 |
| f4 | Personalizzazione ghiere           | 96 |
| f5 | Multi-selettore                    | 98 |
| f6 | Press. pulsante uso ghiera         | 98 |
| f7 | Inverti indicatori                 | 98 |
| f8 | Opzioni pulsante live view         | 98 |
| f9 | Pulsante 🔅                         | 99 |
| g  | Filmato                            |    |
| g1 | Assegnaz. contr. personalizz.      | 99 |

# Set personalizzazioni

Le personalizzazioni sono memorizzate in uno dei quattro set impostazioni. Le modifiche alle impostazioni in un set non hanno effetto sugli altri. Per memorizzare una combinazione particolare di impostazioni utilizzate di frequente, selezionare uno dei quattro set e configurare la fotocamera su tali impostazioni. Le nuove impostazioni resteranno memorizzate nel set anche quando la fotocamera viene spenta e saranno riprese alla successiva selezione del set. È possibile memorizzare negli altri set combinazioni diverse di impostazioni, consentendo così all'utente di passare istantaneamente da una combinazione all'altra selezionando il set appropriato dal menu di set impostazioni.

I nomi predefiniti per i quattro set personalizzazioni sono A, B, C e D. Una didascalia descrittiva lunga fino a 20 caratteri può essere aggiunta come descritto a pagina 33 selezionando il set impostazioni del menu e premendo ().

# II Ripristino delle impostazioni predefinite

Per ripristinare le impostazioni predefinite, selezionare un set nel menu **Set personalizzazioni** e premere (mem). Verrà visualizzata una finestra di conferma; selezionare **Sì** e premere (mem) predefinite per il set selezionato (CP 11).

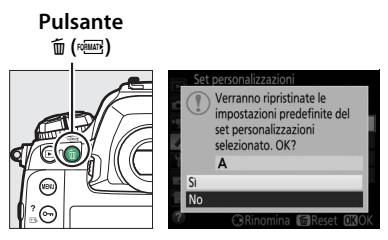

# 🖉 Set personalizzazioni

Il pannello di controllo superiore e la visualizzazione informazioni mostrano il set personalizzazioni attuale.

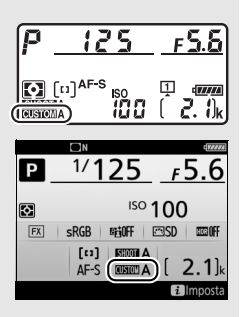

#### 🖉 Vedere anche

Le impostazioni predefinite dei menu sono elencate a pagina 11. Se le impostazioni del set attuale sono state modificate dai valori predefiniti, verrà visualizzato un asterisco di fianco alle impostazioni modificate nel secondo livello del menu personalizzazioni.

## a1: Selezione priorità AF-C

Pulsante MENU -> 🖋 menu personalizzazioni

Quando è selezionato **AF-C** per la fotografia tramite mirino, questa opzione controlla se le foto possono essere scattate ogni volta che viene premuto il pulsante di scatto (*priorità di scatto*) o soltanto quando la fotocamera è a fuoco (*priorità messa a fuoco*).

| Opzione      |                                                                                                    | Descrizione                                                                                                    |
|--------------|----------------------------------------------------------------------------------------------------|----------------------------------------------------------------------------------------------------|
| ۲            | Scatto                                                                                                    | Le foto possono essere scattate a ogni pressione del pulsante di scatto.                                                                                                    |
| (#) <b>S</b> | Messa a<br>fuoco +<br>scatto                                                                                                    | È possibile scattare foto anche quando la fotocamera non è<br>messa a fuoco. Se il soggetto è scuro o a basso contrasto e<br>la fotocamera è in modo continuo, verrà data priorità alla<br>messa a fuoco per il primo scatto di ciascuna serie e alla<br>frequenza fotogrammi per gli scatti rimanenti, assicurando<br>una frequenza fotogrammi alta se la distanza dal soggetto<br>rimane invariata durante la ripresa. |
| ø:           | Scatto +<br>messa a<br>fuoco<br>Scatto +<br>messa a<br>fuoco<br>Scatto +<br>messa a<br>fuoco<br>Scatto +<br>messa a fuoco. In modo continuo, la frequenza fotogram<br>rallenta per garantire una messa a fuoco migliore se il<br>soggetto è scuro o a basso contrasto. |                                                                                                    |
| [::::]       | Messa a<br>fuoco                                                                                                    | È possibile scattare foto solo quando viene visualizzato<br>l'indicatore di messa a fuoco (•).                                                                                                    |

Indipendentemente dall'opzione selezionata, la messa a fuoco non verrà bloccata quando **AF-C** è selezionato per il modo autofocus. La fotocamera continuerà a regolare la messa a fuoco fino al rilascio dell'otturatore.

Quando **AF-S** è selezionato per la fotografia tramite mirino, questa opzione controlla se le foto vengono scattate solo quando la fotocamera è messa a fuoco (*priorità messa a fuoco*) o a ogni pressione del pulsante di scatto (*priorità scatto*).

| Opzione |                  | Descrizione                                                                                    |
|---------|------------------|------------------------------------------------------------------------------------------------|
| ۲       | Scatto           | Le foto possono essere scattate a ogni pressione del pulsante di scatto.                       |
| [::::]  | Messa a<br>fuoco | È possibile scattare foto solo quando viene visualizzato<br>l'indicatore di messa a fuoco (●). |

Indipendentemente dall'opzione selezionata, se l'indicatore di messa a fuoco (●) è visualizzato mentre **AF-S** è selezionato per il modo autofocus, la messa a fuoco si blocca premendo a metà corsa il pulsante di scatto. Il blocco della messa a fuoco continua fino allo scatto dell'otturatore.

|  | a3: Focus | Tracking | + Lock-On | Puls |
|--|-----------|----------|-----------|------|
|--|-----------|----------|-----------|------|

sante MENU 🔿 🖋 menu personalizzazion

Questa opzione controlla il modo in cui l'autofocus risponde a modifiche nella distanza dal soggetto quando è selezionato **AF-C** durante la fotografia tramite mirino.

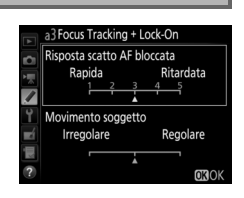

# Risposta scatto AF bloccata

Scegliere quanto è rapida la risposta della messa a fuoco quando un oggetto passa tra il soggetto e la fotocamera. Scegliere da valori compresi tra **5** (**Ritardata**) e **1** (**Rapida**). Maggiore è il valore, più lenta è la risposta e meno probabile è la perdita di messa a fuoco sul soggetto originale. Più basso è il valore, più è rapida la risposta e più facile è spostare la messa a fuoco sugli oggetti che attraversano il campo di visuale. Si noti che **2** e **1** (**Rapida**) sono equivalenti a **3** quando sono selezionati tracking 3D o area AF auto per modo area AF.

# Movimento soggetto

Selezionare **Regolare** per una messa a fuoco regolare quando si fotografano soggetti che si avvicinano alla fotocamera a un passo regolare oppure **Irregolare** per una migliore risposta quando si fotografano soggetti con tendenza ad avvii e arresti improvvisi.

#### a4: Rilevam. volto con tracking 3D

Pulsante MENU 🔿 🖋 menu personalizzazioni

Scegliere se la fotocamera rileva e mette a fuoco i volti quando tracking 3D è selezionato per modo area AF.

#### a5: Area visione tracking 3D

Pulsante MENU -> 🖋 menu personalizzazioni

In tracking 3D, la fotocamera insegue i soggetti che lasciano il punto AF selezionato e, se necessario, seleziona nuovi punti AF mentre il pulsante di scatto viene premuto a metà corsa. Scegliere se tracking 3D utilizza i dati dei punti AF circostanti per inseguire i soggetti che si muovono anche leggermente dal punto AF selezionato (**Estesa**) o insegue il soggetto basandosi esclusivamente sui dati dall'area in prossimità del punto selezionato (**Normale**). **Estesa** è consigliato per soggetti in movimento veloce.

| au, numeru ur punu Ar | аб: | Numero | di | punti AF |
|-----------------------|-----|--------|----|----------|
|-----------------------|-----|--------|----|----------|

Pulsante MENU -> 🖋 menu personalizzazioni

Scegliere il numero di punti AF disponibili per la selezione manuale dei punti AF.

| Opzione       | Descrizione                                                                                    |  |
|---------------|------------------------------------------------------------------------------------------------|--|
| AF55 55 punti | Scegliere tra i 55 punti AF mostrati a destra.                                                 |  |
| AF15 15 punti | Scegliere tra i 15 punti AF mostrati a destra.<br>Usare per una selezione rapida del punto AF. |  |

Scegliere se è possibile selezionare punti AF separati per l'orientamento orizzontale (paesaggio), per l'orientamento verticale (ritratto) con la fotocamera ruotata di 90° in senso orario e per l'orientamento verticale con la fotocamera ruotata di 90° in senso antiorario.

Selezionare **No** per usare la stessa opzione di punto AF e modo area AF indipendentemente dall'orientamento della fotocamera.

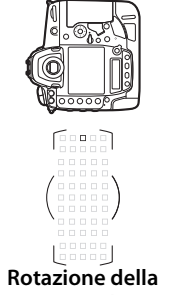

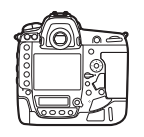

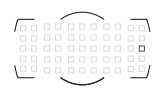

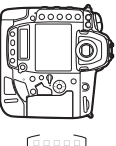

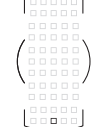

Rotazione della fotocamera di 90° in senso antiorario

Orientamento orizzontale (paesaggio)

Rotazione della fotocamera di 90° in senso orario

Scegliere **Punto AF** per attivare la selezione separata del punto AF oppure **Punto AF e modo area AF** per attivare la selezione separata sia del punto AF sia del modo area AF.

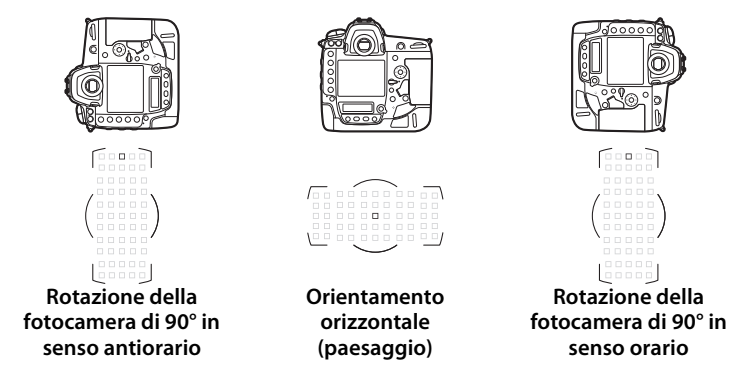

Scegliere se il pulsante di scatto può essere usato per mettere a fuoco (Scatto/AF-ON) o se la messa a fuoco può essere regolata solo usando il pulsante AF-ON o altri controlli ai quali è stato assegnato AF-ON (Solo AF-ON). Selezionando Solo AF-ON e premendo () viene visualizzata un'opzione Scatto fuori fuoco; selezionare Attiva per consentire di scattare immagini senza mettere a fuoco o Disattiva per impedire che l'otturatore venga rilasciato prima che la fotocamera abbia messo a fuoco mediante il controllo AF-ON. Per scattare foto quando è selezionato Disattiva, utilizzare il controllo AF-ON per mettere a fuoco e premere il pulsante di scatto fino in fondo per rilasciare l'otturatore. Si noti che Disattiva si applica solo se Messa a fuoco è selezionato per la Personalizzazione a 1 (Selezione priorità AF-C) o a2 (Selezione priorità AF-S) e un'opzione diversa da area AF auto è selezionata per modo area AF.

#### a9: Limita selez. modo area AF

Pulsante MENU -> 🖋 menu personalizzazioni

Scegliere i modi area AF che possono essere selezionati mediante il pulsante modo AF e la ghiera secondaria nella fotografia tramite mirino (live view rimane invariato). Selezionare i modi desiderati e premere () per selezionare o deselezionare. Premere () per salvare le modifiche al termine delle impostazioni.

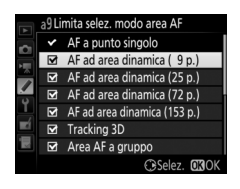

#### a10: Restrizioni modo autofocus Pulsante MENU -> 🖋 menu personalizzazioni

Scegliere i modi autofocus disponibili nella fotografia tramite mirino. Se è selezionato solo un modo, il modo autofocus non può essere scelto mediante il pulsante modo AF e la ghiera di comando principale.

# a11: Inclusione punti AF

Scegliere se far "ruotare" la selezione dei punti AF da un lato del mirino all'altro.

| Opzione     | Descrizione                                                                                                    |  |  |
|-------------|----------------------------------------------------------------------------------------------------|--|--|
| A rotazione | La selezione dei punti AF "ruota"<br>dall'alto al basso, dal basso all'alto, da<br>destra a sinistra e da sinistra a destra, in<br>modo che, per esempio, premendo ()<br>quando è selezionato un punto AF sul bordo destro del display<br>del mirino ((1)) vengono selezionati i corrispondenti punti AF<br>sul bordo sinistro del display ((2)). |  |  |
| Normale     | Il display dei punti AF è limitato dai punti AF più distanti in modo che, per esempio, premere ③ quando è selezionato un punto AF sul bordo destro del display non ha nessun effetto.                                                                                                    |  |  |

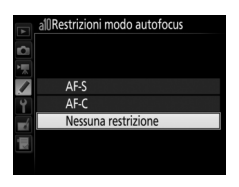

Pulsante MENU -> 🖈 menu personalizzazioni

Scegliere una delle seguenti opzioni di visualizzazione del punto AF.

| Opzione                              | Descrizione                                                                                                    |
|--------------------------------------|----------------------------------------------------------------------------------------------------|
| Modo Messa a<br>fuoco man.           | Scegliere <b>Sì</b> per visualizzare il punto AF attivo nel modo Messa<br>a fuoco man., <b>No</b> per visualizzare il punto AF solo durante la<br>selezione punto AF. |
| Luminosità<br>punto AF               | Scegliere la luminosità della visualizzazione del punto AF nel mirino fra <b>Molto alta, Alta, Normale</b> e <b>Bassa</b> .                                           |
| AF ad area<br>dinamica<br>ausiliario | Scegliere <b>Sì</b> per visualizzare sia il punto AF selezionato sia i<br>punti AF circostanti nel modo AF ad area dinamica.                                          |

# **b:** Misurazione/Esposizione

#### b1: Valore increm. sens. ISO

Pulsante MENU -> 🖋 menu personalizzazioni

Selezionare gli incrementi usati durante le regolazioni della sensibilità ISO. Se possibile, l'impostazione della sensibilità ISO attuale viene mantenuta quando il valore dello step viene cambiato. Se l'impostazione della sensibilità ISO attuale non è disponibile per il nuovo valore di step, la sensibilità ISO verrà arrotondata all'impostazione più vicina disponibile.

#### b2: Step EV in esposizione

Pulsante MENU -> 🖋 menu personalizzazioni

Selezionare gli incrementi utilizzati durante l'esecuzione delle regolazioni di tempo di posa, diaframma e bracketing.

#### b3: Valore incr. comp. flash/esp

Pulsante MENU -> 🖋 menu personalizzazioni

Selezionare gli incrementi utilizzati durante l'esecuzione delle regolazioni di compensazione dell'esposizione e compensazione flash.

b4: Comp. agevolata esposiz.

Questa opzione controlla se il pulsante 🖬 è necessario per impostare la compensazione dell'esposizione. Se è selezionato Sì (auto reset) o Sì, lo 0 al centro della visualizzazione dell'esposizione lampeggerà anche quando la compensazione dell'esposizione è regolata su ±0.

| Opzione         | Descrizione                                                                                                    |  |
|-----------------|----------------------------------------------------------------------------------------------------|--|
| Sì (auto reset) | La compensazione dell'esposizione viene impostata ruotando<br>una delle ghiere di comando (vedere la nota di seguito).<br>L'impostazione selezionata utilizzando la ghiera di comando<br>viene resettata allo spegnimento della fotocamera o allo<br>scadere del timer di standby (le impostazioni di<br>compensazione dell'esposizione selezionate con il pulsante 🖬<br>non vengono resettate). |  |
| Sì              | Come sopra, eccetto che il valore di compensazione<br>dell'esposizione selezionato usando la ghiera di comando non<br>viene resettato allo spegnimento della fotocamera o allo<br>scadere del timer di standby.                                                                                                    |  |
| No              | La compensazione dell'esposizione è impostata premendo il pulsante 🛙 e ruotando la ghiera di comando principale.                                                                                                    |  |

#### 🥖 Inverti principale/secondaria

La ghiera usata per impostare la compensazione dell'esposizione quando è selezionato Sì (auto reset) o Sì per la Personalizzazione b4 (Comp. agevolata esposiz.) dipende dall'opzione selezionata per la Personalizzazione f4 (Personalizzazione ghiere) > Inverti principale/ secondaria (C 96).

|                 |   | Personalizzazione ghiere > Inverti principale/secondaria |                   |  |
|-----------------|---|----------------------------------------------------------|-------------------|--|
|                 |   | No Sì                                                    |                   |  |
| es              | P | Ghiera secondaria                                        | Ghiera secondaria |  |
| pos             | S | Ghiera secondaria Ghiera di comando princi               |                   |  |
| lo di<br>izione | A | Ghiera di comando principale                             | Ghiera secondaria |  |
|                 | Μ | N/A                                                      |                   |  |

71

# **b5: Misurazione matrix**

Scegliere **ON Con rilevamento del volto** per attivare il rilevamento del volto quando si scattano ritratti con la misurazione matrix durante la fotografia tramite mirino.

#### b6: Area ponderata centrale

Scegliere il formato dell'area alla quale viene dato il massimo peso nella misuraz. ponderata centrale. Se è collegato un obiettivo senza CPU, la dimensione dell'area è fissata a 12 mm.

#### b7: Regolaz. fine esposimetro

Usare questa opzione per una regolazione fine del valore di esposizione selezionato dalla fotocamera. È possibile eseguire la regolazione fine dell'esposizione separatamente per ciascun metodo di misurazione, da +1 a -1 EV in step di 1/6 EV.

#### **V** Regolazione fine dell'esposizione

L'esposizione può essere regolata in modo fine separatamente per ciascun set personalizzazioni e non è influenzata dai reset a due pulsanti. Si noti che, poiché l'icona della compensazione dell'esposizione (20) non è visualizzata, l'unico modo per determinare quanto sia stata alterata l'esposizione è visualizzare l'ammontare nel menu di regolazione fine.

| Misurazione matrix 0 Misuraz. pond. centrale 0<br>Misurazione spot 0                                                                                                    | T T      | ь7 Regolaz. fine esposimetro  |   |   |
|----------------------------------------------------------------------------------------------------|----------|-------------------------------|---|---|
| Misuraz. pond. centrale 0<br>Misurazione spot 0                                                                                                    |          | Misurazione matrix            | 0 | Þ |
| Misurazione spot 0                                                                                                    |          | Misuraz. pond. centrale       | 0 |   |
| Manager and the second second seco | <u> </u> | Misurazione spot              | 0 |   |
| wilsuraz, ponder, su alte luci U                                                                                                    |          | Misuraz. ponder. su alte luci | 0 |   |
|                                                                                                    |          |                               |   |   |

Pulsante MENU -> 🖋 menu personalizzazioni

Pulsante MENU -> / menu personalizzazioni

# c1: Pulsante di scatto AE-L

Pulsante MENU -> 🖋 menu personalizzazioni

Scegliere se l'esposizione si blocca quando viene premuto il pulsante di scatto.

|             | Opzione               | Descrizione                                                                            |
|-------------|-----------------------|----------------------------------------------------------------------------------------|
| .≛.ON       | Sì (metà corsa)       | Premendo il pulsante di scatto a metà corsa si blocca<br>l'esposizione.                |
| <b>⊥</b> 0N | Sì (modo<br>sequenza) | L'esposizione si blocca solo quando il pulsante di scatto viene premuto fino in fondo. |
|             | No                    | Premendo il pulsante di scatto a metà corsa non si<br>blocca l'esposizione.            |

#### c2: Timer di standby

Pulsante MENU -> 🖋 menu personalizzazioni

Scegliere per quanto tempo la fotocamera continua a misurare l'esposizione quando non vengono eseguite operazioni. Le visualizzazioni di tempo di posa e diaframma nel pannello di controllo superiore e nel mirino si spengono automaticamente quando il timer di standby scade.

Scegliere un ritardo del timer di standby più breve per prolungare la durata della batteria.
## c3: Autoscatto

Scegliere la lunghezza del ritardo di scatto, il numero di scatti da effettuare e l'intervallo tra scatti nel modo autoscatto.

- Tempo di attesa autoscatto: scegliere la lunghezza del ritardo di scatto.
- Numero di scatti: premere (\*) e (\*) per scegliere il numero di scatti effettuati ogni volta che il pulsante di scatto viene premuto.
- Intervallo tra scatti: scegliere l'intervallo tra scatti quando il Numero di scatti è superiore a 1.

Il ritardo e il numero di scatti sono mostrati nel pannello di controllo posteriore.

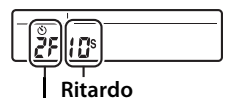

Numero di scatti

#### c4: Ritardo autosp. monitor

Pulsante MENU 🔿 🖋 menu personalizzazioni

Scegliere per quanto tempo il monitor rimane acceso quando non vengono effettuate operazioni durante la riproduzione (**Riproduzione**; predefinito su 10 sec.) e Mostra foto scattata (**Mostra foto scattata**; predefinito su 4 sec.), quando sono visualizzati i menu (**Menu**; predefinito su 1 minuto) o le informazioni (**Visualizzazione informazioni**; predefinito su 10 sec.) o durante il live view e la registrazione di filmati (**Live view**; predefinito su 10 minuti). Scegliere un ritardo di autospegnimento del monitor più breve per prolungare la durata della batteria.

# d: Ripresa/Display

### d1: Velocità scatto continuo

Pulsante MENU -> 🖋 menu personalizzazioni

Scegliere la massima frequenza di avanzamento fotogrammi per i modi **CH** (continuo ad alta velocità) e **CL** (continuo a bassa velocità).

| Opzione                      | Descrizione                                                                                                    |
|------------------------------|----------------------------------------------------------------------------------------------------|
| Continuo ad<br>alta velocità | Scegliere la velocità di avanzamento fotogrammi per il modo<br>CH (continuo ad alta velocità) tra 10, 11 o 12 fps oppure <b>14 fps</b><br>(Mup). |
| Continuo a                   | Scegliere la velocità di avanzamento fotogrammi per il modo                                                                                      |
| bassa velocita               | <b>CL</b> (continuo a bassa velocita) da valori tra 1 e 10 fps.                                                                                  |

# d2: Limite scatto continuo

Pulsante MENU 🔿 🖋 menu personalizzazioni

Il numero massimo di scatti che è possibile eseguire in un'unica sequenza in modo continuo può essere impostato su un qualsiasi valore compreso tra 1 e 200. Si noti che, indipendentemente dall'opzione selezionata, non c'è limite al numero di foto che è possibile scattare in un'unica sequenza quando è selezionato un tempo di posa di 4 sec. o più lungo in modo di esposizione **S** o **M**.

#### 🖉 ll buffer di memoria

Indipendentemente dall'opzione selezionata per la Personalizzazione d2, la ripresa rallenta quando il buffer di memoria si riempie (**F**D).

# d3: Limita selezione modo di scatto

Scegliere le opzioni alle quale si può accedere premendo il pulsante 🖵 e ruotando la ghiera di comando principale quando la ghiera modo di scatto viene ruotata su 🖵. Selezionare le opzioni e premere 🕃 per selezionare o deselezionare. Premere 🛞 per uscire al termine delle impostazioni.

#### d4: Opzioni modo di scatto sincro Pulsante MENU -> 🖋 menu personalizzazioni

Scegliere se gli otturatori delle fotocamere remote sono sincronizzati con l'otturatore della fotocamera master durate l'uso di un trasmettitore wireless o un telecomando opzionali in modo di scatto sincronizzato.

#### d5: Esposizione posticipata

In situazioni in cui il più piccolo movimento della fotocamera potrebbe sfocare le foto, selezionare **1 sec.**, **2 sec.** o **3 sec.** per ritardare il rilascio dell'otturatore di uno, due o tre secondi dopo il sollevamento dello specchio.

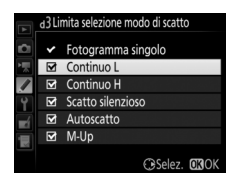

Pulsante MENU

Pulsante MENU -> 🖈 menu personalizzazioni

Selezionare **Attiva** per attivare l'otturatore a prima tendina elettronica in modo **Mup**, eliminando le sfocature causate dal movimento dell'otturatore. Un otturatore meccanico è utilizzato in altri modi di scatto.

#### 🖉 L'otturatore a prima tendina elettronica

È consigliato un obiettivo di tipo G, E o D; selezionare **Disattiva** se si notano linee o effetto nebbia quando si effettua una ripresa con altri obiettivi. Il tempo di posa più veloce e la massima sensibilità ISO disponibili con l'otturatore a prima tendina elettronica sono <sup>1</sup>/<sub>2.000</sub> sec. e ISO 102400, rispettivamente.

|        | •         |          | C*1  |
|--------|-----------|----------|------|
| d/:Num | erazione  | sequenza | TILE |
| M/     | CIGEIOTIC | Jequenza |      |

Pulsante MENU -> 🖋 menu personalizzazioni

Quando si scatta una foto, la fotocamera denomina il file aggiungendo un'unità all'ultimo numero di file utilizzato. Questa opzione controlla se la numerazione del file continua dall'ultimo numero utilizzato quando si crea una nuova cartella, si formatta la card di memoria o se ne inserisce una nuova nella fotocamera.

| Opzione | Descrizione                                                                                                    |
|---------|----------------------------------------------------------------------------------------------------|
| Sì      | Quando si crea una nuova cartella, si formatta la card di<br>memoria o se ne inserisce una nuova nella fotocamera, la<br>numerazione dei file continua dall'ultimo numero utilizzato<br>oppure dal numero di file più grande nella cartella attuale, a<br>seconda di quale è il numero più alto. Se si scatta una foto e la<br>cartella attuale contiene una foto numero 9999, viene creata<br>automaticamente una nuova cartella e la numerazione dei file<br>riprende da 0001. |

| Opzione | Descrizione                                                                                                    |
|---------|----------------------------------------------------------------------------------------------------|
| No      | La numerazione dei file viene ripristinata su 0001 quando si<br>crea una nuova cartella, si formatta la card di memoria o se ne<br>inserisce una nuova nella fotocamera. Si noti che quando si<br>scatta una foto e la cartella attuale contiene 999 foto, viene<br>creata automaticamente una nuova cartella. |
| Reset   | Come per <b>Si</b> , eccetto che alla successiva foto scattata viene<br>assegnato un numero di file aggiungendo uno al numero di file<br>più grande nella cartella attuale. Se la cartella è vuota, la<br>numerazione del file è resettata a 0001.                                                             |

## 🔽 Numerazione sequenza file

Se la cartella attuale è la 999 e contiene 999 immagini o una foto numero 9999, il pulsante di scatto verrà disattivato e non potranno essere scattate altre immagini (inoltre, la registrazione di filmati potrebbe essere disattivata se la cartella attuale è la 999 e il file successivo sarebbe il 992esimo o numerato 9992 o più). Poiché la creazione automatica della cartella viene disattivata una volta che il numero di cartella raggiunge 999, la ripresa in modo filmato potrebbe terminare se **Cattura fotogramma** è assegnato al pulsante di scatto tramite la personalizzazione g1 (**Assegnaz. contr. personalizz.**) e la cartella attuale è la numero 999 e contiene 942 o più file o un file numero 9942 o più. Scegliere **Reset** per la personalizzazione d7 (**Numerazione sequenza file**) e quindi formattare la card di memoria attuale oppure inserire una nuova card di memoria.

## d8: Mostra reticolo mirino

Pulsante MENU -> 🖋 menu personalizzazioni

Scegliere **Si** per visualizzare nel mirino linee di reticolo a richiesta che servano come riferimento nella composizione delle foto.

Se è selezionato **No**, la retroilluminazione del pannello di controllo e dei pulsanti (illuminatori) si accenderà solo quando l'interruttore di alimentazione è ruotato verso \*. Se è selezionato **Si**, la retroilluminazione rimane accesa mentre il timer di standby è attivo. Indipendentemente dall'opzione selezionata, la retroilluminazione si spegne quando il pulsante di scatto viene premuto; se è selezionato **Si**, la retroilluminazione si riaccende quando si solleva il dito dal pulsante di scatto. Selezionare **No** per prolungare la durata della batteria.

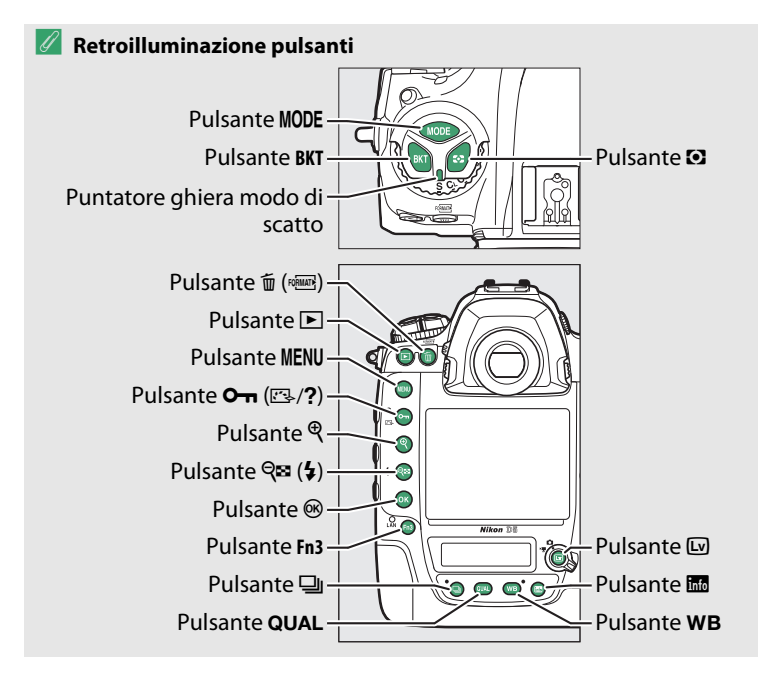

## e1: Tempo sincro flash

Pulsante MENU -> 🖋 menu personalizzazioni

Questa opzione controlla il tempo sincro flash.

| Opzione                  | Descrizione                                                                                                    |
|--------------------------|----------------------------------------------------------------------------------------------------|
| 1/250 sec.<br>(Auto FP)  | Sincro FP automatico a tempi rapidi viene utilizzato quando è collegata un'unità flash compatibile. Se vengono utilizzate altre unità flash, il tempo di posa viene impostato su $1/250$ sec. Quando la fotocamera mostra un tempo di posa di $1/250$ sec. nel modo di esposizione <b>P</b> o <b>A</b> , sincro FP automatico a tempi rapidi sarà attivato se il tempo di posa effettivo è più veloce di $1/250$ sec. Se l'unità flash supporta sincro FP automatico a tempi rapidi, tempi di posa veloci fino a $1/8.000$ sec. possono essere selezionati dalla fotocamera (modi <b>P</b> e <b>A</b> ) o dall'utente (modi <b>S</b> e <b>M</b> ). |
| 1/250 sec.—<br>1/60 sec. | Tempo sincro flash impostato sul valore selezionato.                                                                                                    |

#### Fissare il tempo di posa sul limite tempo sincro flash

Per fissare il tempo di posa sul limite del tempo di sincronizzazione nei modi di esposizione auto a priorità di tempi o manuale, selezionare il tempo di posa successivo a quello più lungo possibile (30 sec. o - -). Verrà visualizzata una X (indicatore di sincronizzazione flash) nel mirino e nel pannello di controllo superiore.

#### Sincro FP automatico a tempi rapidi

Sincro FP automatico a tempi rapidi consente l'utilizzo del flash al più veloce tempo di posa supportato dalla fotocamera, rendendo possibile la scelta dell'apertura massima per profondità di campo ridotta anche quando il soggetto è controluce in luce solare intensa. L'indicatore del modo flash della visualizzazione informazioni mostra "FP" quando sincro FP automatico a tempi rapidi è attivo.

Questa opzione determina il tempo di posa più lungo disponibile quando si usa sincro sulla prima o sulla seconda tendina o riduzione occhi rossi nei modi di esposizione auto programmato o auto priorità diaframmi (indipendentemente dall'impostazione scelta, i tempi di posa possono essere lunghi fino a 30 sec. nei modi di esposizione auto a priorità di tempi ed esposizione manuale o con impostazioni del flash di sincro su tempi lenti, sincro sulla seconda tendina su tempi lenti o riduzione occhi rossi con sincro su tempi lenti).

#### e3: Compens. esposizione flash

Pulsante MENU 🔿 🖋 menu personalizzazioni

Scegliere il modo di regolazione del livello del flash da parte della fotocamera quando si utilizza la compensazione dell'esposizione.

|     | Opzione              | Descrizione                                                                                                    |
|-----|----------------------|----------------------------------------------------------------------------------------------------|
| 4ZZ | Intero<br>fotogramma | Sia il livello del flash sia la compensazione<br>dell'esposizione vengono regolati per modificare<br>l'esposizione sull'intero fotogramma. |
| Z   | Solo sfondo          | La compensazione dell'esposizione si applica solo allo sfondo.                                                                             |

e4: Controllo automatico \$ ISO Pulsante MENU -> & menu personalizzazioni

Scegliere il riferimento usato per impostare l'esposizione quando viene usato un flash con il controllo automatico ISO.

|           | Opzione              | Descrizione                                                                                                    |
|-----------|----------------------|----------------------------------------------------------------------------------------------------|
| <u>10</u> | Soggetto e<br>sfondo | La fotocamera tiene in considerazione l'illuminazione<br>sia del soggetto principale sia dello sfondo quando<br>regola la sensibilità ISO. |
| <b>.</b>  | Solo soggetto        | La sensibilità ISO è regolata solo per garantire che il soggetto principale sia esposto correttamente.                                     |

Se è selezionato **Sì** quando la fotocamera viene usata con un flash esterno opzionale che supporta Nikon Creative Lighting System, vengono emessi lampi flash pilota quando viene premuto il pulsante **Pv** della fotocamera. Non vengono emessi lampi flash pilota se si seleziona **No**.

| e6: Auto bracketing (modo M) | Pulsante MENU 🔿 🖋 menu personalizzazioni |
|------------------------------|------------------------------------------|
|------------------------------|------------------------------------------|

Questa opzione determina quali impostazioni saranno influenzate quando viene selezionato **AE e flash** o **Solo AE** per l'opzione **Opzioni auto bracketing** nel menu di ripresa foto in modo di esposizione manuale.

|              | Opzione                   | Descrizione                                                                                                    |
|--------------|---------------------------|----------------------------------------------------------------------------------------------------|
| <b>\$</b> +® | Flash/tempo               | La fotocamera varia il tempo di posa ( <b>Solo AE</b> )<br>oppure il tempo di posa e il livello del flash ( <b>AE e</b><br><b>flash</b> ).                       |
| \$0⊛         | Flash/tempo/<br>diaframma | La fotocamera varia il tempo di posa e il diaframma<br>( <b>Solo AE</b> ) oppure il tempo di posa, il diaframma e il<br>livello del flash ( <b>AE e flash</b> ). |
| \$+⊛         | Flash/diaframma           | La fotocamera varia il diaframma ( <b>Solo AE</b> ) oppure il diaframma e il livello del flash ( <b>AE e flash</b> ).                                            |
| \$           | Solo flash                | La fotocamera varia solo il livello del flash ( <b>AE e</b><br>flash).                                                                                           |

Il bracketing flash viene eseguito solo con il controllo flash i-TTL o SA (diaframma auto). Se viene selezionata un'impostazione diversa da **Solo flash** e non viene usato il flash, la sensibilità ISO viene fissata al valore del primo scatto quando il controllo automatico ISO è attivo ( $\Box$  42). All'impostazione predefinita di **MTR** > **Sotto** > **Sovra** ( $\mathbb{N}$ ), il bracketing di esposizione, flash e bilanciamento del bianco è eseguito nel seguente ordine: per primo viene ripreso lo scatto non modificato, seguito dallo scatto con il valore più basso, seguito dallo scatto con il valore più alto. Se è selezionato **Sotto** > **MTR** > **Sovra** ( $\rightarrow$ ++), la ripresa continuerà nell'ordine dal valore più basso al valore più alto. Questa impostazione non ha effetto sul bracket. D-Lighting attivo.

# f1: Assegnaz. contr. personalizz.

Pulsante MENU -> 🖋 menu personalizzazioni

Scegliere il ruolo svolto dai controlli della fotocamera quando sono usati individualmente o in combinazione con le ghiere di comando.

# Premere

Scegliere le funzioni eseguite dai seguenti controlli, selezionare l'opzione desiderata e premere il centro del multi-selettore:

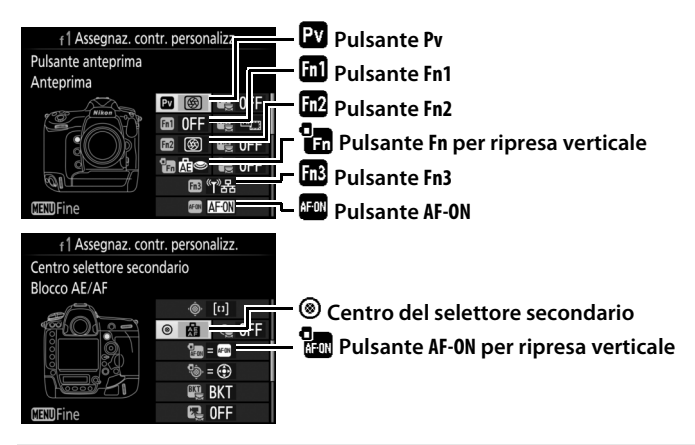

#### 🖉 "Premere" e "Premere + ghiere di comando"

Alcuni ruoli non possono essere assegnati contemporaneamente a entrambe le funzioni, "Premere" e "Premere + comando" per alcuni controlli. L'assegnazione di un tale ruolo a "Premere" quando questo è già assegnato all'opzione "Premere + ghiera di comando" imposta quest'ultima opzione su **Nessuna**, mentre assegnare un tale ruolo a "Premere + ghiere di comando" quando è già assegnato a "Premere" imposta l'opzione "Premere" su **Nessuna**.

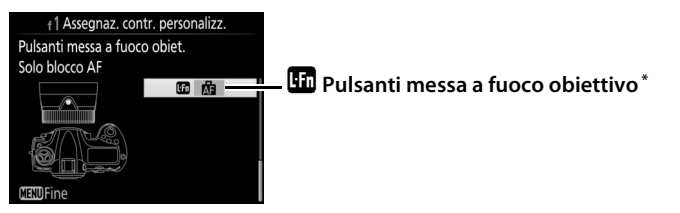

\* I pulsanti messa a fuoco obiettivo possono essere utilizzati per la funzione assegnata solamente quando AF-L è selezionato con il selettore funzione di messa a fuoco.

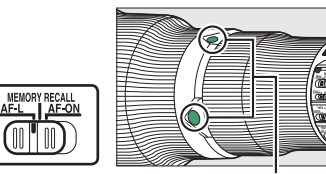

Pulsanti messa a fuoco obiettivo

Le funzioni che possono essere assegnate a questi controlli sono le seguenti:

|               | Opzione                       | Pv | Fn1 | Fn2 | • | Fn3 | AFON | ۲ | AF-ON |   |
|---------------|-------------------------------|----|-----|-----|---|-----|------|---|-------|---|
| PRE           | Punto AF predefinito          | ~  | ~   | ~   | ~ | —   | -    | ~ | -     | ~ |
| [[1]          | Modo area AF                  | ~  | V   | ~   | - | —   | ~    | ~ | ~     | ~ |
| [··] 🚮        | Modo area AF + AF-ON          | ~  | ~   | ~   | - | —   | ~    | ~ | ~     | ~ |
| 9             | Anteprima                     | ~  | V   | ~   | ~ | —   | -    | ~ | -     | — |
| ŧL            | Blocco FV                     | ~  | ~   | ~   | ~ | —   | -    | ~ | -     | — |
| æ             | Blocco AE/AF                  | ~  | ~   | ~   | - | —   | ~    | ~ | ~     | V |
| Æ             | Solo blocco AE                | ~  | ~   | ~   | - | —   | ~    | ~ | ~     | V |
| Å S           | Blocco AE (reset allo scatto) | ~  | V   | ~   | ~ | —   | ~    | ~ | ~     | — |
| AB 🔍          | Blocco AE (permanente)        | ~  | ~   | ~   | ~ | —   | ~    | ~ | ~     | — |
| ĀF            | Solo blocco AF                | ~  | ~   | ~   | - | —   | ~    | ~ | ~     | V |
| AF-ON         | AF-ON                         | ~  | V   | ~   | - | —   | ~    | V | ~     | ~ |
| <b>()</b> /\$ | ¢Disattiva/attiva             | ~  | V   | ~   | - | —   | -    | V | -     | ~ |
| BKT⊒          | Sequenza bracketing           | ~  | ~   | ~   | - | —   | —    | ~ | -     | — |
| +RAW          | + NEF (RAW)                   | ~  | ~   | ~   | ~ | —   | -    | ~ | -     | — |
| Ø             | Misurazione matrix            | ~  | ~   | ~   | ~ | —   | —    | ~ | -     | — |

|        | Opzione                         | Pv | Fn1 | Fn2 | • | Fn3 | AF-ON | ۲ | AF-ON |   |
|--------|---------------------------------|----|-----|-----|---|-----|-------|---|-------|---|
| ۲      | Misuraz. ponderata centrale     | ~  | ~   | ~   | ~ | —   | -     | ~ | -     | — |
| •      | Misurazione spot                | ~  | ~   | ~   | V | —   | -     | ~ | -     | — |
| •*     | Misuraz. ponderata su alte luci | ~  | ~   | ~   | ~ | —   | -     | ~ | -     | — |
| Ħ      | Mostra reticolo mirino          | ~  | ~   | ~   | ~ | —   | -     | ~ | -     | — |
| ÷      | Orizzonte virtuale mirino       | ~  | ~   | ~   | ~ | —   | -     | ~ | -     | — |
| 및14    | Continuo a 14 fps (Mup)         | ~  | ~   | ~   | — | —   | -     | ~ | -     | V |
| ۵≓%    | Selezione scatto sincro         | ~  | ~   | ~   | — | —   | -     | ~ | -     | V |
| 退      | MIO MENU                        | ~  | ~   | ~   | ~ | —   | -     | ~ | -     | — |
| ₽₿     | Accedi prima voce MIO MENU      | ~  | ~   | ~   | ~ | —   | -     | ~ | -     | — |
| (I)뫔   | Connetti alla rete              | ~  | ~   | ~   | — | ~   | -     | — | -     | — |
| ►      | Riproduzione                    | ~  | ~   | ~   | ~ | —   | -     | ~ | -     | — |
| Ā      | Memo vocale                     | -  | -   | -   | — | ~   | -     | — | -     | — |
| *      | Classificazione                 | -  | -   | -   | — | ~   | -     | — | -     | — |
| RESET  | Selez. punto AF centrale        | -  | -   | -   | — | —   | -     | ~ | -     | — |
| = AFON | Come pulsante AF-ON             | -  | -   | -   | — | —   | -     | — | ~     | — |
|        | Nessuna                         | ~  | ~   | ~   | ~ | ~   | ~     | ~ | ~     | — |

Sono disponibili le seguenti opzioni:

|     | Opzione                 | Descrizione                                                                                                    |
|-----|-------------------------|----------------------------------------------------------------------------------------------------|
| PRE | Punto AF<br>predefinito | La pressione del controllo seleziona un punto AF<br>predefinito. Per scegliere il punto, selezionarlo e<br>premere il controllo premendo contemporaneamente il<br>pulsante modo AF fino a quando il punto AF non<br>lampeggia. È possibile selezionare punti AF separati per<br>l'orientamento orizzontale (paesaggio) e per ciascuno<br>dei due orientamenti verticali (ritratto) se <b>Punto AF</b> o<br><b>Punto AF e modo area AF</b> sono selezionati per la<br>Personalizzazione a7 ( <b>Memorizza con orientam.</b> ,<br>© 66). Se questa opzione è assegnata ai pulsanti messa<br>a fuoco obiettivo, è possibile selezionare il punto AF<br>predefinito tenendo premuto un pulsante funzione<br>messa a fuoco obiettivo. Rilasciare il pulsante per<br>ripristinare la selezione del punto AF originale. |

|                                                                                                    | Opzione                             | Descrizione                                                                                                    |
|----------------------------------------------------------------------------------------------------|-------------------------------------|----------------------------------------------------------------------------------------------------|
| [1]                                                                                                    | Modo area AF                        | Selezionare questa opzione e premere () per<br>selezionare un modo area AF (escluso tracking 3D).<br>Il modo selezionato diventerà attivo mentre si preme il<br>controllo; rilasciando il controllo si ripristina il modo<br>area AF originale.                                                                                                    |
| [1] AF                                                                                                    | Modo area AF<br>+ AF-ON             | Come <b>Modo area AF</b> , sopra, tranne che la pressione del controllo avvia anche l'autofocus.                                                                                                    |
| Durante la fotografia tramite mirino<br>visualizzare in anteprima la profono<br>è premuto il controllo. Durante la f<br>può premere il controllo una volta<br>all'apertura massima, rendendo più<br>la messa a fuoco; premendo nuova |                                     | Durante la fotografia tramite mirino, è possibile<br>visualizzare in anteprima la profondità di campo mentre<br>è premuto il controllo. Durante la fotografia live view, si<br>può premere il controllo una volta per aprire l'obiettivo<br>all'apertura massima, rendendo più semplice controllare<br>la messa a fuoco; premendo nuovamente il pulsante, si<br>riporta il diaframma al valore originale. |
| ۶L                                                                                                    | Blocco FV                           | Premere il controllo per bloccare il valore del flash per i<br>flash esterni opzionali. Premere nuovamente per<br>annullare il blocco FV.                                                                                                    |
| AF.                                                                                                    | Blocco AE/AF                        | La messa a fuoco e l'esposizione si bloccano mentre è premuto il controllo.                                                                                                    |
| Ā                                                                                                    | Solo blocco AE                      | L'esposizione si blocca mentre è premuto il controllo.                                                                                                    |
| Å∎©                                                                                                    | Blocco AE<br>(reset allo<br>scatto) | L'esposizione si blocca quando è premuto il controllo e<br>rimane bloccata finché il controllo non viene premuto<br>una seconda volta, l'otturatore viene rilasciato o il timer<br>di standby scade.                                                                                                    |
| Blocco AE cont<br>(permanente) coad<br>scad                                                                                                    |                                     | L'esposizione si blocca quando viene premuto il<br>controllo e rimane bloccata fino a quando il controllo<br>non viene premuto una seconda volta o fino allo<br>scadere del timer di standby.                                                                                                    |
| Solo blocco AF                                                                                                    |                                     | La messa a fuoco si blocca mentre è premuto il controllo.                                                                                                    |
| AF-ON                                                                                                    | AF-ON                               | La pressione del controllo avvia l'autofocus.                                                                                                    |
| <b>()</b> /\$                                                                                                    | ‡Disattiva∕<br>attiva               | Se il flash è attualmente disattivo, sincro sulla prima<br>tendina sarà selezionato mentre il controllo è premuto.<br>Se il flash è attualmente attivato, verrà invece disattivato<br>mentre il controllo è premuto.                                                                                                    |

|                                         | Opzione                           | Descrizione                                                                                                    |
|-----------------------------------------|-----------------------------------|----------------------------------------------------------------------------------------------------|
| BKT므 Sequenza<br>BKT므 bracketing        |                                   | Se il controllo viene premuto mentre è attivo il<br>bracketing dell'esposizione, del flash o del D-Lighting<br>attivo nel modo di scatto fotogramma singolo o scatto<br>discreto, tutti gli scatti nel programma di bracketing<br>attuale saranno eseguiti a ogni pressione del pulsante di<br>scatto. Se il bracketing del bilanciamento del bianco è<br>attivo o è selezionato un modo di scatto continuo<br>(modo <b>CH</b> , <b>CL</b> o continuo discreto), la fotocamera ripeterà<br>la sequenza bracketing mentre il pulsante di scatto è<br>tenuto premuto.                                                                                                    |
| + <mark>Raw)</mark> + NEF (RAW)         |                                   | Se un'opzione JPEG è attualmente selezionata per<br>qualità dell'immagine, "RAW" verrà visualizzato nel<br>pannello di controllo posteriore e una copia NEF (RAW)<br>sarà registrata con l'immagine successiva scattata dopo<br>aver premuto il controllo (l'impostazione originale di<br>qualità dell'immagine viene ripresa quando si rimuove il<br>dito dal pulsante di scatto). Le copie NEF (RAW) sono<br>registrate con le impostazioni selezionate attualmente<br>per <b>Registrazione NEF (RAW)</b> e <b>Dimensione</b><br><b>dell'immagine &gt; NEF (RAW)</b> nel menu di ripresa foto<br>( $\Box$ 41, 40). Per uscire senza registrare una copia NEF<br>(RAW), premere nuovamente il controllo. |
| Misurazione matrix                      |                                   | La misurazione matrix è attivata mentre è premuto il controllo.                                                                                                    |
| ۲                                       | Misuraz.<br>ponderata<br>centrale | La misuraz. ponderata centrale è attivata mentre è premuto il controllo.                                                                                                    |
| ·                                       | Misurazione<br>spot               | La misurazione spot è attivata mentre è premuto il controllo.                                                                                                    |
| Misuraz.<br>• ponderata su<br>alte luci |                                   | La misurazione ponderata su alte luci è attivata mentre<br>è premuto il controllo.                                                                                                    |
| ▦                                       | Mostra<br>reticolo mirino         | Premere il controllo per attivare o disattivare la visualizzazione del reticolo nel mirino.                                                                                                    |
| ↔                                       | Orizzonte<br>virtuale<br>mirino   | Premere il controllo per visualizzare un display di<br>orizzonte virtuale nel mirino (印 89).                                                                                                    |

| Opzione                                               |                                  | Descrizione                                                                                                    |
|-------------------------------------------------------|----------------------------------|----------------------------------------------------------------------------------------------------|
| 및14                                                   | Continuo a<br>14 fps (Mup)       | Per scattare foto a circa 14 fps con lo specchio sollevato<br>in modo di scatto continuo a bassa velocità o continuo<br>ad alta velocità, tenere premuto il controllo mentre si<br>preme il pulsante di scatto fino in fondo. Messa a fuoco<br>ed esposizione vengono fissate ai valori selezionati per il<br>primo fotogramma in ciascuna sequenza. Questa<br>opzione non ha effetto nella fotografia live view se <b>Sì</b> è<br>selezionato per <b>Fotografia live view silenziosa</b> .                                                                                                    |
| Ō≠¤                                                   | Selezione<br>scatto sincro       | <ul> <li>Quando sono collegati un trasmettitore wireless o un telecomando opzionali, il controllo può essere usato per commutare tra scatto remoto e scatto master o scatto sincronizzato. Le opzioni disponibili dipendono dall'impostazione scelta per la Personalizzazione d4 (Opzioni modo di scatto sincro):</li> <li>Se è selezionato Sincro, è possibile scegliere tra Scatta solo su master (tenere premuto il controllo per scattare foto solo con la fotocamera master) e Scatta solo su remota (tenere premuto il controllo per scattare foto solo con le fotocamere remote).</li> <li>Se è selezionato No sincro, è possibile scegliere tra Scatto sincronizzato (tenere premuto il controllo per sincronizzare gli scatti sulla fotocamera master e sulle fotocamere remote) e Scatta solo su remota (tenere premuto il controllo per sincronizzare gli scatti sulla fotocamera master e sulle fotocamere remote) e Scatta remote) e Scatta solo su remota (tenere premuto il controllo per sincronizzare gli scatti sulla fotocamera master e sulle fotocamere remote).</li> </ul> |
| 囹                                                     | MIO MENU                         | La pressione del controllo visualizza "MIO MENU".                                                                                                    |
| ₽₿                                                    | Accedi prima<br>voce MIO<br>MENU | Premere il controllo per saltare alla prima voce in "MIO<br>MENU". Selezionare questa opzione per un accesso<br>rapido alle opzioni di menu utilizzate frequentemente.                                                                                                    |
| 《 <sub>丁</sub> 》 <mark>居</mark> Connetti alla<br>rete |                                  | Se la fotocamera è stata connessa in precedenza a una<br>rete, premere il controllo visualizza una finestra di<br>dialogo per la selezione della rete; in caso contrario, la<br>pressione del controllo visualizzerà l'opzione <b>Rete</b> nel<br>menu impostazioni.                                                                                                    |
| Þ                                                     | Riproduzione                     | Il controllo esegue la stessa funzione del pulsante 🗈.<br>Selezionare quando si utilizza un teleobiettivo o in altre<br>circostanze in cui è difficile azionare il pulsante 🗈 con la<br>mano sinistra.                                                                                                    |
| Ŷ                                                     | Memo vocale                      | Utilizzare il controllo per le operazioni di memo vocale.                                                                                                    |
| *                                                     | Classificazione                  | Per classificare l'immagine attuale in modo di riproduzione,<br>tenere premuto il controllo e premere ① o ③.                                                                                                    |

| Opzione |                             | Descrizione                                                                                             |
|---------|-----------------------------|----------------------------------------------------------------------------------------------------|
| RESET   | Selez. punto<br>AF centrale | Premere il controllo per selezionare il punto AF centrale.                                              |
| = AFON  | Come pulsante<br>AF-ON      | Il controllo esegue la stessa funzione di quella attualmente selezionata per il pulsante <b>AF-ON</b> . |
|         | Nessuna                     | La pressione del controllo non ha alcun effetto.                                                        |

#### 🖉 Orizzonte virtuale

Premendo un controllo al quale è stato assegnato **Orizzonte virtuale mirino** si visualizzano gli indicatori di inclinazione in alto/in basso e di rotazione nel mirino. Premere una seconda volta il controllo per cancellare gli indicatori dal display.

#### Rotazione

| Fotocamera basculata a destra | Fotocamera piana | Fotocamera basculata a<br>sinistra |
|-------------------------------|------------------|------------------------------------|
|                               |                  |                                    |
|                               |                  |                                    |

#### Inclinazione in alto/basso

| Fotocamera basculata in<br>avanti | Fotocamera piana | Fotocamera basculata indietro             |
|-----------------------------------|------------------|-------------------------------------------|
|                                   |                  |                                           |
|                                   |                  | *<br>************************************ |

I ruoli degli indicatori di inclinazione in alto/basso e di rotazione vengono invertiti quando la fotocamera viene ruotata per scattare foto in orientamento verticale (ritratto). Si noti che la visualizzazione potrebbe non essere accurata quando la fotocamera è basculata a un'angolazione marcata in avanti o indietro. Se la fotocamera non è in grado di misurare la basculazione, la quantità di basculazione non sarà visualizzata.

# II Premere + ghiere di comando

Per scegliere le funzioni svolte dai seguenti controlli in combinazione con le ghiere di comando, selezionare l'opzione desiderata e premere il centro del multi-selettore:

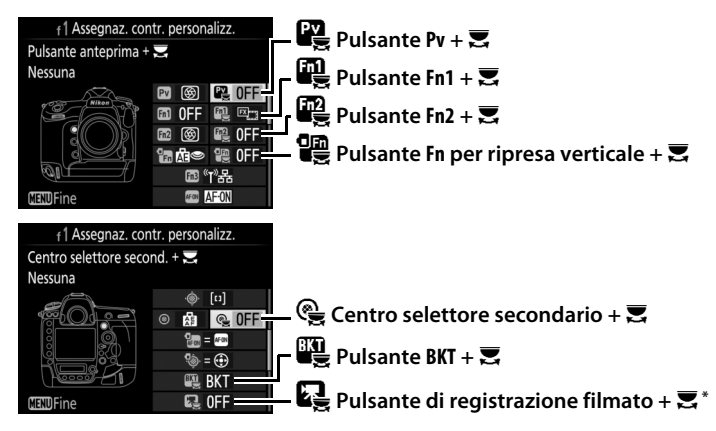

\* Scegliere la funzione assegnata al pulsante di registrazione filmato in combinazione con le ghiere di comando quando il selettore live view è ruotato su **D**.

Le funzioni che possono essere assegnate a questi controlli sono le seguenti:

|            | Opzione                            |   |   |   |   | ۹ | BKT |   |
|------------|------------------------------------|---|---|---|---|---|-----|---|
| FX         | Scegli area immagine               | ~ | ~ | ~ | ~ | V | -   | ~ |
| ՙ՚֎∎       | Blocca tempo e diaframma           | ~ | ~ | ~ | ~ | ~ | -   | ~ |
| @ <b>@</b> | 1 step tempo/diaframma             | ~ | ~ | ~ | ~ | — | -   | — |
| Non-CPU    | Selezione obiettivo senza CPU      | ~ | ~ | ~ | ~ | ~ | -   | — |
| E          | D-Lighting attivo                  | ~ | ~ | V | ~ | — | -   | — |
| ©DLY       | Esposizione posticipata            | ~ | ~ | ~ | ~ | — | -   | — |
| SHOOT      | Set impostaz. menu di ripresa foto | ~ | ~ | ~ | ~ | ~ | -   | ~ |
| ISO        | Sensibilità ISO                    | - | — | — | ~ | — | -   | — |
| MODE       | Modo di esposizione                | - | — | — | ~ | — | -   | V |
| Ż          | Compensazione esposizione          | - | — | — | ~ | — | —   | — |

|             | Opzione                   | Pv |   | Fn2 |   | ¢ | BKT | R |
|-------------|---------------------------|----|---|-----|---|---|-----|---|
| <b>2</b> 0. | Misurazione esposimetrica | -  | — | —   | ~ | — | -   | — |
| BKT         | Auto bracketing           | -  | — | —   | — | — | ~   | — |
|             | Esposizione multipla      | -  | — | —   | — | — | ~   | — |
| HDR         | HDR (high dynamic range)  | -  | — | —   | — | — | ~   | — |
|             | Nessuna                   | ~  | ~ | ~   | ~ | ~ | ~   | ~ |

# Sono disponibili le seguenti opzioni:

|         | Opzione                                                                                                    | Descrizione                                                                                                    |  |  |  |  |
|---------|----------------------------------------------------------------------------------------------------|----------------------------------------------------------------------------------------------------|--|--|--|--|
| EX      | Scegli area immagine       Premere il controllo e ruotare una ghiera di comando per scegliare tra le aree immagine preselezionate ((□ 38). La selezione di Scegli area immagine visualizza un elenco di aree immagine; selezionare le opzioni e premere ③ per selezionare o deselezior quindi premere ④. |                                                                                                    |  |  |  |  |
| ୕୶ଈୄ    | Blocca tempo e<br>diaframma                                                                                                    | Premere il controllo e ruotare la ghiera di comando<br>principale per bloccare il tempo di posa nei modi S e M;<br>premere il controllo e ruotare la ghiera secondaria per<br>bloccare il diaframma nei modi A e M.                                                                                                    |  |  |  |  |
| ∰⊛      | 1 step tempo/<br>diaframma                                                                                                    | Se viene premuto il controllo quando le ghiere di<br>comando vengono ruotate, le modifiche al tempo di<br>posa (modi di esposizione S e M) e al diaframma (modi<br>di esposizione A e M) vengono fatte in incrementi di<br>1 EV, indipendentemente dall'opzione selezionata per<br>la Personalizzazione b2 ( <b>Step EV in esposizione</b> ,<br>$\square$ 69). |  |  |  |  |
| Non-CPU | Selezione<br>obiettivo senza<br>CPU                                                                                                    | Premere il controllo e ruotare una ghiera di comando<br>per scegliere un numero obiettivo specificato usando<br>l'opzione <b>Dati obiettivo senza CPU</b> (C 111).                                                                                                    |  |  |  |  |
| ₽ġ      | D-Lighting<br>attivo                                                                                                    | Premere il controllo e ruotare le ghiere di comando per regolare il D-Lighting attivo (C 45).                                                                                                    |  |  |  |  |

|                                                 | Opzione                      | Descrizione                                                                                                    |
|-------------------------------------------------|------------------------------|----------------------------------------------------------------------------------------------------|
| ©DLY                                            | Esposizione<br>posticipata   | Premere il controllo e ruotare una ghiera di comando per scegliere un'esposizione posticipata (🎞 75).                                                                                                    |
| Set impostaz.<br>SHOOTI menu di ripresa<br>foto |                              | Premere il controllo e ruotare una ghiera di comando<br>per scegliere tra i set impostaz. menu di ripresa foto<br>(🕮 28).                                                                                                   |
| IS0                                             | Sensibilità ISO              | Premere il controllo e ruotare la ghiera di comando<br>principale per scegliere una sensibilità ISO (22 42)<br>oppure ruotare la ghiera secondaria per regolare le<br>impostazioni del controllo automatico ISO.            |
| MODE                                            | Modo di<br>esposizione       | Premere il controllo e ruotare la ghiera di comando principale per scegliere il modo di esposizione.                                                                                                    |
| Z                                               | Compensazione<br>esposizione | Premere il controllo e ruotare la ghiera di comando<br>principale per scegliere la compensazione<br>dell'esposizione.                                                                                                    |
| <b>Ø</b> 0.                                     | Misurazione<br>esposimetrica | Premere il controllo e ruotare la ghiera di comando<br>principale per scegliere il metodo di misurazione<br>esposimetrica.                                                                                                  |
| BKT                                             | Auto<br>bracketing           | Premere il controllo e ruotare la ghiera di comando<br>principale per scegliere il numero di scatti nella<br>sequenza di bracketing e la ghiera secondaria per<br>scegliere l'incremento di bracketing ( <sup>CL</sup> 48). |
|                                                 | Esposizione<br>multipla      | Premere il controllo e ruotare la ghiera di comando<br>principale per scegliere il modo e la ghiera secondaria<br>per scegliere il numero di scatti (🗆 49).                                                                 |
| HDR                                             | HDR (high<br>dynamic range)  | Premere il controllo e ruotare la ghiera di comando<br>principale per scegliere il modo e la ghiera secondaria<br>per scegliere l'esposizione differenziale (🎞 50).                                                         |
|                                                 | Nessuna                      | Non viene eseguita alcuna operazione quando le<br>ghiere di comando vengono ruotate mentre è premuto<br>il controllo.                                                                                                    |

### 🖉 II pulsante BKT

Se high dynamic range o esposizione multipla sono attivi mentre è assegnata un'altra funzione al pulsante **BKT**, non è possibile utilizzare il pulsante **BKT** in combinazione con una ghiera di comando fino al termine della fotografia con high dynamic range o esposizione multipla.

# Selettore secondario" e "Multi-selettore ripresa verticale"

Per scegliere le funzioni assegnate al selettore secondario e al multiselettore per ripresa verticale, selezionare un'opzione e premere il centro del multi-selettore.

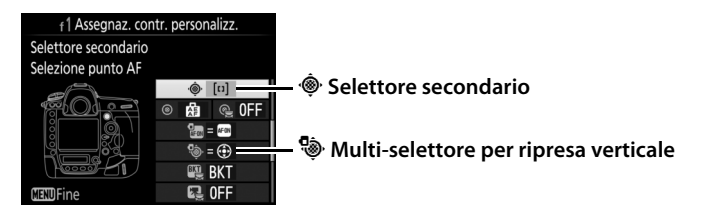

|     | Opzione                          | Descrizione                                                                                                    |
|-----|----------------------------------|----------------------------------------------------------------------------------------------------|
| = 🕀 | Come pulsante<br>multi-selettore | I pulsanti (2), (2), (2) e (2) sul controllo selezionato<br>eseguono le stesse funzioni dei pulsanti corrispondenti<br>sul multi-selettore. Nel caso del selettore secondario,<br>è possibile premere (2) e selezionare <b>Zoom in</b><br><b>riproduzione</b> per scegliere il ruolo del selettore<br>secondario durante lo zoom in riproduzione: scorrere<br>le foto ( <b>Scorri</b> ) o visualizzare altre foto allo stesso<br>rapporto di zoom ( <b>Visualizza fotogr. seg./prec.</b> ). Nel<br>caso del multi-selettore per ripresa verticale, è possibile<br>premere (2) e selezionare <b>Info foto/riproduzione</b> per<br>scegliere se è possibile premere il controllo a sinistra o<br>a destra per visualizzare le info foto e in alto o in basso<br>per visualizzare altre immagini ( <b>Info (2)/Riproduzione</b><br>(2)) o viceversa ( <b>Info (2)/Riproduzione</b> (3)). |
| [1] | Selezione<br>punto AF            | Utilizzare il controllo per selezionare il punto AF. Nel<br>caso del multi-selettore per ripresa verticale, la<br>funzione eseguita dal centro del selettore è la stessa di<br>quella scelta mediante <b>Centro selettore second. +</b><br>(C 90).                                                                                                    |

# f2: Pulsante centr. multi-selett.

Questa opzione consente di determinare la funzione assegnata al centro del multi-selettore durante la fotografia tramite mirino, la riproduzione e il live view (indipendentemente dall'opzione selezionata, premendo il centro del multi-selettore quando è visualizzato un filmato a pieno formato si avvia la riproduzione del filmato).

# Modo di ripresa

| Opzione                                  | Funzione assegnata al centro del multi-selettore                                                                                                    |
|------------------------------------------|----------------------------------------------------------------------------------------------------|
| RESET Selez. punto AF centrale           | Selezionare il punto AF centrale.                                                                                                    |
| PRE <sup>[13]</sup> Punto AF predefinito | Premendo il centro del multi-selettore si<br>seleziona un punto AF predefinito. Per<br>scegliere il punto, selezionarlo e premere il<br>centro del multi-selettore premendo<br>contemporaneamente il pulsante modo AF<br>fino a quando il punto AF non lampeggia.<br>È possibile selezionare punti AF separati per<br>l'orientamento orizzontale (paesaggio) e per<br>ciascuno dei due orientamenti verticali<br>(ritratto) se <b>Punto AF o Punto AF e modo<br/>area AF</b> sono selezionati per la<br>Personalizzazione a7 ( <b>Memorizza con<br/>orientam.</b> , $\square$ 66). |
| Nessuna                                  | La pressione del centro del multi-selettore<br>non ha effetto nella fotografia tramite<br>mirino.                                                                                                    |

12 Pulsante centr. multi-selett.
 12 Pulsante centr. multi-selett.
 12 Pulsante centr. multi-selett.
 1
 1
 1
 1
 1
 1
 1
 1
 1
 1
 1
 1
 1
 1
 1
 1
 1
 1
 1
 1
 1
 1
 1
 1
 1
 1
 1
 1
 1
 1
 1
 1
 1
 1
 1
 1
 1
 1
 1
 1
 1
 1
 1
 1
 1
 1
 1
 1
 1
 1
 1
 1
 1
 1
 1
 1
 1
 1
 1
 1
 1
 1
 1
 1
 1
 1
 1
 1
 1
 1
 1
 1
 1
 1
 1
 1
 1
 1
 1
 1
 1
 1
 1
 1
 1
 1
 1
 1
 1
 1
 1
 1
 1
 1
 1
 1
 1
 1
 1
 1
 1
 1
 1
 1
 1
 1
 1
 1
 1
 1
 1
 1
 1
 1
 1
 1
 1
 1
 1
 1
 1
 1
 1
 1
 1
 1
 1
 1
 1
 1
 1
 1
 1
 1
 1
 1
 1
 1
 1
 1
 1
 1
 1
 1
 1
 1
 1
 1
 1
 1
 1
 1
 1
 1
 1
 1
 1
 1
 1
 1
 1
 1
 1
 1
 1
 1
 1
 1
 1
 1
 1
 1
 1
 1
 1
 1
 1
 1
 1
 1
 1
 1
 1
 1
 1
 1
 1
 1
 1
 1
 1
 1
 1
 1
 1
 1
 1
 1
 1
 1
 1
 1
 1
 1
 1
 1
 1
 1
 1
 1
 1
 1
 1
 1
 1
 1
 1
 1
 1
 1
 1
 1
 1
 1
 1
 1
 1
 1
 1
 1
 1
 1
 1
 1
 1
 1
 1
 1
 1
 1
 1
 1
 1
 1
 1
 1
 1
 1
 1
 1
 1
 1
 1
 1
 1
 1
 1
 1
 1
 1
 1
 1
 1
 1
 1
 1
 1
 1
 1
 1
 1
 1
 1
 1
 1
 1
 1
 1
 1
 1
 1
 1
 1
 1
 1
 1
 1
 1
 1
 1
 1
 1
 1
 1
 1
 1
 1
 1
 1
 1
 1
 1
 1
 1
 1
 1
 1
 1
 1
 1
 1
 1
 1
 1
 1
 1
 1
 1
 1
 1
 1
 1

Pulsante MENU 🔿 🖋 menu personalizzazioni

# Modo di riproduzione

|                                                                                      | Opzione                         | Funzione assegnata al centro del multi-selettore                                                                                                    |  |  |
|--------------------------------------------------------------------------------------|---------------------------------|----------------------------------------------------------------------------------------------------|--|--|
| Miniature sì/no Commutare tra riproduzione a pieno formato e riproduzione miniature. |                                 |                                                                                                    |  |  |
| <b></b>                                                                              | Visualizza<br>istogrammi        | Sia nella riproduzione a pieno formato, sia nella riproduzione miniature viene visualizzato un istogramma premendo il centro del multi-selettore.                                                                                                    |  |  |
| Q                                                                                    | Zoom sì/no                      | Commutare tra riproduzione a pieno formato o<br>riproduzione miniature e zoom in riproduzione.<br>Scegliere l'impostazione iniziale dello zoom tra <b>Zoom</b><br>ridotto (50%), 1 : 1 (100%) e <b>Zoom elevato (200%)</b> .<br>Il display dello zoom sarà centrato sul punto AF attivo. |  |  |
|                                                                                      | Scegli alloggiam. e<br>cartella | Visualizzare la finestra di selezione di alloggiamento e cartella.                                                                                                    |  |  |

# Live view

|                | Opzione                     | Funzione assegnata al centro del multi-selettore                                                                                                    |  |  |
|----------------|-----------------------------|----------------------------------------------------------------------------------------------------|--|--|
| RESET          | Selez. punto AF<br>centrale | Il punto AF centrale viene selezionato premendo il centro del multi-selettore nel live view.                                                                                                    |  |  |
| ඁ©, Zoom sì∕no |                             | Premere il centro del multi-selettore per commutare lo<br>zoom tra attivato e disattivato. Scegliere l'impostazione<br>iniziale dello zoom tra <b>Zoom ridotto (50%)</b> , <b>1 : 1</b><br>(100%) e <b>Zoom elevato (200%)</b> . Il display dello zoom<br>sarà centrato sul punto AF attivo. |  |  |
|                | Nessuna                     | La pressione del centro del multi-selettore non ha effetto nel live view.                                                                                                    |  |  |

#### f3: Blocca tempo e diaframma

Pulsante MENU -> 🖋 menu personalizzazioni

Selezionando **Sì** per **Blocco del tempo di posa** si blocca il tempo di posa sul valore attualmente selezionato nel modo **S** o **M**.

Selezionando **Sì** per **Blocco del diaframma**, si blocca il diaframma sul valore attualmente selezionato nel modo **A** o **M**. Il blocco del tempo di posa e il blocco del diaframma non sono disponibili in modo **P**.

Questa opzione consente di controllare il funzionamento della ghiera di comando principale e della ghiera secondaria.

| Opzione                              | Descrizione                                                                                                    |
|--------------------------------------|----------------------------------------------------------------------------------------------------|
| Rotazione<br>inversa                 | Invertire la direzione di rotazione delle<br>ghiere di comando quando queste<br>vengono utilizzate per eseguire<br>regolazioni a <b>Compensazione esposiz.</b><br>e/o <b>Tempo di posa/diaframma</b> .<br>Selezionare le opzioni e premere () per<br>selezionare o deselezionare, quindi<br>premere (). Questa impostazione si applica anche alle ghiere di<br>comando per la ripresa verticale.                                                                                                    |
| Inverti<br>principale/<br>secondaria | Impostazione esposizione: se è selezionato<br>No, la ghiera di comando principale<br>controlla il tempo di posa mentre la<br>ghiera secondaria controlla il<br>diaframma. Se è selezionato Sì, la<br>ghiera di comando principale controlla<br>il diaframma mentre la ghiera<br>secondaria controlla il tempo di posa. Se è selezionato Sì (Modo<br>A), la ghiera di comando principale sarà utilizzata per impostare<br>il diaframma solo in modo di esposizione A.<br>Impostazione autofocus: se è selezionato Sì, il modo autofocus può<br>essere selezionato tenendo premuto il pulsante modo AF e<br>ruotando la ghiera secondaria, il modo area AF tenendo<br>premuto il pulsante modo AF e ruotando la ghiera di comando<br>principale.<br>Queste impostazioni si applicano anche alle ghiere di comando<br>per la ripresa verticale. |

| Opzione                                | Descrizione                                                                                                    |
|----------------------------------------|----------------------------------------------------------------------------------------------------|
| Impostazione<br>diaframma              | Se è selezionato <b>Ghiera secondaria</b> , è possibile regolare il<br>diaframma solo con la ghiera secondaria (oppure con la ghiera<br>di comando principale se è selezionato <b>Sì</b> per <b>Inverti</b><br><b>principale/secondaria</b> > <b>Impostazione esposizione</b> ). Se è<br>selezionato <b>Ghiera diaframma</b> , il diaframma può essere<br>regolato solo con la ghiera diaframma e il display del diaframma<br>della fotocamera mostrerà il diaframma in incrementi di 1 EV (il<br>diaframma per obiettivi di tipo G ed E viene ancora impostato<br>usando la ghiera secondaria). Si noti che, indipendentemente<br>dall'impostazione scelta, la ghiera diaframma deve essere usata<br>per regolare il diaframma quando è collegato un obiettivo senza<br>CPU.                                                                                                    |
| Menu e<br>riproduzione                 | Se è selezionato <b>No</b> , il multi-selettore viene utilizzato per<br>scegliere l'immagine visualizzata durante la riproduzione a<br>pieno formato, per selezionare le miniature e per navigare nei<br>menu. Se è selezionato <b>Sì</b> o <b>Sì</b> (senza Mostra foto scattata), la<br>ghiera di comando principale può essere usata per scegliere<br>l'immagine visualizzata durante la riproduzione a pieno<br>formato, spostare il cursore a sinistra o a destra durante la<br>riproduzione miniature e spostare la barra di selezione menu in<br>alto o in basso. La ghiera secondaria è usata nella riproduzione a<br>pieno formato per passare in avanti o indietro in base<br>all'opzione selezionata per <b>Avanz. fotogr. ghiera second.</b> e<br>nella riproduzione miniature per spostarsi in alto o in basso nella<br>pagina. Durante la visualizzazione dei menu, ruotando la ghiera<br>secondaria verso destra è possibile visualizzare il sottomenu<br>dell'opzione selezionata, mentre ruotandola verso sinistra si<br>visualizza il menu precedente. Per effettuare una selezione,<br>premere <b>()</b> , il centro del multi-selettore o <b>()</b> . Selezionare <b>Sì</b><br>(senza Mostra foto scattata) per impedire che le ghiere di<br>comando vengano usate per la riproduzione durante Mostra<br>foto scattata. |
| Avanz.<br>fotogr.<br>ghiera<br>second. | Quando Sì o Sì (senza Mostra foto scattata) è selezionato per<br>Menu e riproduzione, è possibile ruotare la ghiera secondaria<br>durante la riproduzione a pieno formato per selezionare una<br>cartella, per saltare in avanti o indietro di 10 o 50 fotogrammi<br>alla volta o per saltare all'immagine protetta, alla foto o al<br>filmato successivi o precedenti.                                                                                                    |

Se è selezionato **Riavvia timer di standby**, l'azionamento del multiselettore allo scadere del timer di standby attiverà gli esposimetri e avvierà il timer di standby. Se è selezionato **Disattivato**, il timer non verrà avviato con la pressione del multi-selettore.

#### f6: Press. pulsante uso ghiera

Pulsante MENU -> 🖋 menu personalizzazioni

La selezione di Sì consente di eseguire regolazioni che sono normalmente eseguite tenendo premuti i pulsanti ⊠, ISO (), MODE, BKT, ☑, (\$), ⊒, QUAL, WB o il pulsante modo AF e ruotando una ghiera di comando, di essere eseguite ruotando la ghiera di comando dopo il rilascio del pulsante. Ciò si applica anche ai controlli ai quali è stato assegnato D-Lighting attivo come opzione "premere + ghiera di comando" per la Personalizzazione f1 (Assegnaz. contr. personalizz., □ 90). L'impostazione termina quando uno dei pulsanti interessati viene premuto nuovamente, il pulsante di scatto viene premuto a metà corsa o il timer di standby scade.

### f7: Inverti indicatori

Pulsante MENU -> 🖋 menu personalizzazioni

#### f8: Opzioni pulsante live view

Pulsante MENU → 🖋 menu personalizzazioni

Selezionare **Disattiva** per disattivare il pulsante (II), evitando che il live view si avvii accidentalmente. Se è selezionato **Attiva (timer di standby attivo)**, il pulsante (III) può essere usato per avviare live view solo mentre il timer di standby è attivo.

Scegliere se ruotare l'interruttore di alimentazione su 🔅 attiva solo la retroilluminazione del pannello di controllo e dei pulsanti o attiva anche la visualizzazione informazioni.

# g: Filmato

g1: Assegnaz. contr. personalizz. Pulsante MENU -> / menu personalizzazioni

Scegliere le funzioni assegnate ai controlli della fotocamera, se usati individualmente o in combinazione con le ghiere di comando, quando il selettore live view è ruotato su **R** in live view.

# Premere

Per scegliere le funzioni eseguite dai seguenti controlli, selezionare un'opzione e premere il centro del multi-selettore:

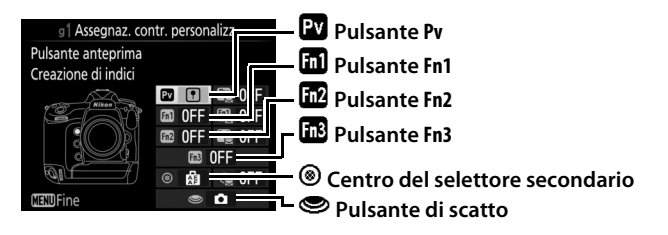

#### 🖉 "Premere" e "Premere + ghiere di comando"

Alcuni ruoli non possono essere assegnati contemporaneamente a entrambe le funzioni, "Premere" e "Premere + comando" per alcuni controlli. L'assegnazione di un tale ruolo a "Premere" quando questo è già assegnato all'opzione "Premere + ghiera di comando" imposta quest'ultima opzione su **Nessuna**, mentre assegnare un tale ruolo a "Premere + ghiere di comando" quando è già assegnato a "Premere" imposta l'opzione "Premere" su **Nessuna**. Le funzioni che possono essere assegnate a questi controlli sono le seguenti:

|     | Opzione                     | PV | Fiil | Fn2 | Fn3 | ۲ | 9 |
|-----|-----------------------------|----|------|-----|-----|---|---|
| 0   | Diafr. motorizzato (aperto) | ~  | -    | -   | —   | — | - |
| \$  | Diafr. motorizzato (chiuso) | -  | ~    | -   | —   | — | - |
| ᡟ   | Aum. compensaz. esposizione | ~  | -    | -   | —   | — | - |
| ⊿   | Dim. compensaz. esposizione | -  | ~    | -   | —   | — | - |
| •   | Creazione di indici         | ~  | ~    | ~   | ~   | ~ | - |
| Ô۵  | Visualizza info di ripresa  | ~  | ~    | ~   | V   | ~ | - |
| A   | Blocco AE/AF                | -  | -    | -   | —   | ~ | - |
| Ā   | Solo blocco AE              | -  | -    | -   | —   | ~ | - |
| Å 🏵 | Blocco AE (permanente)      | -  | -    | -   | —   | ~ | - |
| ĀF  | Solo blocco AF              | -  | -    | -   | —   | ~ | - |
| Ó   | Scatta foto                 | -  | -    | -   | —   | — | ~ |
| 惈   | Registra filmati            | -  | -    | -   | —   | — | V |
| *   | Cattura fotogramma          | -  | —    | —   | —   | — | ~ |
|     | Nessuna                     | ~  | ~    | ~   | ~   | ~ | — |

#### Sono disponibili le seguenti opzioni:

|    | Opzione                           | Descrizione                                                                                                    |  |  |  |
|----|-----------------------------------|----------------------------------------------------------------------------------------------------|--|--|--|
| 0  | Diafr.<br>motorizzato<br>(aperto) | II diaframma si allarga mentre è premuto il pulsante Pv.<br>Utilizzare in combinazione con la Personalizzazione g1<br>(Assegnaz. contr. personalizz.) > Pulsante Fn1 ><br>Diafr. motorizzato (chiuso) per la regolazione del<br>diaframma controllata da pulsante.                                                |  |  |  |
| \$ | Diafr.<br>motorizzato<br>(chiuso) | II diaframma si restringe mentre è premuto il pulsante<br><b>Fn1</b> . Utilizzare in combinazione con la Personalizzazione<br>g1 ( <b>Assegnaz. contr. personalizz.</b> ) > <b>Pulsante</b><br><b>anteprima</b> > <b>Diafr. motorizzato (aperto)</b> per la<br>regolazione del diaframma controllata da pulsante. |  |  |  |

|     | Opzione                           | Descrizione                                                                                                    |
|-----|-----------------------------------|----------------------------------------------------------------------------------------------------|
| ₹   | Aum.<br>compensaz.<br>esposizione | La compensazione dell'esposizione aumenta mentre è premuto il pulsante Pv. Utilizzare in combinazione con la Personalizzazione g1 (Assegnaz. contr. personalizz.) > Pulsante Fn1 > Dim. compensaz. esposizione per la regolazione del diaframma controllata da pulsante.                          |
| 4   | Dim. compensaz.<br>esposizione    | La compensazione dell'esposizione diminuisce mentre<br>è premuto il pulsante Fn1. Utilizzare in combinazione<br>con la Personalizzazione g1 (Assegnaz. contr.<br>personalizz.) > Pulsante anteprima > Aum.<br>compensaz. esposizione per la regolazione del<br>diaframma controllata da pulsante. |
| •   | Creazione di<br>indici            | Premere il controllo durante la registrazione di filmati<br>per aggiungere un indice alla posizione attuale. Gli<br>indici possono essere utilizzati durante la<br>visualizzazione e la modifica dei filmati.                                                                                     |
| ۵Ð  | Visualizza info di<br>ripresa     | Premere il controllo per visualizzare i dati di ripresa foto<br>anziché le informazioni sulla registrazione di filmati.<br>Premere nuovamente per tornare al display di<br>registrazione filmati.                                                                                                 |
| A   | Blocco AE/AF                      | La messa a fuoco e l'esposizione si bloccano mentre è premuto il controllo.                                                                                                    |
| Ā   | Solo blocco AE                    | L'esposizione si blocca mentre è premuto il controllo.                                                                                                    |
| A B | Blocco AE<br>(permanente)         | L'esposizione si blocca quando viene premuto il<br>controllo e rimane bloccata fino a quando il controllo<br>non viene premuto una seconda volta o fino allo<br>scadere del timer di standby.                                                                                                    |
| ĀF  | Solo blocco AF                    | La messa a fuoco si blocca mentre è premuto il<br>controllo.                                                                                                    |
| ۵   | Scatta foto                       | Premere il pulsante di scatto fino in fondo per terminare<br>la registrazione del filmato e scattare una foto con<br>proporzioni di 16:9.                                                                                                    |

| Dromoro il pulsonto di costto o motà concerso di cost                                                                                                    |                                 |
|----------------------------------------------------------------------------------------------------|---------------------------------|
| <ul> <li>Registra filmati</li> <li>Registra filmati</li> <li>In the second second</li></ul> | e il<br>o a<br>s) e<br>è<br>ò o |
| <ul> <li>Se il pulsante di scatto viene premuto fino in fondo durante la registrazione di filmati, la fotocamera registrerà una foto senza interrompere la registrazio del filmato. Le foto hanno proporzioni di 16 : 9 e sor registrate a una qualità dell'immagine di JPEG Fine te con le dimensioni selezionate per Dimens./freq. fotogrammi nel menu di ripresa filmato (</li></ul>                                                                                                    | ne<br>io<br>ono<br>essa<br>di   |
| Nessuna La pressione del controllo non ha alcun effetto.                                                                                                    |                                 |

#### 🖉 Diaframma motorizzato

Il diaframma motorizzato è disponibile solo nei modi di esposizione **A** e **M** e non può essere utilizzato mentre sono visualizzate le informazioni di ripresa delle foto (un'icona **3** indica che non è possibile utilizzare il diaframma motorizzato). Può comparire un effetto flicker (sfarfallio della luce) nel display durante la regolazione del diaframma.

### 🖉 "Registra filmati"

Quando **Registra filmati** è selezionato per **Pulsante di scatto**, le foto intervallate non sono disponibili.

# II Premere + ghiere di comando

Per scegliere le funzioni svolte dai seguenti controlli in combinazione con le ghiere di comando, selezionare un'opzione e premere il centro del multi-selettore:

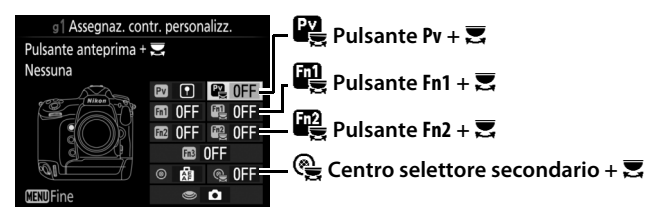

Le seguenti funzioni possono essere eseguite premendo questi controlli e ruotando una ghiera di comando:

| Opzione                 | Descrizione                                                                                                    |
|-------------------------|----------------------------------------------------------------------------------------------------|
| Scegli area<br>immagine | Con dimensioni del fotogramma filmato di<br>1.920 × 1.080, è possibile premere il controllo e ruotare<br>una ghiera di comando per selezionare l'area immagine. |
| Nessuna                 | Non viene eseguita alcuna operazione quando le ghiere<br>di comando vengono ruotate mentre è premuto il<br>controllo.                                           |

#### 🖉 Scegli area immagine

Quando è selezionato **Scegli area immagine**, il controllo può essere usato in combinazione con le ghiere di comando per passare ciclicamente dal formato filmato basato su FX al formato filmato basato su DX a un ritaglio 1.920 × 1.080. L'area immagine non può essere modificata durante la ripresa.

# **Y** II menu impostazioni: *impostazione della fotocamera*

Per visualizzare il menu impostazioni, premere **MENU** e selezionare la scheda **Y** (menu impostazioni).

#### **Pulsante MENU**

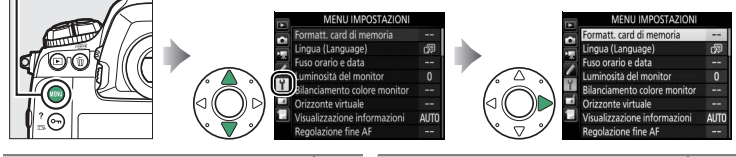

| Opzione                        |     | Opzione                          |     |
|--------------------------------|-----|----------------------------------|-----|
| Formatt. card di memoria       | 105 | IPTC                             | 117 |
| Lingua (Language)              | 105 | Opzioni memo vocale              | 120 |
| Fuso orario e data             | 106 | Segnale acustico                 | 122 |
| Luminosità del monitor         | 106 | Comandi touch                    | 122 |
| Bilanciamento colore monitor   | 107 | HDMI                             | 123 |
| Orizzonte virtuale             | 108 | Dati posizione                   | 123 |
| Visualizzazione informazioni   | 109 | Opzioni telecomando (WR)         | 124 |
| Regolazione fine AF            | 110 | Funz. puls. Fn telec. (WR)       | 125 |
| Dati obiettivo senza CPU       | 111 | Rete                             | 126 |
| Pulisci sensore di immagine    | 112 | Blocco scatto con slot vuoto     | 126 |
| M-Up per pulizia sensore *     | 112 | Info batteria                    | 127 |
| Foto di riferimento "Dust off" | 113 | Salva/carica impostazioni        | 128 |
| Commento foto                  | 115 | Ripristina tutte le impostazioni | 130 |
| Informazioni copyright         | 116 | Versione firmware                | 130 |

\* Non disponibile se la batteria ricaricabile è quasi scarica.

#### Vedere anche

Le impostazioni predefinite dei menu sono elencate a pagina 14.

#### Rete > Connessione alla rete

Gli aggiornamenti firmware non sono disponibili quando **Attiva** è selezionato per **Rete** > **Connessione alla rete**.

## Formatt. card di memoria

Per avviare la formattazione, scegliere un alloggiamento card di memoria e selezionare **Si**. *Si noti che la formattazione determina la cancellazione permanente di tutte le foto e degli altri dati della card nell'alloggiamento selezionato*. Se necessario, prima di formattare, assicurarsi di eseguire delle copie di backup.

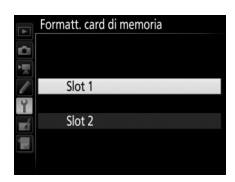

#### 🔽 Durante la formattazione

Non spegnere la fotocamera e non rimuovere le card di memoria mentre è in corso la formattazione.

#### Formattazione a due pulsanti

Le card di memoria possono essere formattate anche premendo i pulsanti 🔟 () e ISO () per più di due secondi.

#### Lingua (Language)

Pulsante MENU → Y menu impostazioni

Scegliere la lingua da utilizzare nei menu e nei messaggi della fotocamera.

Per modificare i fusi orari, impostare l'orologio della fotocamera, scegliere l'ordine di visualizzazione della data e attivare o disattivare l'ora legale.

| Opzione      | Descrizione                                                                                                    |  |  |  |
|--------------|----------------------------------------------------------------------------------------------------|--|--|--|
| Fuso orario  | Scegliere un fuso orario. L'orologio della fotocamera viene automaticamente impostato sull'ora del nuovo fuso orario.                                                      |  |  |  |
| Data e ora   | Impostare l'orologio della fotocamera.                                                                                                    |  |  |  |
| Formato data | Scegliere l'ordine di visualizzazione di giorno, mese e anno.                                                                                                    |  |  |  |
| Ora legale   | Attivare o disattivare l'ora legale. L'orologio della fotocamera<br>verrà portato avanti o indietro di un'ora automaticamente.<br>L'impostazione predefinita è <b>No</b> . |  |  |  |

ama lampeggia nel pannello di controllo superiore quando l'orologio non è impostato.

## Luminosità del monitor

Pulsante MENU → ¥ menu impostazioni

Premere (b) o (c) per regolare la luminosità del monitor. Scegliere valori più alti per aumentare la luminosità, valori più bassi per ridurla. La luminosità può essere regolata separatamente per:

- Menu/riproduzione: regolare la luminosità dei display di menu, informazioni e riproduzione.
- Live view: regolare la luminosità del display live view.

# **Bilanciamento colore monitor**

Usare il multi-selettore come indicato di seguito per regolare il bilanciamento colore monitor in riferimento a un'immagine campione. L'immagine campione è l'ultima foto scattata o, in modo di riproduzione, l'ultima foto visualizzata; per scegliere un'altra immagine, premere il pulsante 🕾 (\$) e selezionare un'immagine da una lista di miniature (per visualizzare l'immagine selezionata a pieno formato, tenere premuto ®). Se la card di memoria non contiene foto, una cornice vuota con un bordo grigio verrà visualizzata al posto

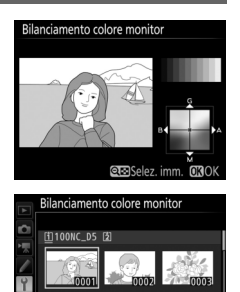

dell'immagine campione. Premere ® per uscire al termine delle regolazioni. Il bilanciamento colore monitor si applica solo ai menu, alla riproduzione e alla vista attraverso l'obiettivo visualizzati durante live view; le immagini scattate con la fotocamera non sono influenzate.

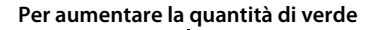

Per aumentare la quantità di

Per aumentare la quantità di ambra

Per aumentare la quantità di magenta

blu

## **Orizzonte virtuale**

Visualizzare le informazioni su rotazione e inclinazione in alto/basso in base alle informazioni provenienti dal sensore di basculazione della fotocamera. Se la fotocamera non è basculata né a sinistra né a destra, la linea di riferimento rotazione diventerà verde, mentre se la fotocamera non è basculata né avanti né indietro, il punto al centro del display diventerà verde. Ciascuna divisione è equivalente a 5°.

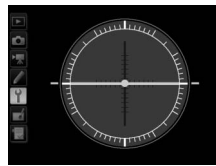

Fotocamera piana

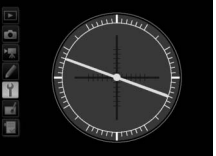

Fotocamera basculata a sinistra o a destra

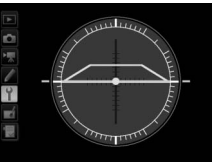

Fotocamera basculata in avanti o all'indietro

#### 🚺 Basculazione della fotocamera

La visualizzazione dell'orizzonte virtuale non è precisa quando la fotocamera è basculata a un angolo netto in avanti o indietro. Se la fotocamera non è in grado di misurare la basculazione, la quantità di basculazione non sarà visualizzata.

#### 🖉 Vedere anche

Per informazioni sulla visualizzazione del display dell'orizzonte virtuale nel mirino, vedere la Personalizzazione f1 (**Assegnaz. contr. personalizz.**; 🕮 83, 89).
Se è selezionato **Auto** (**AUTO**), il colore dei caratteri nella visualizzazione informazioni cambierà automaticamente da nero a bianco o da bianco a nero per mantenere il contrasto con lo sfondo. Per usare sempre lo stesso colore dei caratteri, selezionare **Manuale** e scegliere **Scuro su chiaro** (**B**; carattere nero) o **Chiaro su scuro** (**W**; carattere bianco). La luminosità del monitor verrà regolata automaticamente per ottenere il massimo contrasto con il colore selezionato per il testo.

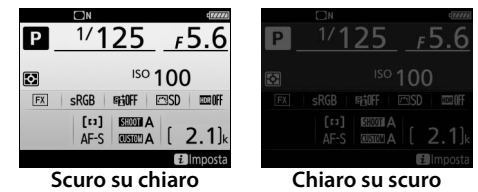

Messa a fuoco con regolazione fine per un massimo di 20 tipi di obiettivi. Utilizzare solo quando necessario; la regolazione AF non è consigliata nella maggior parte delle situazioni e potrebbe interferire con la normale messa a fuoco. La regolazione fine automatica è disponibile in live view. Si consiglia di eseguire la regolazione fine a una distanza di messa a fuoco che si utilizza di frequente; se si esegue la regolazione della messa a fuoco a una distanza di messa a fuoco breve, per esempio, la regolazione potrebbe risultare meno efficace a distanze più lunghe.

| Opzione                           | Descrizione                                                                                                    |                                                                                                    |                                                                |
|-----------------------------------|----------------------------------------------------------------------------------------------------|----------------------------------------------------------------------------------------------------|----------------------------------------------------------------|
| Regolazione<br>fine AF<br>(Sì/No) | <ul> <li>Si: attivare la regolazione fine AF.</li> <li>No: disattivare la regolazione fine AF.</li> </ul>                                                                                                    |                                                                                                    |                                                                |
| Valore<br>salvato                 | Regolare finemente AF per l'obiettivo<br>attuale (solo obiettivi CPU). Premere ⊕ o<br>⊕ per scegliere un valore tra +20 e<br>-20. È possibile memorizzare valori per<br>un massimo di 20 tipi di obiettivi. Può<br>essere memorizzato solo un valore per<br>ciascun tipo di obiettivo.                                                                                                    | Per allontanare il<br>punto AF dalla<br>fotocamera.<br>Regolazione fine AF<br>Valore salvato<br>50mm<br>F1.4<br>No | Valore<br>attuale                                              |
| Predefinito                       | Scegliere il valore di regolazione fine AF<br>utilizzato qualora non esista alcun valore<br>salvato in precedenza per l'obiettivo<br>attuale (solo obiettivi CPU).                                                                                                    | Per avvicinare il<br>punto AF alla<br>fotocamera.                                                                  | -20<br>OXOK<br>Valore<br>prece-<br>dente                       |
| Elenca<br>valori<br>salvati       | Elencare i valori di regolazione fine AF<br>precedentemente salvati. Per cancellare un<br>obiettivo dall'elenco, selezionare l'obiettivo<br>desiderato e premere (1). Per modificare<br>identificatore di obiettivo (per esempio, per<br>scegliere un identificatore che sia lo stesso de<br>ultime due cifre del numero di serie dell'obiett<br>per distinguerlo da altri obiettivi dello stesso<br>tipo, considerando che <b>Valore salvato</b> può e<br>un obiettivo di ciascun tipo), selezionare l'obi<br>Viene visualizzato il menu mostrato a destra;<br>un identificatore e premere (2) per salvare le r | elle<br>itivo<br>essere utilizzato solame<br>premere © o © per so<br>modifiche e uscire.                           | oiettivo<br>۵۰-۹۹<br>۵۵۵۰κ<br>ente con<br>emere ک.<br>regliere |

#### 🔽 Fotografia live view

La regolazione fine non viene applicata all'autofocus durante la fotografia live view.

#### 🖉 Regolazione fine auto

La regolazione fine auto è disponibile in live view. Dopo aver innestato la fotocamera su un treppiedi e dopo aver selezionato l'apertura massima (consigliato), ruotando il selettore live view su , selezionando autofocus singolo (AF-S), impostando il modo area AF su area AF estesa o normale, selezionando il punto AF centrale e, se possibile, impegnando lo zoom della messa a fuoco per una messa a fuoco accurata, mettere a fuoco la fotocamera e quindi premere il pulsante modo AF e i pulsanti di registrazione filmato fino a quando non vengono visualizzate le istruzioni (è necessario premere i pulsanti per poco più di 2 secondi). Selezionare Sì e premere 🛞 per aggiungere il nuovo valore all'elenco dei valori salvati. Per utilizzare il valore salvato, selezionare Sì per Regolazione fine AF (Sì/No).

#### 🖉 Valore salvato

Può essere memorizzato solo un valore per ciascun tipo di obiettivo. Se viene utilizzato un moltiplicatore di focale, è possibile memorizzare valori separati per ciascuna combinazione di obiettivo e moltiplicatore di focale.

## Dati obiettivo senza CPU

Pulsante MENU → Y menu impostazioni

Registrare la lunghezza focale e l'apertura massima di obiettivi senza CPU, consentendone l'utilizzo con funzioni normalmente riservate per gli obiettivi CPU.

| Opzione                                                           | Descrizione                   |
|-------------------------------------------------------------------|-------------------------------|
| Numero obiettivo Scegliere un numero per identificare l'obiettivo |                               |
| Lunghezza focale<br>(mm)                                          | Inserire la lunghezza focale. |
| Apertura massima                                                  | Inserire l'apertura massima.  |

Il sensore di immagine, che funge da elemento di cattura dell'immagine della fotocamera, è dotato di un filtro passa-basso che previene la formazione di effetto moiré. Lo sporco o la polvere che penetrano nella fotocamera quando gli obiettivi vengono sostituiti o il tappo corpo viene rimosso potrebbero depositarsi sul filtro e influenzare le foto. L'opzione **Pulisci sensore di immagine** fa vibrare il filtro per rimuovere la polvere.

| Opzione                                                                    | Descrizione                                                                                                    |
|----------------------------------------------------------------------------|----------------------------------------------------------------------------------------------------|
| Pulisci ora Eseguire la pulizia del sensore di immagine<br>immediatamente. |                                                                                                    |
| Pulisci all'avvio/<br>spegnimento                                          | <ul> <li>ON Pulisci all'avvio: il sensore di immagine viene pulito<br/>automaticamente ogni volta che la fotocamera viene<br/>accesa.</li> <li>OFF Pulisci allo spegnimento: il sensore di immagine viene<br/>pulito automaticamente durante lo spegnimento ogni<br/>volta che la fotocamera viene spenta.</li> <li>OFF Pulisci ad avvio e spegnim.: il sensore di immagine viene<br/>pulito automaticamente all'accensione e allo<br/>spegnimento.</li> <li>Pulitura: pulitura automatica del sensore di immagine.</li> </ul> |

## M-Up per pulizia sensore

Pulsante MENU → Y menu impostazioni

Utilizzare questa opzione per bloccare lo specchio in alto in modo che la polvere che non può essere rimossa mediante **Pulisci sensore di immagine** possa essere rimossa manualmente, come descritto nella sezione sulla pulizia manuale del *Manuale d'uso*. Si noti, tuttavia, che, poiché il filtro passa-basso si danneggia facilmente, consigliamo che la pulizia manuale sia eseguita solo da un centro assistenza autorizzato Nikon. Acquisire i dati di riferimento per l'opzione immagine "dust off" in Capture NX-D; (per maggiori informazioni, fare riferimento alla guida online di Capture NX-D). Immagine "dust off" non può essere utilizzata con immagini in formato NEF (RAW) piccole o medie.

L'opzione **Foto di riferimento "dust off"** è disponibile solo se sulla fotocamera è innestato un obiettivo CPU. Si consiglia di utilizzare un obiettivo non DX con una lunghezza focale di almeno 50 mm. Nel caso di un obiettivo zoom, utilizzare l'ingrandimento massimo.

- Scegliere un'opzione di avvio.
   Selezionare una delle seguenti opzioni e premere <sup>®</sup>. Per uscire senza acquisire i dati immagine "dust off", premere MENU.
  - Avvia: verrà visualizzato il messaggio mostrato a destra e nel mirino e nel pannello di controllo sarà visualizzato "rEF".
  - Pulisci sensore e avvia: selezionare questa opzione per pulire il sensore di immagine prima dell'avvio. Verrà visualizzato il messaggio mostrato a destra e sul mirino e sul pannello di controllo apparirà "rEF" una volta completata la pulizia.

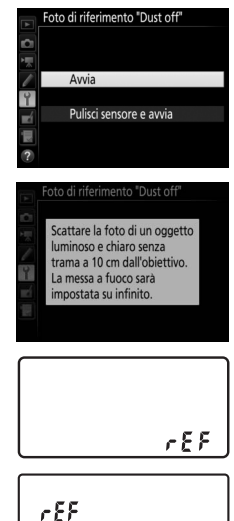

## 2 Inquadrare un oggetto bianco senza dettagli nel mirino. Con l'obiettivo posto a circa dieci centimetri da un oggetto bianco, ben illuminato e senza dettagli, inquadrare l'oggetto nel mirino in modo che riempia il mirino e quindi premere il pulsante di scatto a metà corsa.

Nel modo autofocus, la messa a fuoco verrà impostata automaticamente su infinito; nel modo messa a fuoco manuale, impostare manualmente la messa a fuoco su infinito.

# **3** Acquisire i dati di riferimento "dust off".

Premere il pulsante di scatto fino in fondo per acquisire i dati di riferimento per l'immagine "dust off". Il monitor si spegne quando viene premuto il pulsante di scatto.

Se l'oggetto di riferimento è troppo luminoso o troppo scuro, la fotocamera potrebbe non essere in grado di acquisire i dati di riferimento dell'immagine "dust off" e verrà visualizzato il messaggio mostrato a destra. Scegliere un altro oggetto di

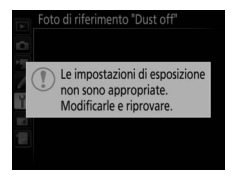

riferimento e ripetere la procedura a partire dallo step 1.

#### 🔽 Pulizia del sensore di immagine

I dati di riferimento "dust off" registrati prima della pulizia del sensore di immagine non possono essere utilizzati con le foto scattate dopo aver eseguito la pulizia del sensore di immagine. Selezionare **Pulisci sensore e avvia** solo se i dati di riferimento "dust off" non saranno utilizzati con le foto esistenti.

#### 🔽 Dati di riferimento immagine "dust off"

Si possono utilizzare gli stessi dati di riferimento per foto scattate con obiettivi o diaframmi diversi. Non è possibile visualizzare le immagini di riferimento utilizzando un software di elaborazione delle immagini per computer. Quando le immagini di riferimento sono visualizzate sulla fotocamera, viene visualizzato un reticolo.

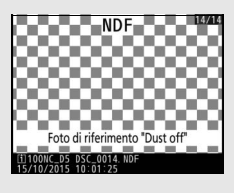

**Commento foto** 

Capture NX-D. Il commento è visibile anche sulla pagina dei dati di ripresa nella visualizzazione informazioni sulla foto. Sono disponibili le seguenti opzioni:

- Scrivi commento: per inserire un commento come descritto a pagina 33. È possibile inserire commenti della lunghezza massima di 36 caratteri.
- Allega commento: selezionare questa opzione per allegare il commento a tutte le foto successive. L'opzione Allega commento può essere attivata e disattivata selezionandola e premendo <sup>(B)</sup>. Dopo aver scelto l'impostazione desiderata, premere <sup>(B)</sup> per uscire.

| A          | Commento foto     |
|------------|-------------------|
|            |                   |
| 蒙          | ☑ Allega commento |
| 1          | Scrivi commento   |
| Y          | SPRING HAS COME.  |
| <b>e</b> í |                   |
|            |                   |
|            | () Selez. 🕅 Fine  |

# Informazioni copyright

Aggiungere informazioni copyright alle nuove foto al momento dello scatto. Le informazioni copyright sono incluse nei dati di ripresa mostrati nella visualizzazione delle informazioni sulla foto e possono essere visualizzate come metadati in ViewNX-i o Capture NX-D. Sono disponibili le seguenti opzioni:

- Autore: inserire il nome del fotografo, come descritto a pagina 33. I nomi dei fotografi possono avere una lunghezza massima di 36 caratteri.
- **Copyright**: inserire il nome del detentore del copyright come descritto a pagina 33. I nomi dei detentori del copyright possono avere una lunghezza massima di 54 caratteri.
- Allega informaz. copyright: selezionare questa opzione per allegare le informazioni copyright a tutte le foto successive. Allega informaz. copyright può essere attivato e disattivato selezionandolo e premendo <sup>(</sup>). Dopo aver scelto l'impostazione desiderata, premere <sup>(</sup>) per uscire.

## 🚺 Informazioni copyright

Per evitare l'uso non autorizzato dei nomi dell'autore o del detentore del copyright, assicurarsi che **Allega informaz. copyright** non sia selezionato e che i campi **Autore** e **Copyright** siano vuoti prima di prestare o cedere la fotocamera a un'altra persona. Nikon declina qualsiasi responsabilità per danni o controversie derivanti dall'utilizzo dell'opzione **Informazioni copyright**.

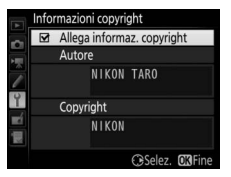

#### **IPTC**

È possibile creare premisurazioni IPTC sulla fotocamera da incorporare nelle nuove foto, come descritto di seguito. È possibile anche caricare premisurazioni IPTC salvate su una card di memoria utilizzando il software Manager premisurazioni IPTC, scaricabile gratuitamente da:

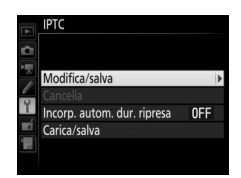

http://downloadcenter.nikonimglib.com/

Per istruzioni sull'utilizzo del software, consultare la guida online.

# **II** Rinominare, modificare e copiare premisurazioni

Selezionare **Modifica/salva** e premere () per visualizzare un elenco di premisurazioni esistenti. Per modificare o rinominare una premisurazione, selezionarla e premere () (per creare una nuova preselezione, selezionare **Unused (Inutilizzata)** e premere ()). Selezionare **Rinomina** per rinominare la premisurazione oppure **Modifica le informazioni IPTC** per selezionare i campi e modificarne il contenuto come descritto a pagina 33. Per copiare una premisurazione, selezionarla nell'elenco premisurazioni e premere (°). Selezionare la destinazione e premere (°), quindi dare un nome alla copia come desiderato. La fotocamera può ritenere fino a 10 premisurazioni.

# **II** Cancellazione di premisurazioni

Per cancellare le premisurazioni, selezionare **Cancella** e premere ③.

# III Incorporazione di premisurazioni

Per incorporare una premisurazione in tutte le nuove foto, selezionare **Incorp. autom. dur. ripresa** e premere ③. Verrà visualizzato un elenco di premisurazioni; selezionare una premisurazione e premere <sup>(3)</sup> (per disattivare l'incorporazione, selezionare **No**.

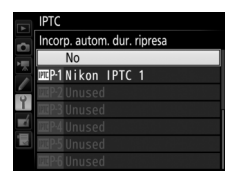

# II Copia delle premisurazioni nella fotocamera

Per copiare le premisurazioni IPTC da una card di memoria a una destinazione selezionata sulla fotocamera, selezionare **Carica/salva**, quindi selezionare **Copia sulla fotocamera** e premere per visualizzare un elenco delle

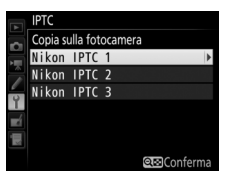

premisurazioni sulla card di memoria (se sono inserite due card di memoria, la fotocamera elencherà le premisurazioni sulla card nello Slot 1). Selezionare una premisurazione e premere ® (per visualizzare in anteprima la premisurazione selezionata premere Re (\$), quindi premere ® dopo aver visualizzato la premisurazione per procedere all'elenco destinazioni). Selezionare una destinazione e premere ®. Verrà visualizzata la tastiera a schermo; dare un nome alla destinazione come desiderato e premere ® per completare l'operazione. La fotocamera può memorizzare fino a 10 premisurazioni.

# E Copia della premisurazione su una card di memoria

Per copiare le premisurazioni IPTC dalla fotocamera a una card di memoria, selezionare **Carica/salva**, quindi selezionare **Copia sulla card** e premere ③. Selezionare una premisurazione IPTC, quindi selezionare la destinazione desiderata (1–99) e premere <sup>(®)</sup> per copiare la premisurazione sulla card. Se sono inserite due card di memoria, la premisurazione verrà copiata nella card nello slot 1.

## V Informazioni IPTC

IPTC è uno standard stabilito dall'International Press Telecommunications Council (IPTC) con l'intento di chiarificare e semplificare le informazioni richieste quando le foto vengono condivise con diverse modalità di pubblicazione. La fotocamera supporta solo caratteri alfanumerici romani standard; altri tipi di carattere non verranno visualizzati correttamente eccetto che su un computer. I nomi delle premisurazioni (III) possono essere lunghi fino a 18 caratteri (se viene creato un nome più lungo mediante un computer, tutti i caratteri successivi al diciottesimo verranno cancellati); il numero di caratteri che possono apparire in ciascun campo è indicato di seguito; qualsiasi carattere al di sopra del limite non verrà visualizzato.

| Campo                         | Lunghezza massima | Campo                                   | Lunghezza massima |
|-------------------------------|-------------------|-----------------------------------------|-------------------|
| Caption<br>(Didascalia)       | 2.000             | Cotogoria                               |                   |
| Event ID (ID<br>Evento)       | 64                | supplementari 256                       |                   |
| Headline<br>(Intestazione)    | 256               | (Jupp. Cat.)                            |                   |
| Object Name<br>(Nome oggetto) | 256               | Byline (Autore)                         | 256               |
| City (Città)                  | 256               | Byline Title<br>(Titolo<br>dell'autore) | 256               |
| State (Stato)                 | 256               | Writer/Editor<br>(Autore/editore)       | 256               |
| Country<br>(Nazione)          | 256               | Credit (Crediti)                        | 256               |
| Category<br>(Categoria)       | 3                 | Source (Fonte)                          | 256               |

#### 🖉 Creazione di premisurazioni IPTC in un browser web

Nel modo server HTTP, è possibile usare un browser web per collegarsi alla fotocamera da un computer o uno smart device. Il browser può essere quindi utilizzato per creare premisurazioni IPTC e incorporarle nelle foto.

Regolare le impostazioni per i memo vocali.

## Memo vocale

Questa opzione controlla se i memo vocali sono registrati automaticamente o manualmente. Sono disponibili le seguenti opzioni:

| Opzione     |                        | Descrizione                                                                                                    |
|-------------|------------------------|----------------------------------------------------------------------------------------------------|
| 8           | No                     | Non è possibile registrare memo vocali nel modo di ripresa.                                                                                                    |
| <b>€</b> 2s | Sì (auto e<br>manuale) | l memo vocali sono registrati automaticamente<br>quando termina la ripresa. Selezionando questa<br>opzione viene visualizzato un menu in cui è possibile<br>selezionare il tempo di registrazione. |
| Μ₫          | Solo manuale           | l memo possono essere aggiunti manualmente alla foto più recente.                                                                                                    |

## Sovrascrittura memo vocale

Questa opzione controlla se il memo vocale per la foto più recente possa essere sovrascritto nel modo di ripresa. Sono disponibili le seguenti opzioni:

| Opzione   | Descrizione                                                                                                    |
|-----------|----------------------------------------------------------------------------------------------------|
| Disattiva | Il memo vocale non può essere registrato nel modo di ripresa se ne<br>esiste già uno per l'immagine più recente.                                                                       |
| Attiva    | Il memo vocale può essere registrato nel modo di ripresa anche se<br>ne esiste già uno per l'immagine più recente. Il memo esistente<br>verrà cancellato e sostituito da quello nuovo. |

# II Controllo memo vocale

Questa opzione ha effetto quando la registrazione del memo vocale viene assegnata al pulsante **Fn3** (<sup>CD</sup> 83), quando questo controlla la registrazione manuale. Sono disponibili le seguenti opzioni:

|            | Opzione                  | Descrizione                                                                                                    |
|------------|--------------------------|----------------------------------------------------------------------------------------------------|
| <b>₽</b> ∓ | Tenere premuto           | Il memo vocale viene registrato mentre il pulsante <b>Fn3</b><br>viene tenuto premuto. La registrazione terminerà<br>automaticamente dopo 60 sec.                                           |
| <u>∳¥</u>  | Premi per avvio/<br>stop | La registrazione inizia quando viene premuto il<br>pulsante <b>Fn3</b> e termina quando il pulsante viene<br>premuto nuovamente. La registrazione terminerà<br>automaticamente dopo 60 sec. |

# 💵 Uscita audio

Scegliere il dispositivo usato per la riproduzione di memo vocali.

| Opzione |                         | Descrizione                                                                                                    |  |
|---------|-------------------------|----------------------------------------------------------------------------------------------------|--|
| Ł       | Altoparlante/<br>cuffie | I memo vocali sono riprodotti<br>tramite l'altoparlante<br>incorporato oppure tramite<br>cuffie di terze parti (se<br>collegate). Selezionando<br>questa opzione viene<br>visualizzato il menu mostrato a<br>destra. Premere () o () per modificare il volume. Viene<br>emesso un segnale acustico quando l'opzione viene<br>selezionata. Premere () per effettuare la selezione e<br>tornare al menu impostazioni. |  |
| HDMI    | HDMI                    | Il segnale audio viene inviato al terminale HDMI.                                                                                                    |  |
| X       | No                      | l memo vocali non vengono riprodotti. Appare<br>l'icona☆ quando viene visualizzata sul monitor una<br>foto per cui esiste un memo vocale.                                                                                                    |  |

Scegliere il tono e il volume del segnale acustico emesso quando la fotocamera mette a fuoco utilizzando AF singolo (**AF-S**), quando la messa a fuoco si blocca durante la fotografia live view, mentre il timer di scatto esegue il conto alla rovescia nel modo autoscatto, quando il pulsante di scatto viene premuto una seconda volta durante la fotografia M-up, quando le riprese accelerate terminano o quando viene usato il touch screen per l'immissione su tastiera (III 33). Si noti che, indipendentemente dall'opzione selezionata, un segnale acustico non viene emesso in modo filmato o in modo di scatto discreto (modo **Q**) oppure se **Sì** è selezionato per **Fotografia live view silenziosa** durante live view. Un segnale acustico non viene emesso quando la fotocamera mette a fuoco utilizzando AF singolo se **Scatto** è selezionato per la Personalizzazione a2 (**Selezione priorità AF-S**, III 64).

- Volume: scegliere 3 (alto), 2 (medio), 1 (moderato) o No (muto). Quando è selezionata un'opzione diversa da No,
   ♪ appare nella visualizzazione informazioni.
- Tono: scegliere Alto o Moderato.

|    | ПN                                 | (77772)          |
|----|------------------------------------|------------------|
| Ρ  | <u>1/125</u>                       | <u>£5.6</u>      |
| ٥  | ISO •                              | 100              |
| FX | sRGB #30FF [                       | ⊡SD IIIIIII      |
|    | [1:3] [55000] A<br>AF-S [005100] A | [ <b>2.1</b> Jk  |
|    |                                    | <i>i</i> Imposta |

## **Comandi touch**

Pulsante MENU → Y menu impostazioni

Regolare le impostazioni dei comandi touch del monitor.

# Attiva/disattiva comandi touch

Attivare o disattivare i comandi touch.

# Scorrim. riproduz. pieno formato

Scegliere il gesto utilizzato per visualizzare l'immagine successiva nella riproduzione a pieno formato: uno scorrere da destra a sinistra o uno scorrere da sinistra a destra.

HDMI

Regolare le impostazioni per il collegamento a dispositivi HDMI.

#### **Dati posizione**

Pulsante MENU → ¥ menu impostazioni

Regolare le impostazioni per il collegamento a dispositivi GPS opzionali.

| Opzione                                                                                                    | Descrizione                                                                                                    |
|----------------------------------------------------------------------------------------------------|----------------------------------------------------------------------------------------------------|
| Timer di standby                                                                                                    | Scegliere se il timer di standby rimane attivo mentre è collegato un dispositivo GPS. Se è selezionato <b>Attiva</b> , gli esposimetri si disattivano automaticamente se non vengono eseguite operazioni per il periodo di tempo specificato nella Personalizzazione c2 ( <b>Timer di standby</b> ,<br>72), sebbene le unità dati posizione GP-1 e GP-1A continueranno ad acquisire dati posizione per un certo periodo dopo che il timer si è disattivato. Selezionare <b>Disattiva</b> per disattivare il timer di standby quando è collegato un dispositivo GPS. |
| Posizione                                                                                                    | Questa voce è disponibile solo se è collegato il dispositivo<br>GPS, quando vengono visualizzati latitudine, longitudine,<br>altitudine, ora di Greenwich (UTC) e orientamento<br>bussola (se supportato) attuali, come riportato dal<br>dispositivo GPS.                                                                                                    |
| Imposta orologio da<br>satelliteSelezionare Sì per sincronizzare l'orologio della<br>fotocamera con l'ora riportata dal dispositivo GPS. |                                                                                                    |

#### Ora di Greenwich (UTC)

I dati UTC sono forniti dal dispositivo GPS e sono indipendenti dall'orologio della fotocamera.

Regolare le impostazioni per i telecomandi opzionali WR-R10 e per le unità flash radiocontrollate opzionali che supportano l'illuminazione avanzata senza cavi.

# Spia LED

Attivare o disattivare i LED di stato su un telecomando WR-R10 innestato sulla fotocamera. Per ulteriori informazioni, vedere la documentazione fornita con il telecomando.

# Modo collegamento

Scegliere un modo collegamento per il collegamento ai telecomandi WR-R10 innestati su altre fotocamere o unità flash radiocontrollate che supportano l'illuminazione avanzata senza cavi. Assicurarsi che lo stesso modo sia selezionato per gli altri dispositivi.

| Opzione            | Descrizione                                                                                                    |                                                                                                    |  |
|--------------------|----------------------------------------------------------------------------------------------------|----------------------------------------------------------------------------------------------------|--|
| Accoppia-<br>mento | Per accoppiare la fotocamera con altri dispositivi, innestare il<br>WR-R10 sulla fotocamera e premere il pulsante di accoppiamento.                                                                    |                                                                                                    |  |
| PIN                | Collegare immettendo il codice PIN del<br>dispositivo. Premere ① o ③ per<br>selezionare le cifre e premere ① o ④ per<br>cambiare, quindi premere ⑧ per<br>immettere e visualizzare il PIN selezionato. | Opzioni telecomando (WR)     PIN     Q     Q |  |

Indipendentemente dall'opzione selezionata per **Modo collegamento**, i segnali dei telecomandi accoppiati saranno sempre ricevuti dal WR-R10. Gli utenti del comando a distanza WR-1 dovranno selezionare l'accoppiamento come modo collegamento del WR-1.

#### Il telecomando WR-R10

Il WR-R10 si collega alla fotocamera usando un adattatore WR-A10. Assicurarsi che il firmware del WR-R10 sia stato aggiornato alla versione più recente. Per informazioni sugli aggiornamenti firmware, visitare il sito web Nikon della propria area. Scegliere la funzione assegnata al pulsante **Fn** sul telecomando opzionale.

| Opzione                                                                                                    |                                                                     | Descrizione                                                                                                    |  |  |
|----------------------------------------------------------------------------------------------------|---------------------------------------------------------------------|----------------------------------------------------------------------------------------------------|--|--|
| <ul> <li>Durante la fotografia tramite mirino, è possibile visualizzare in anteprima la profondità di campo m è premuto il pulsante Fn. Durante live view, si può premere il pulsante una volta per aprire l'obiettivo all'apertura massima, rendendo più semplice contri la messa a fuoco; premendo nuovamente il pulsante riporta il diaframma al valore originale.</li> <li>Blocco FV</li> <li>Premere il pulsante Fn per bloccare il valore del flas (solo per unità flash supportate). Premere nuovamper annullare il blocco FV.</li> </ul> |                                                                     | Durante la fotografia tramite mirino, è possibile<br>visualizzare in anteprima la profondità di campo mentre<br>è premuto il pulsante <b>Fn</b> . Durante live view, si può<br>premere il pulsante una volta per aprire l'obiettivo<br>all'apertura massima, rendendo più semplice controllare<br>la messa a fuoco; premendo nuovamente il pulsante, si<br>riporta il diaframma al valore originale. |  |  |
|                                                                                                    |                                                                     | Premere il pulsante <b>Fn</b> per bloccare il valore del flash<br>(solo per unità flash supportate). Premere nuovamente<br>per annullare il blocco FV.                                                                                                    |  |  |
| AF                                                                                                    | Blocco AE/AF                                                        | o AE/AF La messa a fuoco e l'esposizione si bloccano mentre è premuto il pulsante Fn.                                                                                                    |  |  |
| Ā                                                                                                    | Solo blocco AE                                                      | L'esposizione si blocca mentre è premuto il pulsante <b>Fn</b> .                                                                                                    |  |  |
| Blocco AE<br>(reset allo<br>scatto)<br>Blocco AE<br>(reset allo<br>scatto)<br>L'esposizione si blocca quando è premuto il pulsante<br>rimane bloccata fino alla pressione del pulsante una<br>seconda volta, allo scatto dell'otturatore o alla scade<br>del timer di standby.                                                                                                    |                                                                     | L'esposizione si blocca quando è premuto il pulsante <b>Fn</b> e<br>rimane bloccata fino alla pressione del pulsante una<br>seconda volta, allo scatto dell'otturatore o alla scadenza<br>del timer di standby.                                                                                                    |  |  |
| ĀF                                                                                                    | Solo blocco AF La messa a fuoco si blocca mentre è premuto il pulsa |                                                                                                    |  |  |
| AF-ON                                                                                                    | AF-ON                                                               | La pressione del pulsante <b>Fn</b> avvia l'autofocus.                                                                                                    |  |  |
| <b>3/</b> \$                                                                                                    | ≯Disattiva∕<br>attiva                                               | Se il flash è attualmente disattivo, sincro sulla prima<br>tendina sarà selezionato mentre il pulsante <b>Fn</b> è<br>premuto. Se il flash è attualmente attivo, verrà invece<br>disattivato mentre il pulsante <b>Fn</b> è premuto.                                                                                                    |  |  |

|      | Opzione     | Descrizione                                                                                                    |  |
|------|-------------|----------------------------------------------------------------------------------------------------|--|
| +RAW | + NEF (RAW) | Se un'opzione JPEG è attualmente selezionata per<br>qualità dell'immagine, "RAW" verrà visualizzato nel<br>pannello di controllo posteriore e una copia NEF (RAW)<br>sarà registrata con l'immagine successiva scattata dopo<br>aver premuto il pulsante <b>Fn</b> (l'impostazione originale di<br>qualità dell'immagine viene ripresa quando si rimuove il<br>dito dal pulsante di scatto). Le copie NEF (RAW) sono<br>registrate con le impostazioni selezionate attualmente<br>per <b>Registrazione NEF (RAW)</b> e <b>Dimensione</b><br><b>dell'immagine</b> > <b>NEF (RAW)</b> nel menu di ripresa foto<br>( $\square$ 41, 40). Per uscire senza registrare una copia NEF<br>(RAW), premere nuovamente il pulsante <b>Fn</b> . |  |
| Lv   | Live view   | La pressione del pulsante <b>Fn</b> avvia e termina live view.                                                                                                    |  |
|      | Nessuna     | La pressione del pulsante non ha alcun effetto.                                                                                                    |  |

#### Rete

Pulsante MENU → ¥ menu impostazioni

Regolare le impostazioni per il collegamento a computer o server ftp mediante reti wireless o Ethernet. La connessione a reti Ethernet richiede un cavo Ethernet di terze parti, mentre la connessione alle reti wireless richiede un trasmettitore wireless opzionale WT-6 o WT-5. Per informazioni sulla connessione della fotocamera a reti wireless ed Ethernet, scaricare la *Guida di rete* dal seguente sito web: *http://downloadcenter.nikonimglib.com/* 

| Blocco scatto con slot vuoto | Pulsante MENU 🔿 🍟 menu impostazioni |
|------------------------------|-------------------------------------|
|------------------------------|-------------------------------------|

Selezionando **Attiva scatto**, è possibile rilasciare l'otturatore quando non è inserita alcuna card di memoria, anche se non saranno registrate immagini (verranno tuttavia visualizzate nel monitor nel modo demo). Se è stato selezionato **Blocca scatto**, il pulsante di scatto viene attivato solo quando è inserita una card di memoria nella fotocamera. Per visualizzare informazioni sulla batteria ricaricabile attualmente inserita nella fotocamera.

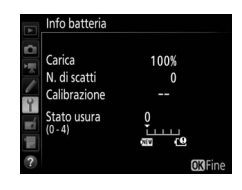

| Voce         | Descrizione                                                                                                    |  |
|--------------|----------------------------------------------------------------------------------------------------|--|
| Carica       | Il livello attuale della batteria ricaricabile espresso in<br>percentuale.                                                                                                    |  |
| N. di scatti | Il numero di scatti eseguiti con l'attuale batteria ricaricabile<br>dall'ultima carica della batteria ricaricabile stessa. Si noti che la<br>fotocamera potrebbe a volte rilasciare l'otturatore senza<br>registrare una foto, per esempio durante la misurazione del<br>bilanciamento del bianco premisurato.                                                                                                    |  |
| Calibrazione | <ul> <li>* CAL: a causa di utilizzi e ricariche ripetuti, la calibrazione è<br/>necessaria per garantire che il livello della batteria ricaricabile<br/>venga misurato in modo preciso; ricalibrare la batteria<br/>ricaricabile prima della carica.</li> <li>—: la calibrazione non è necessaria.</li> </ul>                                                                                                    |  |
| Stato usura  | Un display con cinque livelli indicanti lo stato usura della batteria<br>ricaricabile. 0 ()) indica che le prestazioni della batteria<br>ricaricabile sono inalterate, mentre 4 () indica che la batteria<br>ricaricabile ha raggiunto la fine della sua vita utile e deve essere<br>sostituita. Si noti che batterie ricaricabili nuove caricate a<br>temperature al di sotto di circa 5 °C potrebbero mostrare un calo<br>temporaneo della durata della carica; il display dello stato usura<br>tornerà tuttavia normale una volta che la batteria ricaricabile<br>viene caricata a una temperatura di circa 20 °C o superiore. |  |

Selezionare **Salva impostazioni** per salvare le seguenti impostazioni nella card di memoria, o nella card di memoria nello Slot 1 se sono inserite due card di memoria (se la card è piena, sarà visualizzato un errore). Utilizzare questa opzione per condividere le impostazioni tra fotocamere D5.

| Menu            | Opzione                                                                                 |  |  |
|-----------------|-----------------------------------------------------------------------------------------|--|--|
|                 | Opzioni di visualizz. in riprod.                                                        |  |  |
|                 | Mostra foto scattata                                                                    |  |  |
| Piproduziono    | Dopo la cancellazione                                                                   |  |  |
| Riproduzione    | Dopo sequenza, mostra                                                                   |  |  |
|                 | Rotazione auto immagine                                                                 |  |  |
|                 | Ruota foto verticali                                                                    |  |  |
|                 | Set impostaz. menu di ripresa foto                                                      |  |  |
|                 | Set impostazioni menu foto estesi                                                       |  |  |
|                 | Nome file                                                                               |  |  |
|                 | Ruolo card nello slot 2                                                                 |  |  |
|                 | Controllo flash                                                                         |  |  |
|                 | Area immagine                                                                           |  |  |
|                 | Qualità dell'immagine                                                                   |  |  |
|                 | Dimensione dell'immagine                                                                |  |  |
|                 | Registrazione NEF (RAW)                                                                 |  |  |
| Ripresa di foto | Impostazioni sensibilità ISO                                                            |  |  |
| (tutti i set)   | Bilanciamento del bianco (con regolazione fine e valori di premisurazione da d-1 a d-6) |  |  |
|                 | Imposta Picture Control (i Picture Control personalizzati                               |  |  |
|                 | vengono salvati come <b>Standard</b> )                                                  |  |  |
|                 | Spazio colore                                                                           |  |  |
|                 | D-Lighting attivo                                                                       |  |  |
|                 | NR su esposizioni lunghe                                                                |  |  |
|                 | NR su ISO elevati                                                                       |  |  |
|                 | Controllo vignettatura                                                                  |  |  |
|                 | Controllo distorsione auto                                                              |  |  |
|                 | Riduzione dello sfarfallio                                                              |  |  |

| Menu                                                          | Opzione                                                                                          |  |
|---------------------------------------------------------------|--------------------------------------------------------------------------------------------------|--|
| Ripresa di foto                                               | Opzioni auto bracketing                                                                          |  |
| (tutti i set)                                                 | Fotografia live view silenziosa                                                                  |  |
|                                                               | Nome file                                                                                        |  |
|                                                               | Destinazione                                                                                     |  |
|                                                               | Area immagine                                                                                    |  |
|                                                               | Dimens./freq. fotogrammi                                                                         |  |
|                                                               | Qualità filmato                                                                                  |  |
|                                                               | Impostaz. sensib. ISO filmato                                                                    |  |
| Diaraca filmati                                               | Bilanciamento del bianco (con regolazione fine e valori di premisurazione da d-1 a d-6)          |  |
| Ripresa minati                                                | Imposta Picture Control (i Picture Control personalizzati vengono salvati come <b>Standard</b> ) |  |
|                                                               | Sensibilità microfono                                                                            |  |
|                                                               | Risposta in frequenza                                                                            |  |
|                                                               | Attenuazione vento                                                                               |  |
|                                                               | NR su ISO elevati                                                                                |  |
|                                                               | Riduzione dello sfarfallio                                                                       |  |
|                                                               | VR elettronico                                                                                   |  |
| Personalizzazioni<br>(tutti i set) Tutte le personalizzazioni |                                                                                                  |  |
|                                                               | Lingua (Language)                                                                                |  |
|                                                               | Fuso orario e data (tranne data e ora)                                                           |  |
|                                                               | Visualizzazione informazioni                                                                     |  |
|                                                               | Dati obiettivo senza CPU                                                                         |  |
|                                                               | Pulisci sensore di immagine                                                                      |  |
|                                                               | Commento foto                                                                                    |  |
| Impostazioni                                                  | Informazioni copyright                                                                           |  |
| Impostazioni                                                  | IPTC                                                                                             |  |
|                                                               | Opzioni memo vocale                                                                              |  |
|                                                               | Segnale acustico                                                                                 |  |
|                                                               | Comandi touch                                                                                    |  |
|                                                               | HDMI                                                                                             |  |
|                                                               | Dati posizione                                                                                   |  |
|                                                               | Opzioni telecomando (WR)                                                                         |  |

| Menu         | Opzione                       |
|--------------|-------------------------------|
| Impostazioni | Funz. puls. Fn telec. (WR)    |
| Impostazioni | Blocco scatto con slot vuoto  |
| Mio menu/    | Tutte le opzioni di Mio Menu  |
| Impostazioni | Tutte le impostazioni recenti |
| recenti      | Scegli scheda                 |

Le impostazioni salvate con la D5 possono essere ripristinate selezionando **Carica impostazioni**. Si noti che l'opzione **Salva/carica impostazioni** è disponibile solo quando è inserita una card di memoria nella fotocamera e che l'opzione **Carica impostazioni** è disponibile solo se la card contiene impostazioni salvate.

#### 🖉 Impostazioni salvate

Le impostazioni vengono salvate in un file con un nome che inizia con "NCSETUP" e termina con due caratteri che differiscono da fotocamera a fotocamera. La fotocamera non sarà in grado di caricare impostazioni se il nome file viene modificato.

#### Ripristina tutte le impostazioni

Pulsante MENU → ¥ menu impostazioni

Ripristina tutte le impostazioni tranne **Lingua (Language)** e **Fuso orario e data** ai valori predefiniti ( $\square$  7). Informazioni copyright, premisurazioni IPTC e altre voci generate dall'utente sono anch'esse ripristinate. Si raccomanda di salvare le impostazioni utilizzando l'opzione **Salva/carica impostazioni** nel menu impostazioni prima di eseguire un reset ( $\square$  128).

## **Versione firmware**

Pulsante MENU → ¥ menu impostazioni

Visualizzare la versione attuale del firmware della fotocamera.

# Il menu di ritocco: creazione di copie ritoccate

Per visualizzare il menu di ritocco, premere MENU e selezionare la scheda 🛃 (menu di ritocco).

**Pulsante MENU** 

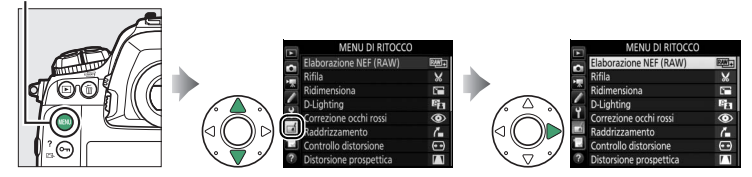

Le opzioni nel menu di ritocco sono utilizzate per creare copie rifilate o ritoccate di foto esistenti. Il menu di ritocco è visualizzato solo quando una card di memoria contenente foto è inserita nella fotocamera.

| Opzione                                   |     | Opzione                               |     |
|-------------------------------------------|-----|---------------------------------------|-----|
| BAW → Elaborazione NEF (RAW)              | 134 | Distorsione prospettica               | 142 |
| 🖌 Rifila                                  | 136 | 🔕 Effetti filtro                      | 142 |
| Ridimensiona                              | 137 | Monocromatico                         | 143 |
| D-Lighting                                | 139 | Sovrapposizione immagini <sup>1</sup> | 143 |
| Correzione occhi rossi                    | 140 | 🞵 Modifica filmato                    | 146 |
| 🚹 Raddrizzamento                          | 140 | ■+□ Confronto affiancato <sup>2</sup> | 146 |
| <ul> <li>Controllo distorsione</li> </ul> | 141 |                                       |     |

1 Può essere selezionato solo premendo MENU e selezionando la scheda 🛃.

2 Può essere visualizzato solo premendo *i* e selezionando Ritocco oppure tenendo premuto i e premendo i nella riproduzione a pieno formato quando è visualizzata un'immagine ritoccata o originale.

# Creazione di copie ritoccate

Per creare una copia ritoccata:

1 Selezionare una voce nel menu di ritocco.

Premere (\*) o (\*) per selezionare una voce, (\*) per confermare la selezione.

# **2** Selezionare una foto.

Selezionare un'immagine e premere  $\circledast$ . Per visualizzare l'immagine selezionata a pieno formato, tenere premuto il pulsante  $\mathfrak{R}$ .

Per visualizzare le immagini in altre posizioni, premere **Qa** (**\$**) e selezionare la card e la cartella desiderate.

#### 🖉 Ritocco

In caso di immagini registrate con impostazioni di qualità dell'immagine di NEF + JPEG, solo l'immagine in formato NEF (RAW) verrà ritoccata. La fotocamera potrebbe non essere in grado di visualizzare o ritoccare foto create con altri dispositivi.

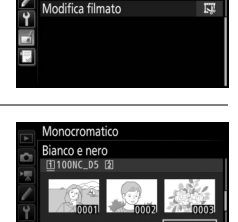

MENU DI RITOCCO

posizione immagin

Effetti filtro

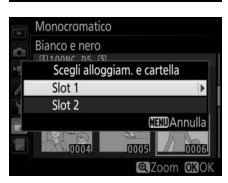

# **3** Selezionare le opzioni di ritocco.

Per ulteriori informazioni, vedere la sezione relativa alla voce selezionata. Per uscire senza creare una copia ritoccata, premere **MENU**.

## 🖉 Ritardo autosp. monitor

Il monitor si spegnerà e l'operazione verrà annullata se non viene eseguita nessuna azione per un breve periodo. Tutte le modifiche non salvate andranno perse. Per aumentare il tempo in cui il monitor rimane acceso, scegliere un tempo di visualizzazione menu più lungo per la Personalizzazione c4 (**Ritardo autosp. monitor**; C 73).

# **4** Creare una copia ritoccata.

Premere <sup>®</sup> per creare una copia ritoccata. Le copie ritoccate sono indicate da un'icona ♂.

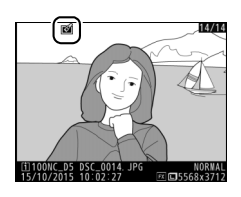

# 🖉 Ritocco dell'immagine attuale

Per creare una copia ritoccata dell'immagine attuale, premere  $\boldsymbol{i}$  e selezionare **Ritocco** o tenere premuto  $\boldsymbol{\circledast}$  e premere  $\boldsymbol{\mathfrak{P}}$ .

# 🔽 Ritocco delle copie

La maggior parte delle opzioni può essere applicata alle copie create utilizzando altre opzioni di ritocco, sebbene (con le eccezioni di **Sovrapposizione immagini** e **Modifica filmato** > **Scegli punto iniziale/ finale**), ciascuna opzione possa essere applicata solo una volta (si noti che modifiche multiple potrebbero causare la perdita di dettagli). Le opzioni che non possono essere applicate alla foto attuale sono visualizzate in grigio e non sono disponibili.

## 🖉 Qualità e dimensione dell'immagine

Tranne che nel caso di copie create con **Rifila** e **Ridimensiona**, le copie hanno la stessa dimensione dell'originale. Le copie create da foto JPEG hanno la stessa qualità dell'originale, mentre quelle create da foto NEF (RAW) e TIFF (RGB) sono salvate in formato JPEG Fine★. Consente di creare copie JPEG di foto NEF (RAW).

Selezionare Elaborazione NEF (RAW). Selezionare Elaborazione NEF (RAW) nel menu di ritocco e premere () per visualizzare una finestra di selezione immagine che elenca solo le immagini in formato NEF (RAW) create con questa fotocamera.

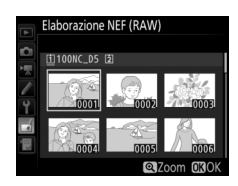

# **2** Selezionare una foto.

Utilizzare il multi-selettore per selezionare una foto (per visualizzare la foto selezionata a pieno formato, tenere premuto il pulsante <sup>(R)</sup>). Premere <sup>(B)</sup> per selezionare la foto evidenziata e procedere allo step successivo.

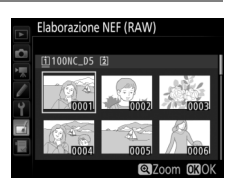

# **3** Scegliere le impostazioni per la copia JPEG.

Regolare le impostazioni elencate di seguito. Si noti che il bilanciamento del bianco e il controllo vignettatura non sono disponibili con esposizioni multiple o con immagini create con la sovrapposizione immagini e che la compensazione dell'esposizione può essere impostata solo su valori compresi fra -2 e + 2 EV.

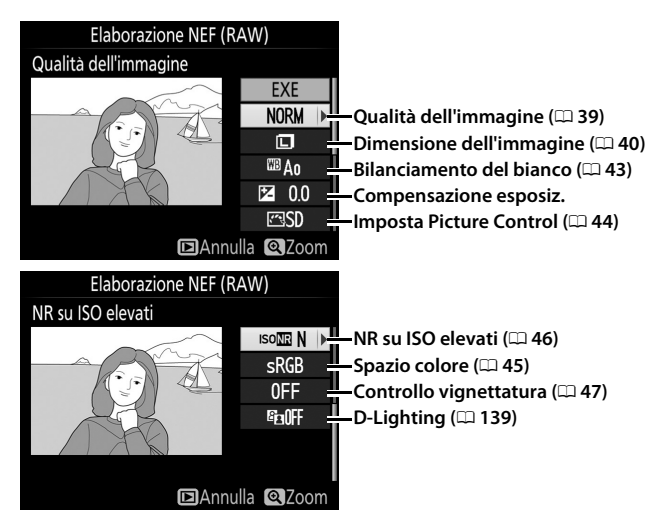

# 4 Copiare la foto.

Selezionare **EXE** e premere <sup>®</sup> per creare una copia JPEG della foto selezionata. Per uscire senza copiare la foto, premere il pulsante **MENU**.

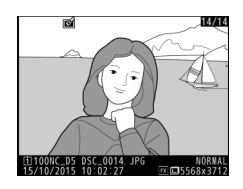

Pulsante MENU 🔿 🚽 menu di ritocco

## Rifila

Creare una copia ritagliata della foto selezionata. La foto selezionata è visualizzata con il ritaglio selezionato mostrato in giallo; creare una copia ritagliata come descritto nella tabella seguente.

| Per                                         | Usare    | Descrizione                                                                                                    |  |
|---------------------------------------------|----------|----------------------------------------------------------------------------------------------------|--|
| Ridurre la<br>dimensione del<br>ritaglio    | ବ୍≊ (\$) | Premere ९व्य (\$) per ridurre la dimensione del<br>ritaglio.                                                                                    |  |
| Aumentare la<br>dimensione del<br>ritaglio  | æ        | Premere <sup>®</sup> per aumentare la dimensione del<br>ritaglio.                                                                               |  |
| Cambiare le<br>proporzioni del<br>ritaglio  |          | Ruotare la ghiera di comando principale per scegliere le proporzioni.                                                                           |  |
| Posizionare il<br>ritaglio                  |          | Utilizzare il multi-selettore per posizionare il<br>ritaglio. Tenere premuto per spostare il ritaglio<br>rapidamente alla posizione desiderata. |  |
| Visualizzare in<br>anteprima il<br>ritaglio |          | Premere il centro del multi-selettore per visualizzare in anteprima l'immagine ritagliata.                                                      |  |
| Creare una copia                            | œ        | Salvare il ritaglio attuale come file separato.                                                                                                 |  |

#### 🖉 Rifila: dimensione e qualità dell'immagine

Le copie create da foto NEF (RAW), NEF (RAW) + JPEG o TIFF (RGB) hanno una qualità dell'immagine (□ 39) di JPEG Fine★; le copie ritagliate create da foto JPEG hanno la stessa qualità dell'immagine delle foto originali. Le dimensioni della copia variano in base alla dimensione del ritaglio e alle proporzioni e appaiono in alto a sinistra nel display di ritaglio.

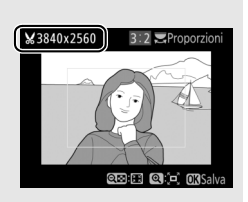

## Visualizzazione delle copie ritagliate

Lo zoom in riproduzione potrebbe non essere disponibile quando sono visualizzate copie ritagliate.

137

Creare copie piccole delle foto selezionate.

# **1** Selezionare Ridimensiona.

Per ridimensionare le immagini selezionate, selezionare **Ridimensiona** nel menu di ritocco e premere **③**.

# **2** Scegliere una destinazione.

Se sono inserite due card di memoria, si può scegliere una destinazione per le copie ridimensionate selezionando **Scegli destinazione** e premendo () (se è inserita solo una card di memoria, procedere allo step 3).

Viene visualizzato il menu mostrato a destra; selezionare un alloggiamento per card e premere ®.

| izione.              | Ridimensio |
|----------------------|------------|
| l di memoria, si può | <b>0</b> * |
|                      |            |

|   | Ridimensiona        |
|---|---------------------|
| 0 | Scegli destinazione |
|   |                     |
| 1 | Slot 1              |
| Y |                     |
|   | Slot 2              |
|   |                     |
| _ |                     |
|   |                     |

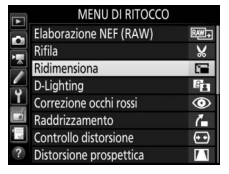

[1]

25м

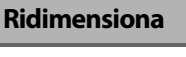

# **3** Scegliere una dimensione. Selezionare Scegli dimensione e premere **()**.

Saranno visualizzate le opzioni mostrate a destra; selezionare un'opzione e premere <sup>®</sup>.

# **4** Scegliere le foto. Selezionare Seleziona foto e premere ③.

Selezionare le immagini e premere il centro del multi-selettore per selezionare o deselezionare (per visualizzare l'immagine selezionata a pieno formato, tenere premuto il pulsante <sup>®</sup>; per visualizzare immagini in altre posizioni, premere **QE**/**4**).

Le foto selezionate sono contrassegnate da un'icona 🖬. Premere 🛞 al termine della selezione. Si noti che le foto scattate con un'impostazione di area immagine di 5 : 4 (🕮 38) non possono essere ridimensionate.

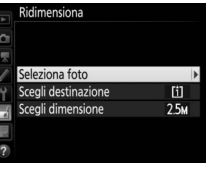

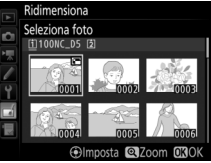

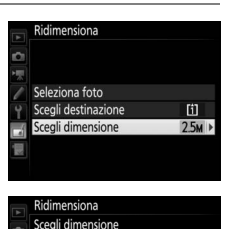

2304v1536· 3 5 M

# **5** Salvare le copie ridimensionate.

Viene visualizzata una finestra di conferma. Selezionare **Sì** e premere ® per salvare le copie ridimensionate.

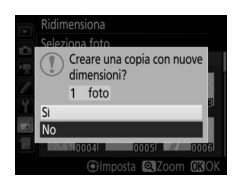

#### 🖉 Visualizzazione delle copie ridimensionate

Lo zoom in riproduzione potrebbe non essere disponibile quando sono visualizzate le copie ridimensionate.

#### 🖉 Qualità dell'immagine

Le copie create da foto NEF (RAW), NEF (RAW) + JPEG o TIFF (RGB) hanno una qualità dell'immagine (□□ 39) di JPEG Fine★; le copie create da foto JPEG hanno la stessa qualità dell'immagine delle foto originali.

# **D-Lighting**

Pulsante MENU 🔿 🚮 menu di ritocco

D-Lighting consente di schiarire le ombre, pertanto è particolarmente indicato per foto scure o in controluce.

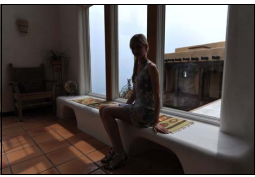

Prima

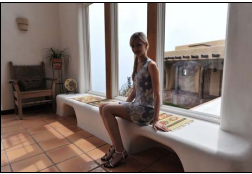

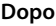

Premere ① o ③ per scegliere la quantità di correzione effettuata. L'effetto può essere visualizzato in anteprima sul display di modifica. Premere 🐵 per salvare la copia ritoccata.

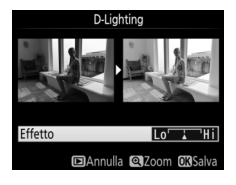

## Correzione occhi rossi

Questa opzione è utilizzata per correggere l'effetto "occhi rossi" causato dal flash ed è disponibile solo con le foto scattate utilizzando il flash. Si noti che la correzione occhi rossi potrebbe non ottenere sempre i risultati sperati e potrebbe, in casi molto rari, essere applicata a parti dell'immagine che non hanno subito l'effetto occhi rossi; controllare attentamente l'anteprima prima di procedere.

## Raddrizzamento

Creare una copia raddrizzata della foto selezionata. Premere ③ per ruotare la foto in senso orario fino a cinque gradi con incrementi di circa 0,25 gradi, ④ per ruotare la foto in senso antiorario (l'effetto può essere visualizzato in anteprima nel display di modifica; si noti che i

bordi della foto saranno rifilati per creare una copia con gli angoli retti). Premere ® per salvare la copia ritoccata.

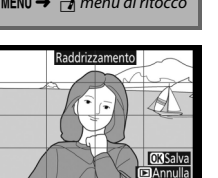

Pulsante MENU 🔿 🚽 menu di ritocco

## **Controllo distorsione**

Creare copie con distorsione periferica ridotta. Selezionare **Auto** per lasciare che la fotocamera corregga la distorsione automaticamente e quindi eseguire regolazioni fini usando il multiselettore, oppure selezionare **Manuale** per ridurre la distorsione manualmente (si noti che

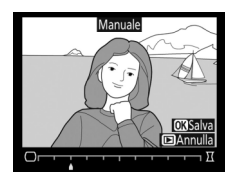

Auto non è disponibile con foto scattate usando il controllo distorsione auto; vedere pagina 47). Premere () per ridurre la distorsione a barilotto, () per ridurre la distorsione a cuscinetto (l'effetto può essere visualizzato in anteprima nel display di modifica; si noti che utilizzando livelli più elevati del controllo distorsione, sarà ritagliata una porzione maggiore dei bordi). Premere () per salvare la copia ritoccata. Si noti che il controllo distorsione potrebbe ritagliare o distorcere in modo notevole i bordi delle copie create da foto scattate con obiettivi DX ad aree immagine diverse da DX (24×16) 1.5×.

#### 🖉 Auto

**Auto** è usato solamente per le foto scattate con obiettivi di tipo G, E e D (esclusi PC, fisheye e alcuni altri obiettivi). I risultati non sono garantiti con altri obiettivi.

## **Distorsione prospettica**

Creare copie che riducono gli effetti della prospettiva che si ottengono scattando foto dalla base di un oggetto alto. Usare il multiselettore per regolare la prospettiva (si noti che quantità maggiori di distorsione prospettica risulteranno in quantità maggiori di ritaglio dei

bordi). I risultati possono essere visualizzati in anteprima sul display di modifica. Premere ® per salvare la copia ritoccata.

Prima

Effetti filtro

Scegliere fra i seguenti effetti filtro colorato. Dopo aver regolato gli effetti filtro come descritto di seguito, premere 🐵 per copiare la foto.

| Opzione      | Descrizione                                                                                                    |                                   |
|--------------|----------------------------------------------------------------------------------------------------|-----------------------------------|
| Skylight     | Crea l'effetto di un filtro skylight,<br>riducendo il blu della foto. L'effetto<br>può essere visualizzato in<br>anteprima nel monitor, come<br>mostrato a destra. | Skyldht<br>CC<br>PAnnulla CQSalva |
| Filtro caldo | Crea una copia con effetti filtro a toni caldi, dando alla foto<br>una dominante "calda" rossa. L'effetto può essere<br>visualizzato in anteprima sul monitor.     |                                   |

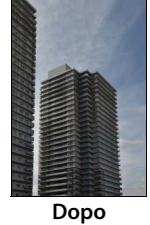

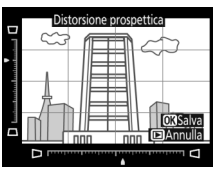

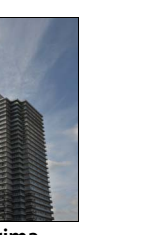

Pulsante MENU → ₼ menu di ritocco

Pulsante MENU -> 🚽 menu di ritocco

143

Pulsante MENU -> 🚽 menu di ritocco

# Copiare le foto in Bianco e nero, Seppia o

Monocromatico

Viraggio cyano (blu e bianco monocromatico).

# Sovrapposizione immagini La sovrapposizione immagini combina due foto NEF (RAW) esistenti

per creare un'unica foto che è salvata separatamente dagli originali; i risultati, che fanno uso di dati RAW ottenuti dal sensore di immagine della fotocamera, sono visibilmente migliori delle foto combinate create nelle applicazioni di gestione delle immagini. La nuova immagine è salvata con le impostazioni attuali di dimensione e gualità dell'immagine; prima di creare una sovrapposizione, impostare la dimensione e la gualità dell'immagine (CC 39, 40; tutte le opzioni sono disponibili). Per creare una copia NEF (RAW), scegliere una gualità dell'immagine di **NEF (RAW)** e una dimensione dell'immagine di Grande (la sovrapposizione verrà salvata come un'immagine in formato NEF/RAW grande anche se è selezionato Piccola o Medio).

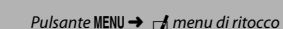

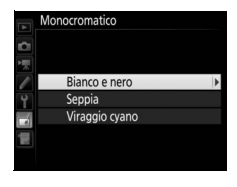

Sennia

Se si seleziona Seppia o Viraggio cyano, viene visualizzata un'anteprima dell'immagine selezionata; premere 🕀 per aumentare la saturazione del colore, ♀ per ridurla. Premere per creare una copia monocromatica.

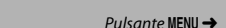

Per

aumentare la

saturazione

Per ridurre la saturazione

# Selezionare Sovrapposizione immagini.

1

Selezionare **Sovrapposizione immagini** nel menu di ritocco e premere (). Viene visualizzata la finestra di dialogo mostrata a destra, con **Foto 1** selezionata; premere ()

per visualizzare una finestra di selezione immagini nella quale sono elencate solo le immagini in formato NEF (RAW) grandi create con questa fotocamera (le immagini in formato NEF/RAW piccole e medie non possono essere selezionate).

# **2** Selezionare la prima foto.

Utilizzare il multi-selettore per selezionare la prima foto per la sovrapposizione. Tenere premuto il pulsante 🎙 per visualizzare la foto selezionata a pieno formato. Per visualizzare le immagini in

altre posizioni, premere **QE** (**5**) e selezionare la card e la cartella desiderate. Premere **®** per selezionare la foto evidenziata e ritornare alla visualizzazione dell'anteprima.

# **3** Selezionare la seconda immagine.

L'immagine selezionata verrà visualizzata come **Foto 1**. Selezionare **Foto 2** e premere <sup>(3)</sup>, quindi selezionare la seconda foto come descritto allo step 2.

# **4** Regolare il guadagno.

Selezionare **Foto 1** o **Foto 2** e ottimizzare l'esposizione per la sovrapposizione premendo (2) o (2) per selezionare il guadagno da valori compresi tra 0,1 e 2,0. Ripetere la procedura per la seconda foto.

Il valore predefinito è 1,0; selezionare 0,5 per dimezzare il guadagno o 2,0 per raddoppiarlo. Gli effetti del guadagno sono visibili nella colonna **Antepr.** 

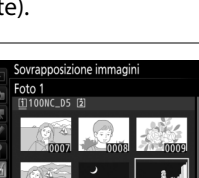

ovrapposizione immagini

Foto 2

x 1.0

Antepr

Foto 1

RAW

x 1.0

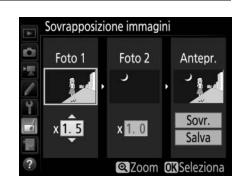
# **5** Visualizzare la sovrapposizione in anteprima.

Per visualizzare in anteprima la composizione come mostrato a destra, premere ④ o ④ per posizionare il cursore nella colonna **Antepr.**, quindi premere ④ o

## **6** Salvare la sovrapposizione.

Premere ® mentre è visualizzata l'anteprima per salvare la sovrapposizione. Dopo la creazione di una sovrapposizione, la foto ottenuta sarà visualizzata a pieno formato sul monitor.

#### **V** Sovrapposizione immagini

È possibile combinare solo foto NEF (RAW) grandi con le stesse area immagine e profondità di bit.

La sovrapposizione presenta le stesse informazioni sulla foto (inclusi data di registrazione, misurazione esposimetrica, tempo di posa, diaframma, modo di esposizione, compensazione dell'esposizione, lunghezza focale e orientamento dell'immagine) e gli stessi valori di bilanciamento del bianco e Picture Control della foto selezionata come **Foto 1**. Il commento per la foto attuale viene allegato alla sovrapposizione quando viene salvata; le informazioni copyright, tuttavia, non vengono copiate. Le sovrapposizioni salvate nel formato NEF (RAW) utilizzano la compressione selezionata per **Compressione NEF (RAW)** nel menu **Registrazione NEF (RAW)** e hanno la stessa profondità di bit delle immagini originali.

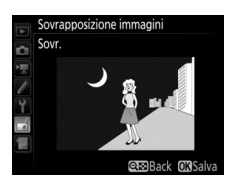

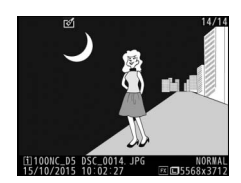

Rifilare sequenze per creare copie modificate di filmati o salvare fotogrammi selezionati come immagini fisse JPEG.

| Opzione |                                  | Descrizione                                                          |
|---------|----------------------------------|----------------------------------------------------------------------|
| Ľî:     | Scegli punto iniziale/<br>finale | Creare una copia da cui è stata rimossa la<br>sequenza indesiderata. |
|         | Salva fotogramma selez.          | Per salvare un fotogramma selezionato come immagine fissa JPEG.      |

#### **Confronto affiancato**

Confrontare le copie ritoccate con le foto originali. Questa opzione è disponibile solo se il menu di ritocco è visualizzato visualizzando una copia o un originale a pieno formato e quindi premendo  $\mathbf{i}$  e selezionando **Ritocco** o tenendo premuto ® e premendo  $\mathbf{\mathfrak{F}}$ .

1 Selezionare una foto. Selezionare una copia ritoccata (riconoscibile da un'icona 🖄) o una foto originale che è stata ritoccata. **2** Visualizzare le opzioni di ritocco. 14/14 Ń Classificazione Premere () mentre si tiene premuto il pulsante 
o premere *i* e selezionare Ritocco **3** Selezionare Confronto affiancato. MENU DI RITOCCO Distorsione prospettica Selezionare Confronto affiancato e Effetti filtro

premere 🖲.

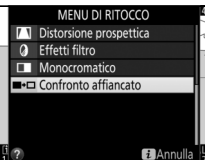

## **4** Confrontare la copia con l'originale.

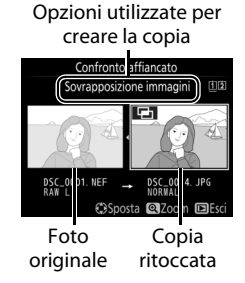

utilizzando **Sovrapposizione immagini**, o se l'originale è stato copiato più volte, premere (\*) o (\*) per visualizzare le altre immagini originali. Per tornare alla riproduzione, premere il pulsante 🗈 o premere (\*) per tornare alla riproduzione con l'immagine evidenziata selezionata.

#### 🔽 Confronto affiancato

L'immagine originale non verrà visualizzata se la copia è stata creata a partire da una foto che era protetta o che è stata in seguito cancellata o nascosta (D 18).

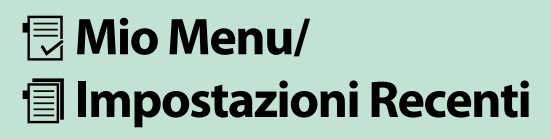

Per visualizzare Mio Menu, premere **MENU** e selezionare la scheda 🗐 (Mio Menu).

**Pulsante MENU** 

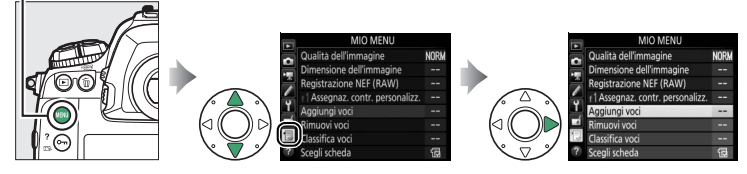

L'opzione **MIO MENU** può essere utilizzata per creare e modificare un elenco personalizzato di opzioni dai menu riproduzione, ripresa foto, ripresa filmato, personalizzazioni, impostazioni e ritocco, per un accesso rapido (fino a 20 voci). Se lo si desidera, le impostazioni recenti possono essere visualizzate al posto di Mio Menu (<sup>CL</sup> 151).

Le opzioni possono essere aggiunte, cancellate e riordinate come descritto nelle pagine seguenti.

#### **II** Aggiungere opzioni a Mio Menu

| 1 | Selezionare Aggiungi voci.<br>In Mio Menu (ᠿ), selezionare Aggiungi<br>voci e premere ♈.                                | MIO MENU Qualità dell'immagine NORM Dimensione dell'immagine Registrazione NEF (RAW) I Assegnaz. contr. personalizz Rignuovi voci Rignuovi voci Rignuovi voci ? Scegli scheda 19 |
|---|----------------------------------------------------------------------------------------------------|----------------------------------------------------------------------------------------------------|
| 2 | Selezionare un menu.<br>Selezionare il nome del menu contenente<br>l'opzione che si desidera aggiungere e<br>premere D. | Aggiungi voci<br>MENU RIPRODUZIONE<br>MENU DI RIPRESA FOTO<br>MENU PERSONALIZZAZIONI<br>MENU PERSONALIZZAZIONI<br>MENU PERSONALIZZAZIONI                                         |

IENU DI RITOCCO

- **4** Posizionare la nuova voce. Premere <sup>(®)</sup> o <sup>(⊕)</sup> per spostare la nuova voce in alto o in basso in Mio Menu. Premere <sup>(®)</sup> per aggiungere la nuova voce.
- **5** Aggiungere altre voci.

Le voci attualmente visualizzate in Mio Menu sono indicate da un segno di spunta. Le voci indicate da un'icona 🖾 non possono essere selezionate. Ripetere gli step 1–4 per selezionare ulteriori voci.

**L** Cancellazione di opzioni da Mio Menu

## 1 Selezionare Rimuovi voci.

In Mio Menu (🗒), selezionare **Rimuovi voci** e premere ③.

**2** Selezionare le voci.

Selezionare le voci e premere () per selezionare o deselezionare. Le voci selezionate sono indicate da un segno di spunta.

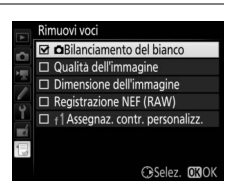

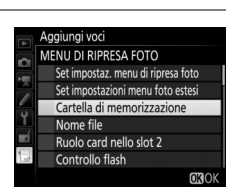

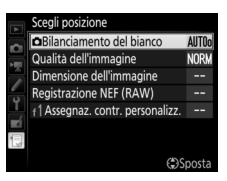

**3** Selezionare una voce.

Selezionare l'opzione di menu desiderata e premere  ${\ensuremath{\mathfrak{B}}}$ .

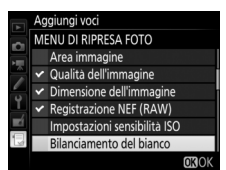

3 Cancellare le voci selezionate. Premere <sup>®</sup>. Viene visualizzata una finestra di conferma; premere nuovamente <sup>®</sup> per cancellare le voci selezionate.

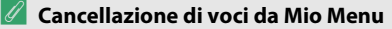

Per cancellare la voce attualmente selezionata in Mio Menu, premere il pulsante 🗑 (). Viene visualizzata una finestra di conferma; premere nuovamente 🗑 () per rimuovere la voce selezionata da Mio Menu.

### II Riordinamento delle opzioni in Mio Menu

## 1 Selezionare Classifica voci.

In Mio Menu (🗒), selezionare Classifica voci e premere 🟵.

## **2** Selezionare una voce.

Selezionare la voce che si intende spostare e premere  $\mathfrak{B}$ .

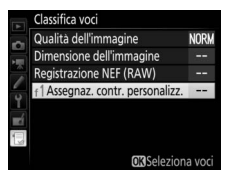

Cancellare la voce

035

selezionata?

## **3** Posizionare la voce.

Premere ⊕ o ⊕ per spostare la voce in alto o in basso in Mio menu e premere ⊛. Ripetere gli step 2 e 3 per riposizionare ulteriori voci.

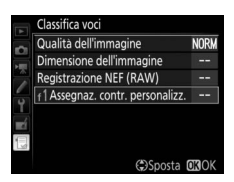

4 Tornare a Mio Menu. Premere il pulsante MENU per tornare a Mio Menu.

#### Pulsante MENU

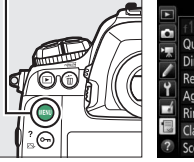

| MIO MENU                          |      |
|-----------------------------------|------|
| 📩 🗂 Assegnaz. contr. personalizz. |      |
| Qualità dell'immagine             | NORM |
| Dimensione dell'immagine          |      |
| Registrazione NEF (RAW)           |      |
| Aggiungi voci                     |      |
| Rimuovi voci                      |      |
| Classifica voci                   |      |
| ? Scegli scheda                   | 둽    |

## Impostazioni recenti

Per visualizzare le venti impostazioni utilizzate più di recente, selezionare 🗐 IMPOSTAZIONI RECENTI per 🗟 MIO MENU > Scegli scheda.

## 1 Selezionare Scegli scheda. In Mio Menu (⊜), selezionare Scegli scheda e premere ⊕.

### 2 Selezionare IMPOSTAZIONI RECENTI.

Selezionare 🗐 **IMPOSTAZIONI RECENTI** e premere ®. Il nome del menu cambierà da "MIO MENU" a "IMPOSTAZIONI RECENTI".

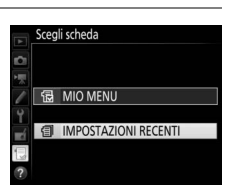

Qualità dell'immagine

Dimensione dell'immagine Registrazione NEF (RAW)

naz. contr. personalizz

NORM

#### 🖉 Rimozione di voci dal menu Impostazioni recenti

Per rimuovere una voce dal menu impostazioni recenti, selezionarla e premere il pulsante 🛍 (). Viene visualizzata una finestra di conferma; premere nuovamente 🛍 () per cancellare la voce selezionata.

È severamente vietata la riproduzione parziale o totale di questo manuale (tranne la breve citazione negli articoli o nelle rassegne critiche) senza autorizzazione scritta da NIKON CORPORATION.

## **NIKON CORPORATION**

© 2016 Nikon Corporation

## **CE** SB7F04(1H) 6*MB2941H-04*